# **FACTBIRD BENUTZERANLEITUNG** Produktionseinblicke

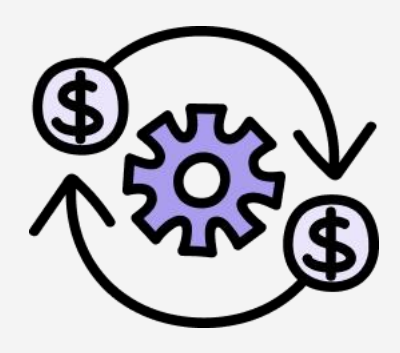

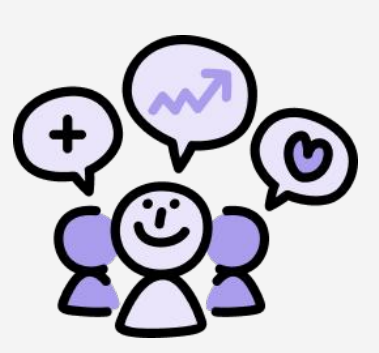

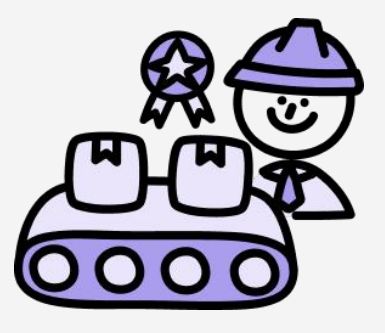

## factbird.com

## BENUTZERANLEITUNG Produktionseinblicke

## Inhaltsverzeichnis

### Verwaltung

| Übersicht der Seite "Verwaltung"                           | 01 |
|------------------------------------------------------------|----|
| Geräte anfordern und Sensoren hinzufügen                   | 02 |
| Online-Verbindung des Factbird-Geräts über WLAN herstellen | 05 |
| Erstellen von Benutzern                                    | 06 |

### Systemkonfiguration

| • | Sensoreinstellungen                          | 07 |
|---|----------------------------------------------|----|
| • | Linien erstellen                             | 12 |
| • | Schichtplan und Schicht-Dashboard einrichten | 14 |

### Verwendung

| Registrierung von Stoppursachen     18 |
|----------------------------------------|
| • Analysen                             |
| Chargeneinrichtung und -verwaltung     |
| • Produktivitätsalarme                 |
| • Andon                                |

#### **Neue Funktion**

| ٠ | Golden Batch                      | 34 |
|---|-----------------------------------|----|
| • | Assistent                         | 36 |
| • | Organisations- und Werksübersicht | 38 |

#### Andere

| • Manuelle Prozesslinie / Manueller Produktionszähle |  |
|------------------------------------------------------|--|
|------------------------------------------------------|--|

Verwaltung - Übersicht der Seite "Verwaltung"

## Verwaltung

### Elemente

- Benutzer: Benutzer erstellen
- Gruppen: Benutzergruppen verwalten
- Rollen: Benutzerzugriff und -berechtigungen verwalten
- Sensoren: Eingänge z. B. Sensoren, Kameras, SPS-Kabel
- Geräte: Für Ihr System angeforderte IoT-Boxen
- Linien: Eine Linie besteht aus einem oder mehreren Sensoren

| FACTBIRD                             | USERS                   | GROUPS    | R      | OLES                       | SENSORS | DEV                                 | ICES               | LINES      |       |
|--------------------------------------|-------------------------|-----------|--------|----------------------------|---------|-------------------------------------|--------------------|------------|-------|
| Q Search for Email or na             | ame                     |           |        | 20.000                     |         |                                     |                    |            | )     |
| Email<br>factbirdblackbird@gmail.com | First name<br>Blackbird | Last name | Groups | Created 7/18/2022, 4:48 PM |         | Last Modified<br>7/18/2022, 4:49 PM | Status             |            |       |
|                                      |                         |           |        |                            |         |                                     | Rows per page 10 👻 | 1 - 1 of 1 | < 1 > |
|                                      |                         |           |        |                            |         |                                     |                    |            | 4     |
|                                      |                         |           |        |                            |         |                                     |                    |            |       |
|                                      |                         |           |        |                            |         |                                     |                    |            |       |
|                                      |                         |           |        |                            |         |                                     |                    |            |       |
|                                      |                         |           |        |                            |         |                                     |                    |            |       |
|                                      |                         |           |        |                            |         |                                     |                    |            |       |
|                                      |                         |           |        |                            |         |                                     |                    |            |       |

## BENUTZERANLEITUNG Verwaltung - Geräte anfordern und Sensoren hinzufügen

## Anfordern von Geräten

## 1

### Ihre Geräte in Factbird anfordern

- 1. Gehen Sie zur Seite "Verwaltung".
- 2. Gehen Sie zur Registerkarte "GERÄTE" und klicken Sie auf das Symbol "+".
- 3. Geben Sie Ihre "Geräte-ID" ein und klicken Sie auf "ANFORDERN".

| FACTBIRD            |                                                                    |             |               |
|---------------------|--------------------------------------------------------------------|-------------|---------------|
| Factbird-Onboarding | USERS GROUPS R                                                     | oles set De | LINES         |
| Search for device   | Claim device                                                       | ×           |               |
| Hardware ID か       | Device ID *                                                        |             | Status        |
|                     |                                                                    |             |               |
|                     | Factbird*Duo<br>Develo Usbar<br>Windia: Disates and<br>View Scanna |             | < < > >i<br>2 |
|                     |                                                                    | 3           | +             |
|                     |                                                                    | CLAIM       |               |
|                     |                                                                    |             |               |
|                     |                                                                    |             |               |

4. Gerät erfolgreich angefordert!

|               | Factbird                         |                      |                                          |                                   |          |         |       | NR+SALESDEMO@BLACKBIRD.ONLINE | • 7 |
|---------------|----------------------------------|----------------------|------------------------------------------|-----------------------------------|----------|---------|-------|-------------------------------|-----|
| <b>8</b><br>4 | blackbird-demo                   | USERS                | GROUPS                                   | ROLES                             | SENSORS  | DEVICES | LINES | ORGANIZATION                  |     |
| (··)          | Q Search for device              |                      |                                          |                                   |          |         |       |                               | ٩   |
| ÷             | Hardware ID 个                    | Clain                | n device                                 |                                   |          | ×       |       | Status                        |     |
| 4             | 0252ad5519842301                 |                      |                                          |                                   |          |         |       | ⊿                             |     |
| Ì             | 04c843c4bde36cbe68b94049f4f65eda | 🔗 Device             | successfully cla                         | imed!                             |          |         |       |                               |     |
|               | 0a8154e6e94e2301                 | Factbird<br>To start | Duo (ID: 5cb786a3<br>using your Factbird | 33dd42301).<br>I please add a sen | ISOF.    |         |       | ⊿                             |     |
|               | 0acff72c34b92f0af7813b97ec323053 |                      |                                          |                                   | DONE DET |         |       |                               |     |
|               | 0af07840e0f22301                 | Factbird Duo         |                                          |                                   |          |         |       |                               |     |
|               | 1335                             | Factbird             |                                          |                                   |          |         |       |                               |     |
| *             | 1375                             | Factbird             |                                          |                                   |          |         |       | Δ                             |     |
| E             | 1655                             | Factbird             |                                          |                                   |          |         |       | ⊿                             | •   |

## Hinzufügen von Sensoren

# **2**a

## Sensoren hinzufügen

Wenn Sie gerade ein Gerät angefordert haben, starten Sie mit diesem Popup.

- 1. Klicken Sie auf "SENSOR EINRICHTEN".
- 2. Klicken Sie auf den Port.
- 3. Geben Sie "Name und Beschreibung" ein und klicken Sie auf "SENSOR ERSTELLEN".

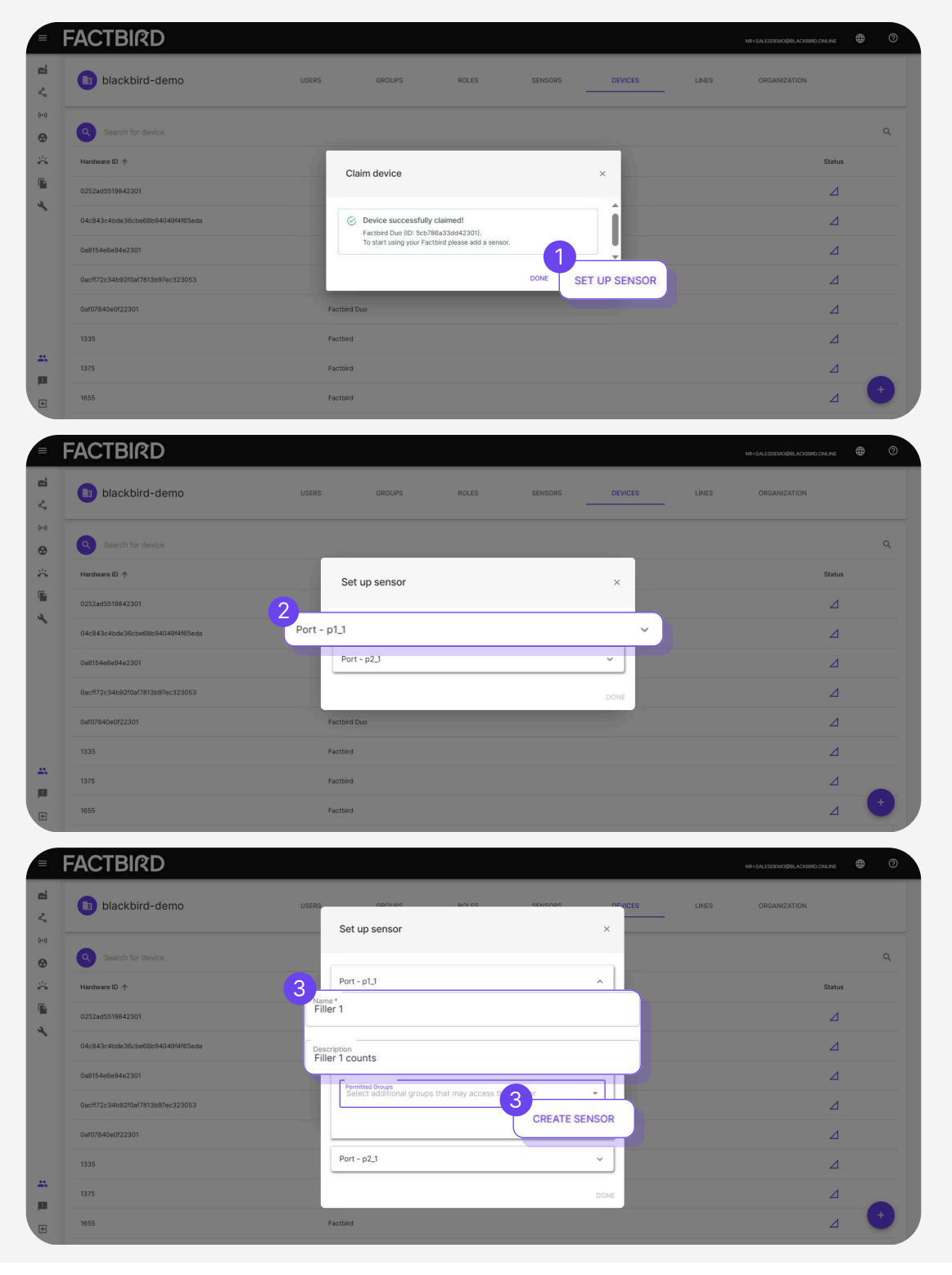

## BENUTZERANLEITUNG Verwaltung - Geräte anfordern und Sensoren hinzufügen

## Hinzufügen von Sensoren

# **2**b

### Sensoren hinzufügen

Wenn Sie bereits ein Gerät angefordert haben:

- 1. Klicken Sie auf der Seite "Verwaltung" auf die Registerkarte "GERÄTE".
- 2. Klicken Sie auf das Gerät und danach auf "SENSOR HINZUFÜGEN".
- 3. Klicken Sie auf Port-1 oder Port-2, geben Sie den Namen und die Beschreibung ein, und klicken Sie auf **"FERTIG"**.
- 4. Er wird als "Erstellt" markiert.

Sie können den Sensor auf der Registerkarte "SENSOREN" anzeigen.

|                                              | <b>)</b> | users                            | GROUPS ROLES | DEVICES  | IES ORDA          | NIZATION | TOLINA @ O               |
|----------------------------------------------|----------|----------------------------------|--------------|----------|-------------------|----------|--------------------------|
| 0013d1506b4f2                                | 2301     | HARDWARE ID<br>0013/3150864/2301 |              | TY<br>Fa | rPE<br>schörd Duo |          |                          |
| BOOTLOADER VERSION<br>3.0.0<br>Device Config |          | Set up sensor                    |              |          | ×                 |          | 2                        |
| SENSORS Q                                    | search   | p1_1                             |              |          |                   | ~        | ADD SENSOR               |
|                                              | Port -   | p2_1                             |              |          | DONE              | ~        | hosperage 5 * 1d/1 < 1 > |
|                                              |          |                                  |              |          |                   |          |                          |

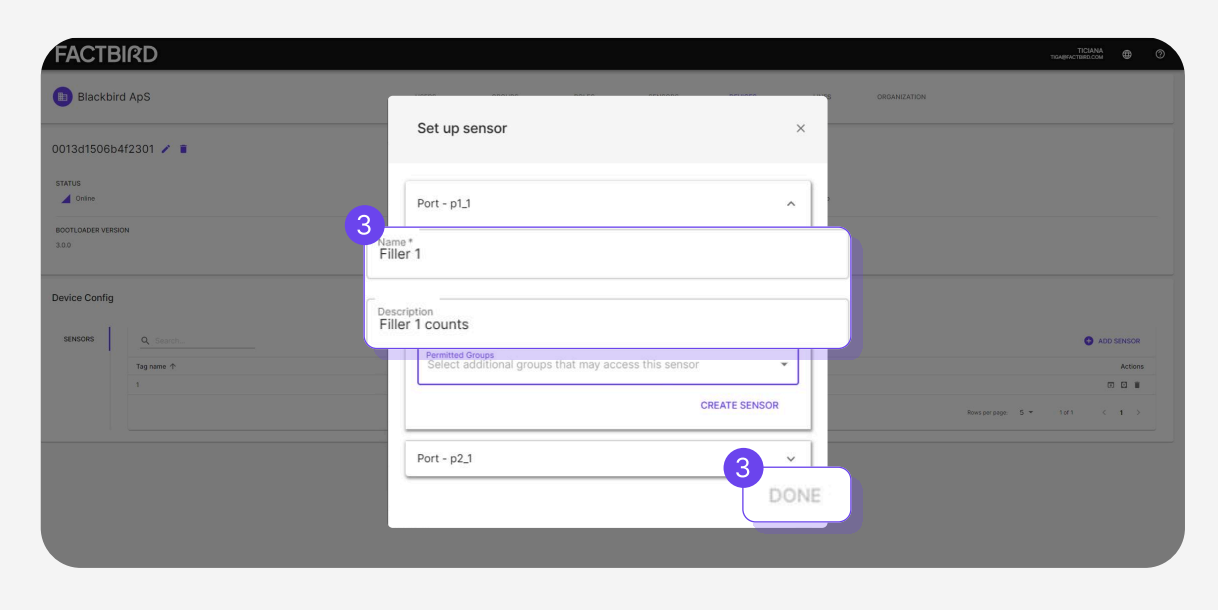

## Online-Verbindung des Factbird-Geräts über WLAN herstellen

#### Stellen Sie zum Einrichten von WLAN sicher, dass das Factbird-Gerät zuerst über ein mobiles Netzwerk online ist

• Stellen Sie sicher, dass das Factbird-Gerät mit dem mobilen Netzwerk verbunden ist, indem Sie prüfen, ob die Status-LED des Geräts dauerhaft grün leuchtet. *Erst nachdem Sie sichergestellt haben, dass das Gerät online ist, können Sie mit dem nächsten Schritt fortfahren und WLAN einrichten.* 

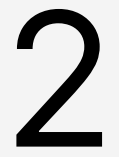

### **WLAN einrichten**

- 1. Navigieren Sie zu "Verwaltung" und wählen Sie dann die Registerkarte "GERÄTE" aus.
- 2. Klicken Sie auf das Gerät, das Sie verbinden möchten.

| =               | FACTBIRD                         |       |              |       |         |         |       |              | • 0 |
|-----------------|----------------------------------|-------|--------------|-------|---------|---------|-------|--------------|-----|
| <b>mi</b><br><, | Blackbird ApS                    | USERS | GROUPS       | ROLES | SENSORS | DEVICES | LINES | ORGANIZATION |     |
| ()              | Q Search for device              |       |              |       |         |         |       |              | Q   |
| *               | Hardware ID ↑                    |       | Туре         |       | Nam     | e       |       | Status       |     |
|                 | 0013d1506b4f2301                 |       | Factbird Duo |       |         |         |       |              |     |
| 20<br>20        | 00187eb94d2a2301                 |       | Factbird Duo |       |         |         |       | Ø            |     |
|                 | 018fcee08a082301                 |       | Factbird Duo |       |         |         |       | ⊿            |     |
|                 | 02dfa77f6abe4e459a11bd0758b40387 |       | PLC          |       |         |         |       | Ø            |     |
|                 | 05018c0e47dc4f5ab28403b80bbbb4a8 |       | Factbird Duo |       |         |         |       | 0            |     |
|                 | 0778e355c18d2301                 |       | Factbird Duo |       |         |         |       | Δ            |     |
|                 | 07863a4c8d322301                 |       | Factbird Duo |       |         |         |       | 8            |     |
| П               | 07ae3c0fdb834c08b748f2a4b7565c87 |       | Factbird Duo |       |         |         |       | Ø            | (+  |
| E               | 07b38789f5e82301                 |       | Factbird Duo |       |         |         |       | Ø            |     |

- 3. Gehen Sie unter "Gerätekonfiguration" zur Registerkarte "WLAN".
- 4. Klicken Sie auf **"VERBINDUNG HINZUFÜGEN"**, geben Sie den WLAN-Namen und das Passwort ein, klicken Sie danach auf **"SPEICHERN"** und aktivieren Sie WLAN.
- 5. Bestätigen Sie, dass die LED des Factbird-Geräts von dauerhaft grün zu dauerhaft blau wechselt, sobald es erfolgreich über WLAN online ist.

| blackbird-demo          | USERS      | GROUPS | ROLES | SENSORS | DEVICES | LINES  | ORGANIZATION |           |
|-------------------------|------------|--------|-------|---------|---------|--------|--------------|-----------|
|                         |            |        |       |         |         |        |              |           |
| 5cb786a33dd4230         | Connection |        |       |         |         |        | ×            |           |
| STATUS                  |            |        |       |         |         |        |              |           |
| ▲ Online Wifi name (SSI | )          |        |       |         |         |        |              |           |
| Factbird                |            |        |       |         |         |        |              |           |
| 5.0.0                   |            |        |       |         |         |        |              |           |
| Decement                |            |        |       |         |         |        |              |           |
| Device Config 12345678  |            |        |       |         |         | (4)-   |              |           |
| 12040070                |            |        |       |         |         |        | SAVE 4       |           |
| SENSORS                 |            |        | _     | _       | _       | X CANC | (+           | ADD CONNE |
| Wifi name (SSID)        |            |        |       |         | Se      | curity |              | 1000      |
| WIFI                    |            |        |       |         |         |        |              |           |

## BENUTZERANLEITUNG Verwaltung - Erstellen von Benutzern

## Erstellen von Benutzern

### Neue Benutzer erstellen

- 1. Gehen Sie auf der Seite "Verwaltung" zur Registerkarte "BENUTZER".
- 2. Klicken Sie auf das Symbol "+".
- 3. Tragen Sie die E-Mail ein und wählen **"Gruppen"** aus, indem Sie auf **"+"** klicken. Wählen Sie z. B. SUPER aus.
- 4. Durch Klicken auf **"BENUTZER ERSTELLEN"** wird die Willkommens-E-Mail an den Benutzer gesendet.
- 5. Sobald der Benutzer das Benutzerkonto über die Willkommens-E-Mail aktiviert hat, wird auf der Registerkarte BENUTZER die Meldung **"BESTÄTIGT"** angezeigt.

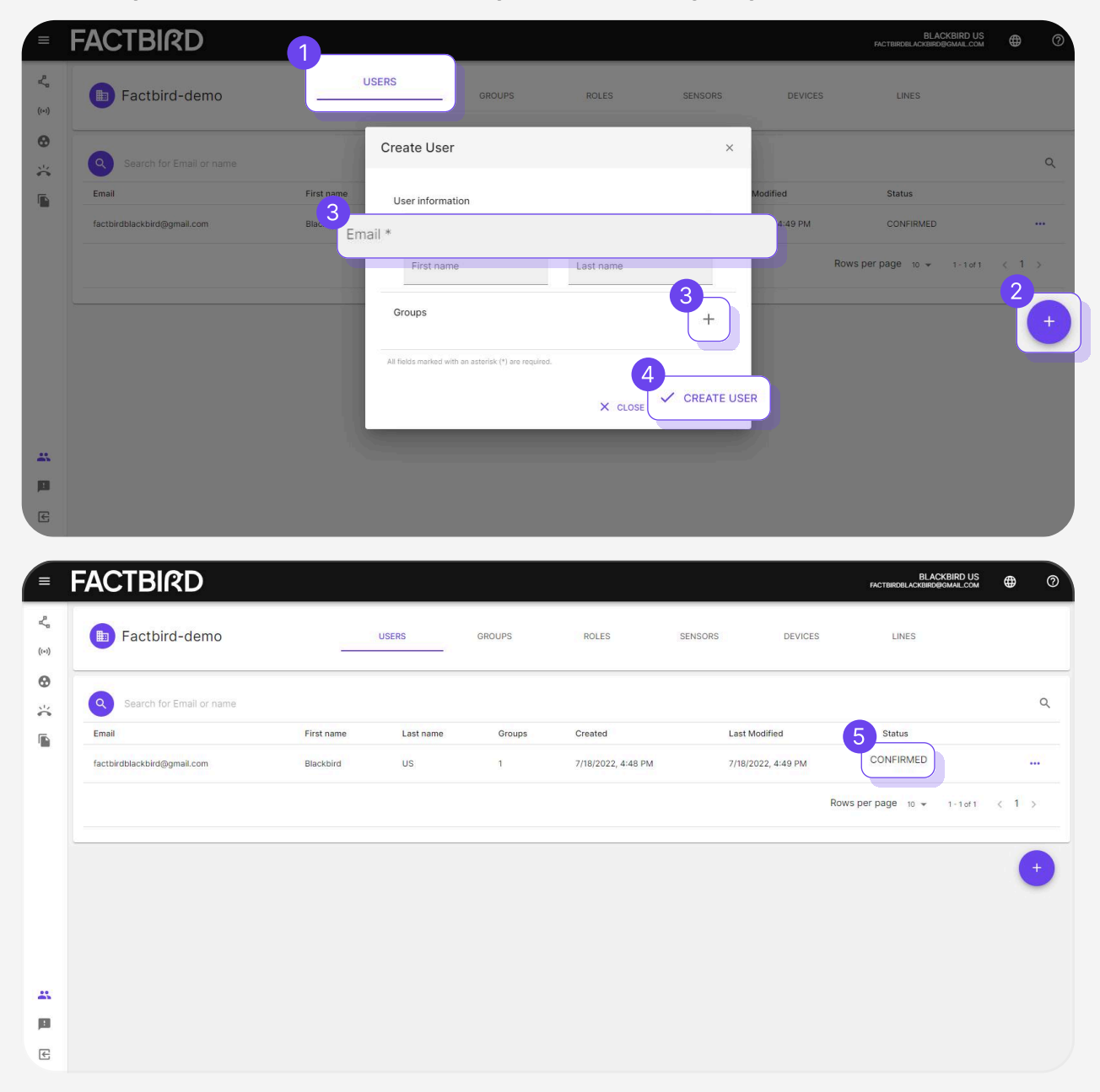

Systemkonfiguration - Sensoreinstellungen

## Sensoreinstellungen

### Gehen Sie zu den Sensoreinstellungen

- 1. Klicken Sie im Menü auf der linken Seite der Ansicht auf "Sensoren"
- 2. Klicken Sie auf die drei Punkte und wählen Sie "Sensoreinstellungen" aus

| = | FACTBIRD                               | <b>@</b> ⑦  |
|---|----------------------------------------|-------------|
| 2 | Type to search                         | ⊻ 1d1 < 1 > |
| * | Machine Trial Register Stops Analytics | tett ( 1 )  |
|   | Sensor settings                        |             |
|   |                                        |             |
|   |                                        |             |
|   |                                        |             |
| р |                                        |             |
| Æ |                                        |             |

### Produktionsgeschwindigkeit festlegen

Gehen Sie in den **"Sensoreinstellungen"** zur Registerkarte **"GESCHWINDIGKEITEN"** und stellen Sie Ihre validierte Geschwindigkeit und die erwartete Geschwindigkeit ein.

|       | FACTBIRD               |                                                      |             | BLACKBIRD US<br>FACTBIRDBLACKBIRDBIGMAIL.COM | ⊕         | 0 |
|-------|------------------------|------------------------------------------------------|-------------|----------------------------------------------|-----------|---|
| Ľ,    | Turn to south          |                                                      |             | Kard a                                       |           |   |
| ((+)) | Manage sensor settings |                                                      |             |                                              | ×         |   |
| •     | BASIC INFORMATION      | Validated speed in pcs per minute * 200              |             |                                              |           |   |
|       | SENSOR SETUP           | The equipment is validated to run at 0.3 sec/pcs     |             |                                              |           | - |
| 1     | SPEEDS                 | Expected speed in pcs per minute * 100               |             |                                              |           | - |
|       | DATA                   | The equipment is expected to run at 0.6 sec/pcs      |             |                                              |           |   |
|       | STOPS                  | All fields marked with an asterisk (*) are required. |             |                                              |           |   |
|       | LINE SETUP             |                                                      |             |                                              |           |   |
|       | MISSING DATA ALARMS    |                                                      |             |                                              |           |   |
|       |                        |                                                      | × DISCARD C | HANGES 🗸 UPDATE SENSOR CONF                  | IGURATION | 9 |
|       |                        |                                                      |             |                                              |           |   |
| E     |                        |                                                      |             |                                              |           |   |

## Systemkonfiguration - Sensoreinstellungen

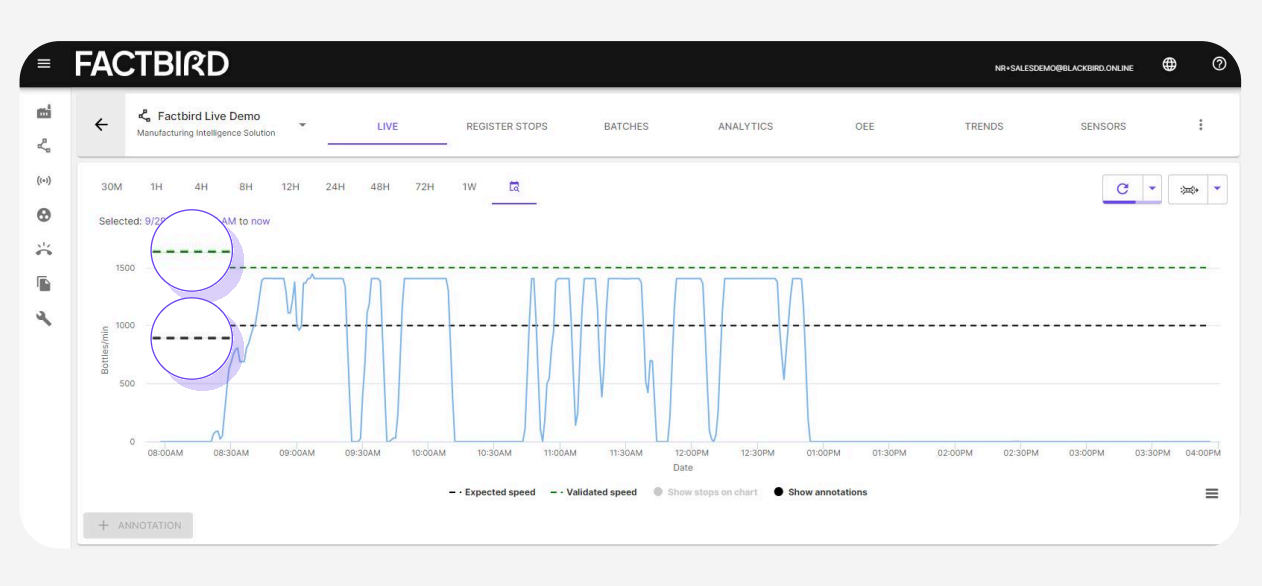

• Validierte Geschwindigkeit (grüne Linie):

Max. Produktionsgeschwindigkeit = Höchste Geschwindigkeit (zur Berechnung von Geschwindigkeitsverlust und OEE)

• Erwartete Geschwindigkeit (schwarze Linie):

Erwartete Produktionsgeschwindigkeit im Betrieb (zur Berechnung des Sollwerts)

# 3

## Benutzerdefinierte Kennzeichnung für Live-Grafik einrichten und Visualisierungsoptionen auswählen

Wechseln Sie zur Registerkarte "DATEN", um die Visualisierung anzupassen.

| FACTBIRD                                                                                                    |                                         |                                                                                                    |                                                                        | таличиствена.com                                                 |
|----------------------------------------------------------------------------------------------------|-----------------------------------------|----------------------------------------------------------------------------------------------------|------------------------------------------------------------------------|------------------------------------------------------------------|
| Q Type to search                                                                                                    |                                         |                                                                                                    |                                                                        | 10 of 53 < 1 2 3 7 >                                             |
| Oa7e2ca-p1                                                                                                    |                                         | ♦ :                                                                                                    | 11de154d3f132301<br>Test device - Delete if found                      | ⊿ :                                                              |
| 200<br>E                                                                                                    |                                         |                                                                                                    | 200                                                                    |                                                                  |
| 0                                                                                                    | Manage sensor settings                  | (10) 10 - 10                                                                                                    | er ton sen nen nen nen ne                                              | × DORAN CO JOAN 10 DORAN 10 DORAN 11 DORAN 11 DORAN 12 DOM       |
| 26d8b27-p1                                                                                                    | BASIC INFORMATION                       | Data unit * Pcs                                                                                                    |                                                                        |                                                                  |
| 200<br><u>a</u><br><u>b</u><br><u>c</u><br><u>c</u><br><u>c</u><br><u>c</u><br><u>c</u><br><u>c</u><br><u>c</u><br><u>c</u> | SENSOR SETUP<br>SPEEDS<br>DATA<br>STOPS | Custom label of the data unit<br>pcs<br>Chart data filter<br>Average speed<br>Disclose the average model over the salerteet or call |                                                                        |                                                                  |
| 324038f-p1                                                                                                    | STOPS MAPPING                           | Chart speed scale<br>pcs/min                                                                                                    |                                                                        | ◇ :                                                              |
| 200                                                                                                    | LINE SETUP                              |                                                                                                    |                                                                        |                                                                  |
| C COLORAM COSCOAM COSCOAM                                                                                                   | _                                       | Dute                                                                                                    | X DISCARD CHANGES 🗸 LIPDATE SENSOR CONFIGU                             | RATION<br>PORM 0930AM TOCOMM TOJOAN TIJOAN TIJOAN TIJOAN<br>Dete |
| 38dd6e9-p1                                                                                                    |                                         | ♡ :                                                                                                    | 56aa5ff port 1<br>test device sterre                                   | ♀ :                                                              |
| 200                                                                                                    |                                         |                                                                                                    | 800                                                                    |                                                                  |
| 0<br>CA-30AM OS-00AM OS-80AM OS                                                                                             | 004M 06:504M 07:004M 07:304M 0          | 8 00M 06 50M 09 00M 05 50M 10 00M 10 30M 11 00M 11 30M 12 00PM<br>Daw                                                               | O<br>DRIJONA OSODAN OSODAN OSODAN OSODAN OTODAN OTODAN OTODAN OBJONN O | REISONA GEGGAN GEGGAM TOJONA TOJONA TIJONA TIJONA TOJON<br>Date  |

- Dateneinheit: Zähler ist auf Stück eingestellt.
- Benutzerdefinierte Kennzeichnung der Dateneinheit: z. B. Stück, Flasche, Packung, Fuß.
- Diagrammdatenfilter: Art der gewünschten Visualisierung von Daten in der Grafik. Für Zählersensoren wird "Durchschnittsgeschwindigkeit" empfohlen.

Systemkonfiguration - Sensoreinstellungen

4

### Einstellung für die Registrierung von Stoppursachen einrichten

Wechseln Sie zur Registerkarte **"STOPPS"**, schalten Sie **"Stoppfindung aktivieren"** ein und geben Sie die Schlüsselparameter ein.

| _                      | $\Lambda \Lambda \Lambda \Lambda \Lambda \Lambda \Lambda \Lambda$                                                                                                    |                               |
|------------------------|----------------------------------------------------------------------------------------------------|-------------------------------|
| Manage sensor setting  | S                                                                                                    | ×                             |
| BASIC                  | Enable finding stops                                                                                                    |                               |
| SENSOR SETUP           | Value threshold for when the sensor is thought of as stopped * 0                                                                                                    |                               |
| SPEEDS                 | Producing less than 0 pcs per minute will be considered a stop.                                                                                                    |                               |
| DATA                   | Minimum stop duration in seconds * 10                                                                                                    |                               |
| STOPS                  | All future stops will need to be at least 60 seconds long before it is defined as a stop. The minimum length of a stop is defined by the version Stop registration threshold in seconds * | of your Factbird.             |
| STOPS MAPPING          | You will only be prompted to register stops that are 180 seconds or longer.                                                                                                    |                               |
| LINE SETUP             | Subtract cycle time from stops                                                                                                    |                               |
| MISSING DATA<br>ALARMS | All fields marked with an asterisk (*) are required.                                                                                                    |                               |
|                        |                                                                                                    |                               |
|                        | X DISCARD CHANGES                                                                                                    | V UPDATE SENSOR CONFIGURATION |

#### Schlüsselparameter:

#### • Minimale Stoppdauer in Sekunden:

Der Sensor beginnt mit der Protokollierung eines Stopps, wenn über einen Zeitraum, der länger ist als den Wert unter "Minimale Stoppdauer in Sekunden", keine Zählung erfasst wird.

#### • Schwellenwert für Stoppregistrierung in Sekunden:

Der Benutzer wird aufgefordert, Stoppursachen zu registrieren, wenn Stopps den Wert in "Schwellenwert für Stoppregistrierung in Sekunden" überschreiten. Alle Stopps, die kürzer sind als dieser Schwellenwert, werden automatisch als "Mikro-Stopp" registriert.

• Beispiel:

Wenn ein Sensor länger als 60 Sekunden keine Zählung erkennt (60 unter "Minimale Stoppdauer in Sekunden"), beginnt das System mit der Protokollierung eines Stopps. Wenn der Stopp länger als 600 Sekunden andauert (600 Sekunden in "Schwellenwert für Stoppregistrierung in Sekunden"), fordert das System den Benutzer auf, eine Stoppursache zu registrieren.

#### Zykluszeit von Stopps subtrahieren:

Bei der Subtraktion der Zykluszeit wird die Zykluszeit subtrahiert, bevor ermittelt wird, ob ein Stopp in Factbird vorliegt. Die Zykluszeit wird aus der **"validierten Geschwindigkeit"** des Sensors, der Charge oder des Produkts abgeleitet.

Beispiele hierfür sind:

- Bei einer Produktion mit langer Zykluszeit (z. B. 15 Minuten für ein Produkt, 30 Minuten für ein anderes) können Sie mithilfe dieser Funktion bei der Chargenfunktion Stopps nach Produkt erkennen.
- Bei einer schnellen Produktionslinie (kurze Zykluszeit) ermöglicht diese Funktion eine genauere Berechnung der Ausfallzeiten. Anstatt beispielsweise einen Stopp für 10 Sekunden zu protokollieren, subtrahieren Sie eine Zykluszeit von 6 Sekunden und protokollieren den Stopp für 4 Sekunden.

## Die Einrichtung des Sensors bestätigen

Gehen Sie zur Registerkarte "EINRICHTUNG DES SENSORS" und bestätigen Sie die Einrichtung.

- "Daten-Multiplikator": Die Zahl in diesem Feld wird zum Multiplizieren des Sensorwerts verwendet.
- "Art der Verkabelung für den angeschlossenen Sensor": Wählen Sie die Art des angeschlossenen Sensors aus.
- "Rollover-Wert" "Rollover-Schwelle": Lassen Sie in Factbird DUO bitte die Standardwerte für den Rollover-Wert (65536) und die Rollover-Schwelle (300) unverändert, sofern keine Anpassungen für benutzerdefinierte Hardware oder einen bestimmten Anwendungsfall erforderlich sind. Der Rollover-Wert wird durch die maximale Anzahl definiert, die von der Hardware gezählt werden kann. Die Rollover-Schwelle wird durch die maximale Anzahl definiert, die innerhalb einer Abtastung gezählt und vom System verwendet werden kann, um Fälle des Aus- und Wiedereinschaltens von Hardware oder Rollover zu erkennen.

In einem konkreten Fall, z. B. bei Verwendung einer SPS:

- Rollover-Wert: Im Falle eines 16-Bit-Zählers beträgt der maximal mögliche Zählwert 2<sup>16</sup> (zwei hoch sechzehn). Der Rollover-Wert sollte auf 65536 festgelegt werden.
- Rollover-Schwelle: Wenn die linienvalidierte Geschwindigkeit 100 Stück/min und die Abtastrate alle 5 Sekunden beträgt, beträgt die maximale Anzahl innerhalb einer Abtastung 100 Stück / 60 Sekunden × 5 Sekunden = 8,33 Stück. Üblicherweise wird empfohlen, den Wert zu verdoppeln, um einen guten Schwellenwert zu erhalten. In diesem Fall 16.

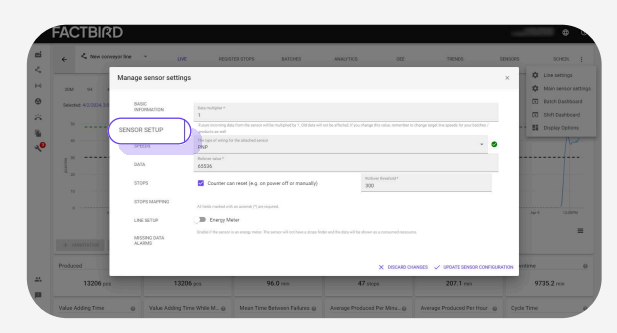

• Das Kontrollkästchen **"Zähler kann zurückgesetzt werden**" sollte in Factbird DUO immer aktiviert sein.

## Systemkonfiguration - Sensoreinstellungen

# 6

### Daten validieren

- 1. Bestätigen Sie die **"produzierte"** Menge in den KPI. Hier wird die produzierte Stückzahl angezeigt.
- 2. Bestätigen Sie, dass die Leistung unterhalb der grünen Linie "validierte Geschwindigkeit" liegt.

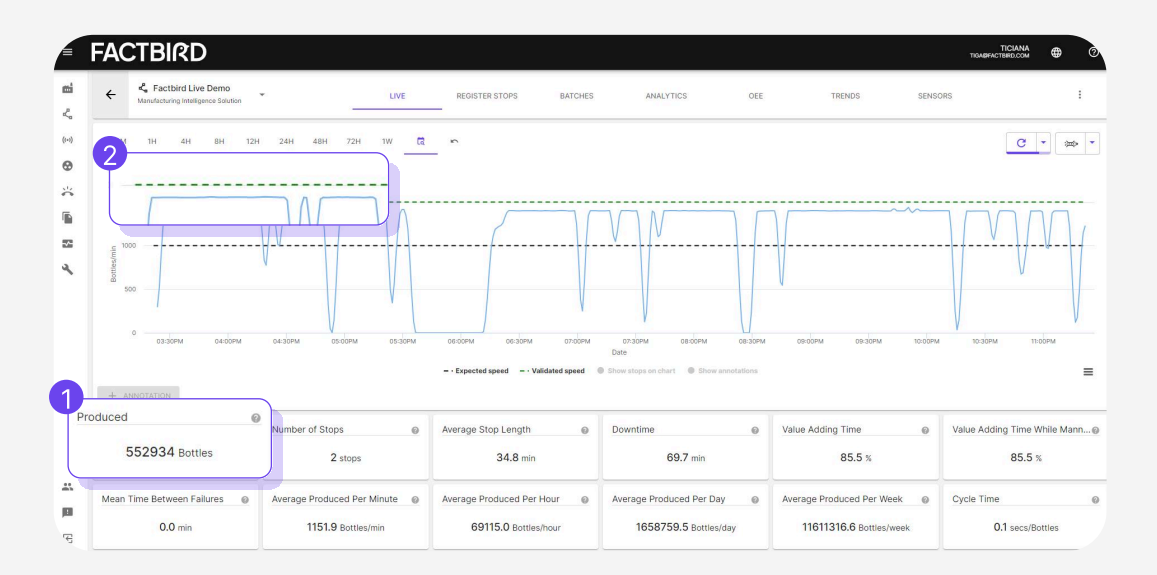

- Grüne Linie = validierte Geschwindigkeit
- Schwarze Linie = erwartete Geschwindigkeit

## BENUTZERANLEITUNG Systemkonfiguration - Linien erstellen

## Grundlegendes zu Linien und Sensoren

### Was wird in Factbird als "Linie" betrachtet?

- Eine "Linie" im Factbird-System besteht aus einem oder mehreren Sensoren.
- Eine Linie weist eine OEE und eine Charge auf, egal aus wie vielen Sensoren sie besteht.
- Jede Linie verfügt über einen Hauptsensor für Engpässe und einen weiteren Sensor zur Ergänzung der Datenanalyse des Hauptsensors.
- Eine Linie ist normalerweise eine Kombination von Geräten, die das Produkt durchläuft, ohne die Linie physisch zu verlassen.

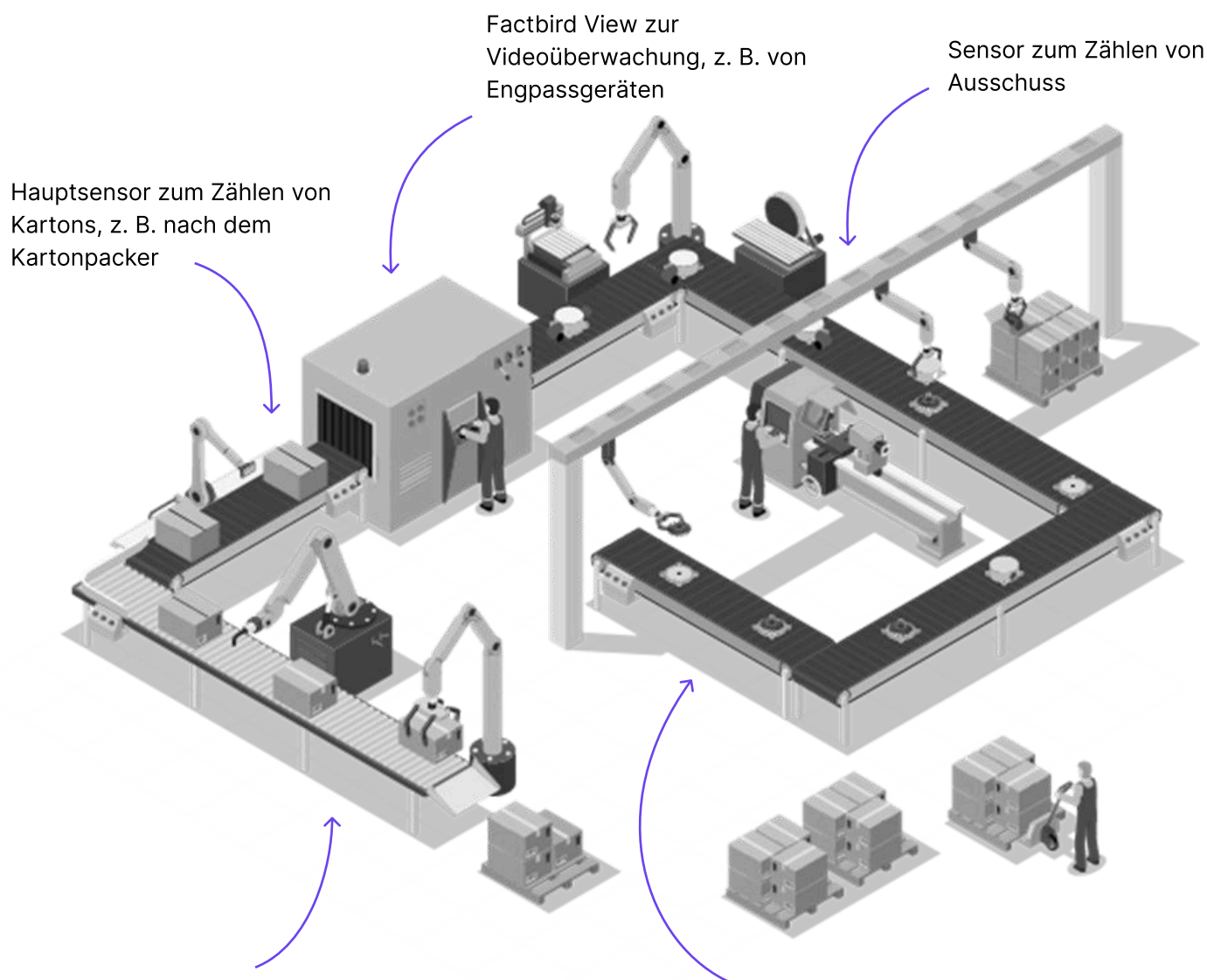

Sensor zur Schwingungsüberwach ung z. B. von Etikettierern Sensor zur Zählung von Bruttoanzahlen

Systemkonfiguration - Linien erstellen

## Erstellen von Linien

### Linien erstellen

- 1. Klicken Sie im Menü auf der linken Seite der Ansicht auf "Linien".
- 2. Klicken Sie auf **"ERSTE SCHRITTE"** oder **"+"**.
- 3. Führen Sie die folgenden Schritte aus, um eine Linie zu erstellen.
- 4. Wenn Sie über mehrere Sensoren verfügen und einer davon ein Ausschusszähler ist, können Sie den Sensor im Schritt **"Linienanordnung (optional)"** als Ausschusssensor auswählen.

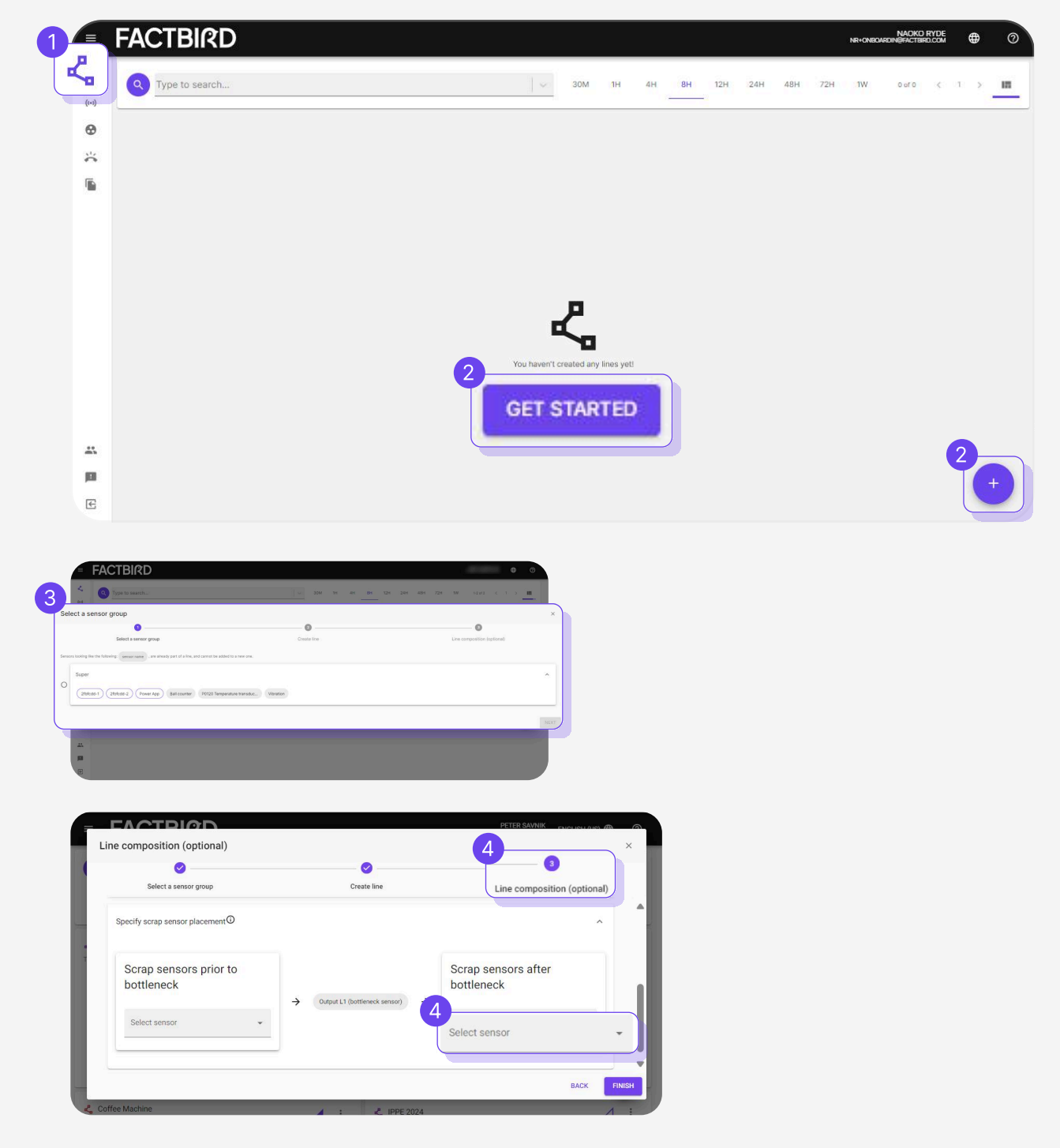

## BENUTZERANLEITUNG Systemkonfiguration - Schichtpläne und Schicht-Dashboard einrichten

## Einrichten von Schichtplänen

### Schichtpläne einrichten

Klicken Sie auf die drei Punkte einer Linie und wählen Sie "Schichtplan" aus.

| = Factbird                                                |                                                                    | NR+SALESDEMO@BLACKBIRD.ONLINE ENG | ush (Us) 🌐     |
|-----------------------------------------------------------|--------------------------------------------------------------------|-----------------------------------|----------------|
| Q Type to search                                          |                                                                    |                                   |                |
| 30H 1H 4H 8H 12H 24H 48H 72H 1W                           |                                                                    | 1-2 of 2                          | < 1 >          |
| Factbird Live Demo<br>Manufacturing Intelligence Solution | New Demo Line<br>Machine Uptime                                    |                                   | S :            |
|                                                           | Register Stops Batches Analytics OEE Doom 10:00AM 10:00AM 11       | 00AM 1200PM 0100PM 0200P          | M 03:00PM 04:0 |
| Date                                                      | Chine settings Chedule Chine Batch Dashboard Chine Shift Dashboard | Date                              | +              |
|                                                           | <b>₽</b> Pin                                                       |                                   |                |

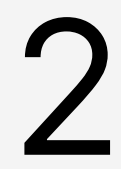

### Schichten erstellen

Klicken Sie auf eine beliebige Stelle im Kalender, um eine tägliche Schicht für die betreffende Woche zu erstellen. Dieser Schritt wird jede Woche wiederholt.

| FA  | CT       | BIRD                            |                                 |                                  |                                 |                                                                           |                                                      |                      |
|-----|----------|---------------------------------|---------------------------------|----------------------------------|---------------------------------|---------------------------------------------------------------------------|------------------------------------------------------|----------------------|
| Lin | rget for | r week 45 ⑦                     |                                 |                                  | Produced: 60000 🖌 Number        | r of batches: <b>12 /</b> OEE <sub>1</sub> : <b>75 /</b> OEE <sub>2</sub> | 2: <b>55 /</b> OEE <sub>3</sub> : <b>52 /</b> TCU: 1 | 50 🖌 Main OEE OEE1 👻 |
|     | ĸ        | > 6-12 NOVEMBER 2023            |                                 |                                  |                                 |                                                                           |                                                      | IMPORT SCHEDULE      |
|     |          | 6<br>6                          | <sup>тие</sup><br>7             | Wed<br>8                         | <sup>Thu</sup><br>9             | Fri<br>10                                                                 | set<br>11                                            | sun<br>12            |
| 1:  | 00 AM    | Night Shift<br>100 AM - 5:00 AM | Night shift<br>100 AM - 6:00 AM | Night Shift<br>1:00 AM - 6:00 AM | Night Bhift<br>100 AM - S100 AM | Morning BHift<br>1500 AM - S-500 AM                                       |                                                      |                      |
| 4:  | :00 AM   |                                 |                                 |                                  |                                 |                                                                           |                                                      |                      |
| 7:  | 100 AM   |                                 | Day Shift<br>6:00 AM - 2:00 PM  | Day Shift<br>6:00 AM - 2:00 PM   | Day Shift<br>6:00 AM - 2:00 PM  | <b>Day Shift</b><br>6:00 AM - 12:00 PM                                    |                                                      |                      |
| 9:  | :00 AM - |                                 |                                 |                                  |                                 |                                                                           |                                                      |                      |
| 10: | :00 AM   |                                 |                                 |                                  |                                 |                                                                           |                                                      |                      |

## BENUTZERANLEITUNG Systemkonfiguration - Schichtpläne und Schicht-Dashboard einrichten

Geben Sie die Informationen zur Erstellung der Schicht ein und klicken Sie auf "ERSTELLEN".

| Create shift         |                         |                           |    |
|----------------------|-------------------------|---------------------------|----|
|                      |                         |                           |    |
| Title                |                         |                           |    |
| A title is required! |                         |                           |    |
| Start day<br>Monday  | Start hour<br>1         | Start minute<br>O         | AM |
|                      | Start hour of the shift | Start minute of the shift | _  |
| End day<br>Monday    | End hour<br>2           | End minute<br>O           | AM |
|                      | End hour of the shift   | End minute of the shift   |    |

## Visualisieren des Echtzeit-Schichtfortschritts

#### Echtzeit-Schichtfortschritt gegenüber Schichtziel visualisieren Klicken Sie auf die drei Punkte auf der Linie und wählen Sie "Schicht-Dashboard" aus. FACTBIRD ENGLISH (US) 🌐 0 NR+SALESDEMO@BLACKBIRD.ONLINE Q Type to search. 1-2 of 2 30H 1H 4H 8H 12H 24H 48H 72H 1W 15 💪 Factbird Live Demo 💪 New Demo Line 0 S : : Machine Uptime Manufacturing Intelligence Solution er Stops Ratches Analytics OEE 03:00PM 04:0... 01:00PM 02:00PM 03:00PM 02:00PM 12:00PM 01:00PM Trends tine settings 📅 Schedule Shift Dashboard LtJ Shift Dashboard I Pin

## BENUTZERANLEITUNG Systemkonfiguration - Schichtpläne und Schicht-Dashboard einrichten

Schichtziel und -fortschritt werden automatisch berechnet und visualisiert.

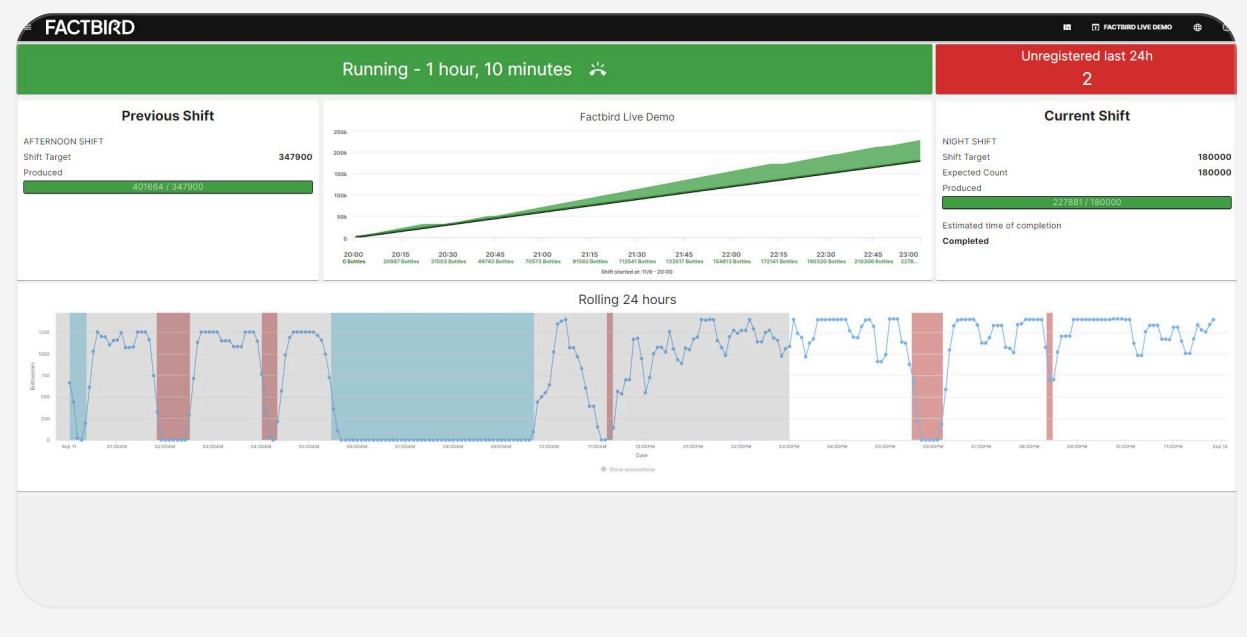

### Dashboard auf einem Flachbildschirm anzeigen

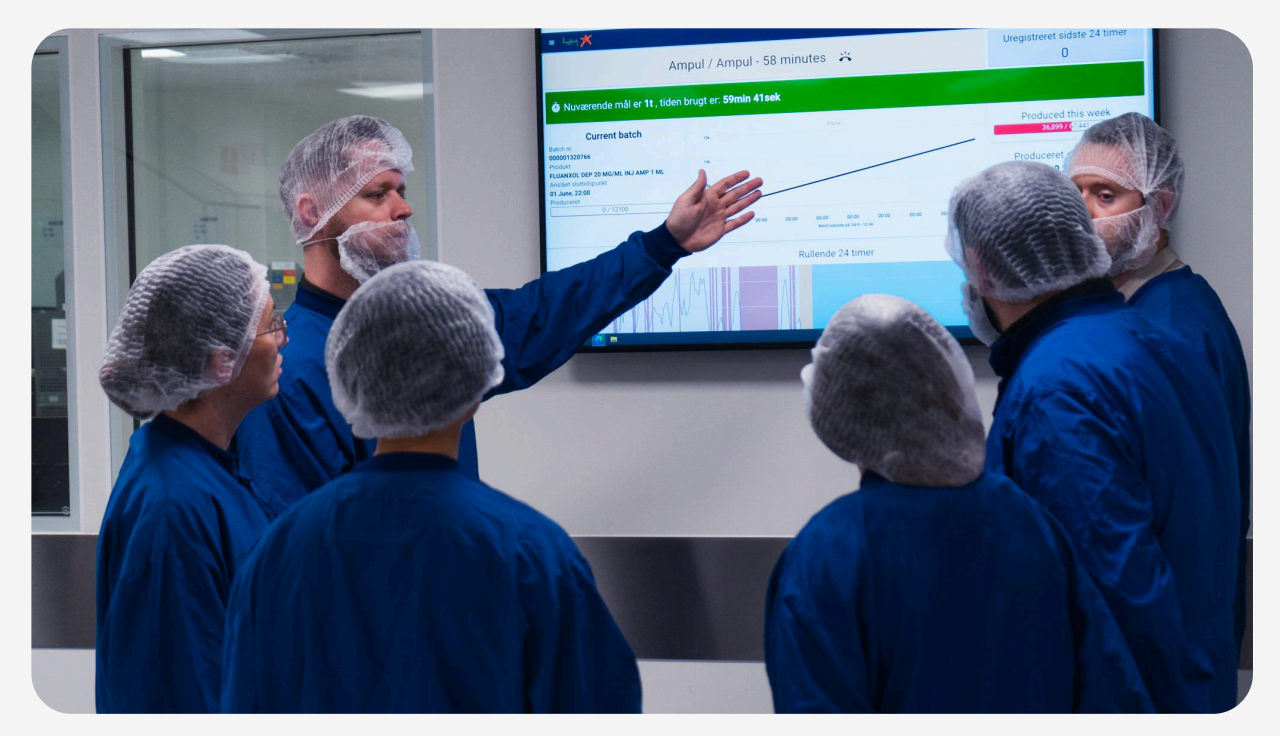

## BENUTZERHANDBUCH

Live-Überwachung des Produktionsablaufs

## Echtzeitdaten überwachen

### Echtzeit Überblick

- 1. Klicken Sie auf "Linien" im Menü.
- 2. Wählen Sie die gewünschte Linie aus.

| 200                             | S : New Demo Line                             |                                                                          |
|---------------------------------|-----------------------------------------------|--------------------------------------------------------------------------|
|                                 | Machine Uptime                                |                                                                          |
|                                 |                                               |                                                                          |
| 03:00PM 03:30PM 04:00PM<br>Date | 04-30PM 05-00PM 05-30 0<br>01-30PM 02-00PM 02 | зорм разорм разорм разорм разорм разорм разорм                           |
|                                 | оз:dopm оз:dopm о4:dopm<br>Date               | 03:00PM 03:30PM 04:00PM 04:30PM 05:00PM 05:30<br>Date 01:30PM 02:00PM 01 |

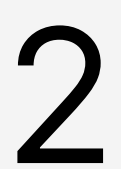

### Echtzeit-Leistungsüberwachung und KPIs

- 1. Wählen Sie einen Zeitraum, z. B. "24 Stunden", "1 Woche" oder "Morgenschicht" (klicken Sie auf das Kalendersymbol für weitere Voreinstellungen).
- 2. Vergrößern Sie das Live-Diagramm durch Drag and Drop.
- 3. Zeigen Sie verschiedene KPIs unterhalb des Live-Diagramms an. Die KPIs sind dynamisch und werden automatisch auf der Grundlage des ausgewählten Zeitraums berechnet.
- 4. Bewegen Sie den Cursor über das "?" auf jeder KPI, um weitere Informationen zu erhalten.

|                                                                                       |                           | ·                                                                    |                       |                                                                                                    |                                                                                                    |                                                                                                    |                |                                                                                            |                                                            |                                              |
|---------------------------------------------------------------------------------------|---------------------------|----------------------------------------------------------------------|-----------------------|----------------------------------------------------------------------------------------------------|----------------------------------------------------------------------------------------------------|----------------------------------------------------------------------------------------------------|----------------|--------------------------------------------------------------------------------------------|------------------------------------------------------------|----------------------------------------------|
| Factbird Live Demo     Massfactures Intelligence Sources                              | ÷                         |                                                                      |                       | LIVE REGISTER STOPS                                                                                                    | BAT                                                                                                    | TCHES ANALYTICS OEE                                                                                                    |                | TRENDS SENSORS                                                                             |                                                            |                                              |
| 30M 1H 4H 8H 1                                                                        | 12H 2                     | :4H 48H 72H 1W 🛱                                                     | r)                    |                                                                                                    |                                                                                                    |                                                                                                    |                |                                                                                            |                                                            | c -                                          |
| Selected: 9/1/2023, 10:51 PM to now                                                   |                           |                                                                      |                       |                                                                                                    |                                                                                                    |                                                                                                    |                |                                                                                            |                                                            |                                              |
|                                                                                       |                           |                                                                      |                       |                                                                                                    |                                                                                                    |                                                                                                    |                | $\sim$                                                                                     |                                                            | ת ר                                          |
|                                                                                       | 1                         |                                                                      |                       |                                                                                                    |                                                                                                    | VVV                                                                                                    |                | U                                                                                          |                                                            |                                              |
| N                                                                                     |                           | V V V                                                                |                       |                                                                                                    |                                                                                                    |                                                                                                    |                |                                                                                            |                                                            |                                              |
|                                                                                       |                           |                                                                      | ~                     |                                                                                                    |                                                                                                    |                                                                                                    |                |                                                                                            |                                                            |                                              |
| TIOSEM THEFY I                                                                        | 11-309M 11-               | 2014 Septem Septem 12-4000 S                                         | OTOGAM OTTSAN         | •• Expected speed•                                                                                                    | 02 30AM                                                                                                    | t pristav apobav prisav prisav prisav<br>Due<br>eeed © Showstops on chart © Showstopions                                                                                                    | A.W. 04:029    | a sentam seratan sentam salah seratan<br>Sentam seratan sentam salah seratan               | OSIDAM OSINGAM OGODA                                       | A DETSAM DECISAM DE                          |
| новол новол новол<br>начит мерот<br>март март начит                                   | 11-30em 11                | 40m sept2 121644 122644 124644                                       |                       | от студане отнідни вогодина сортани<br>- • Espected speed - • V                                                                                                    | 02-SDAM                                                                                                    | Defaul British Defaul Defaul British<br>Date Disc Stops on chart, I Briter constantions                                                                                                    | AM 04/024      | алдан алдан алдан алдан алдан алдан ал                                                     | селіран селекам бесера                                     | DETTAMI DETTAMI DE                           |
| nolen nolen nolen nolen<br>nolen nolen nolen s<br>+ Arenotation                       | 1152090 115<br>102090 115 | alma seto ortica torica torica                                       | 01-034M 01-154M       | ee anales and an anales and an anales and an anales and an anales and an anales and an anales and an anales and an anales and an anales and an anales and an anales and an anales and an anales and an anales and an anales and an anales and an an an an an an an an an an an an an                                                                                                    | 02-30AM<br>alidated spe                                                                                                    | Desku drolav prisu prisu drei<br>Dee<br>erei 0 libor stops on chart. O libor annitations                                                                                                    | AV 04004       | w bankw ander greater option option                                                        | osciona osassa ososa                                       | a Dentsam Dentsam De                         |
| + Astronomical<br>487894 Bottes                                                       | 00 10<br>10<br>00<br>0    | Number of Stops                                                      | 01524<br><b>?</b> Ave | errore to the second second se | D2 JOAM                                                                                                    | point or international and an or international or international or in | w 01004        | Value Adding Time (                                                                        | Skribbert Strektert Skribbert                              | A DETAIN DETAIN DE<br>While Manned<br>80.0 % |
| + AVECTATION<br>+ AVECTATION<br>colored<br>487894 Bottes<br>ean Time Between Failures | 0<br>0                    | Number of Stops Average Produced Per Minute                          | 01503AM 0155AA        | we where notice ender the second second      | 02 SOLAM                                                                                                    | Definition of the second second  | 0 01004<br>0 0 | Value Adding Time (80.0 %                                                                  | Value Adding Time                                          | white Manned                                 |
| coluced<br>487694 Bothes<br>an Time Between Falures<br>0.0 min                        | 0<br>0                    | Number of Stops Average Produced Per Minute 1016.4 actuacies         | e Ave                 | Andrew and an an and a second and a second and a sec      | DI TOLIN<br>DI TOLIN<br>DI | Devention and a section and a section of a section of a section o | 0<br>0<br>0    | Value Adding Time ( 80.0 %<br>Average Produced Per Vite): ( 4<br>10245730.3 Biomer/week: ( | Solaw Solaw Sector                                         | Athle Manned<br>80.0 %                       |
| duced 437894 Bothes ear Time Between Falures 0.0 min oduced Uhits Par Stop            | 0<br>0<br>0               | Number of Stops Average Produced Per Minute 1016.4 Bottlas/min Scrap |                       | Andrew when a below when a set of a set of       | er souw<br>alidated spa                                                                                                    | Downtime sphere sphere sp | 0<br>0         | Value Adding Time (<br>80.0 %<br>Average Produced Per Veak (<br>10245730.3 Bettier/veek)   | Value Adding Time     Cycle Time     C     Expert KPI Data | While Manned<br>80.0 %                       |

• Produktionsleistung in Echtzeit: X-Achse - Zeit, Y-Achse - Volumen

## BENUTZERANLEITUNG Registrierung von Stoppursachen

## Erstellen von Stoppursachen

## 1

### Stoppkategorien erstellen

- 1. Wählen Sie die Zeile aus, die Sie konfigurieren möchten.
- 2. Gehen Sie zur Seite "STOPPS REGISTRIEREN".
- 3. Klicken Sie auf das violette Stiftsymbol.
- 4. Klicken Sie auf **"NEUE KATEGORIE"** und erstellen Sie eine Kategorie, z. B. Maschinenprobleme.
- 5. Wählen Sie zum Speichern das Symbol  $\checkmark$  an.

| = FACTBIRD                                                                                                    | 2                                                                                                    | TICIA<br>TIGA@BLACKBIRD.ON                    | NA ENGLISH (US) 🌐 💿                                                                                                    |
|----------------------------------------------------------------------------------------------------|----------------------------------------------------------------------------------------------------|-----------------------------------------------|----------------------------------------------------------------------------------------------------|
| Kachine Listme                                                                                                    | LIVE REGISTER STOPS BATCH                                                                                                    | HES ANALYTICS C                               | iee <b>&gt;</b>                                                                                                    |
| 30M 1H 4H 8H 12H 24H                                                                                                    | f 48H 72H 1W 🛱 🖛                                                                                                    |                                               | C                                                                                                    |
| Selected: 10/2/2023, 9-33 / Manage stop (                                                                                                    | causes                                                                                                    |                                               | × 🔆 ANDON                                                                                                    |
|                                                                                                    | XLSX                                                                                                    | 4<br>NEW<br>CATEGORY                          | .ose                                                                                                    |
| OF-KSAM TO DOAM TO THAM TO 2                                                                                                    | asser these those those these these | 12.00mm 12.15mm 12.30mm 12.45mm               | andere an annual an annual an annual an annual an annual an an an an an an an an an an an an an                                                                                                    |
|                                                                                                    |                                                                                                    |                                               |                                                                                                    |
|                                                                                                    |                                                                                                    |                                               |                                                                                                    |
| = FACTBIRD                                                                                                    |                                                                                                    | TIGAØRILACIGIRD.ON                            | UNA ENGLISH (US) ⊕ ⑦                                                                                                    |
| FACTBIRD                                                                                                    | LIVE REGISTER STOPS BATC                                                                                                    | TICLA<br>TRANDULACIONICION<br>HES ANALYTICS ( | NNA ENGLISH (US) ⊕ ⑦                                                                                                    |
| FACTBIRD  A New Demo Line  Machine Ustrike    30M 1H 4H   Manage stop                                                                                                    | LIVE REGISTER STOPS BATC                                                                                                    | TICLE<br>TIGARBLACKBROOM                      | NNA ENGLISH (US) ⊕ ⑦<br>DEE > ÷                                                                                                    |
| FACTBIRD A New Demo Line Machine Uptres 30M IH 4H Selected: 10/2/2023, 9:35 30B 30B <th>LIVE REGISTER STOPS BATC</th> <th></th> <th>NNA<br/>ENGLISH (US) ⊕ ⑦<br/>DEE &gt; *</th>                                                                                                    | LIVE REGISTER STOPS BATC                                                                                                    |                                               | NNA<br>ENGLISH (US) ⊕ ⑦<br>DEE > *                                                                                                    |
| FACTBIRD  New Demo Line  Machine Liptere  30M IH 4H  Selected: 10/2/2023, 9-35  30M IH 4H  Selected: 10/2/2023, 9-35  300 UH 4H  Selected: 10/2/2023, 9-35  300 UH 4H  Selected: 10/2/2023, 9-35  300 UH 4H  Selected: 10/2/2023, 9-35  300 UH 4H  Selected: 10/2/2023, 9-35  300 UH 4H  Selected: 10/2/2023, 9-35  300 UH 4H  Selected: 10/2/2023, 9-35  300 UH 4H  Selected: 10/2/2023, 9-35  300 UH 4H  Selected: 10/2/2023, 9-35  Selected: 10/2/2023, 9-35                                                                                                    | LIVE REGISTER STOPS BATC                                                                                                    |                                               | DEE CUSH (US) ⊕ ⑦                                                                                                    |
| FACTBIRD  New Demo Line  Machine Liptorie  Machine Liptorie  Manage stop  Selected: 10/2/2023, 9:35  0  0  0  0  0  0  0  0  0  0  0  0  0  0  0  0  0  0  0  0  0  0  0  0  0  0  0  0  0  0  0  0  0  0  0  0  0  0  0  0  0  0  0  0  0  0  0  0  0  0  0  0  0  0  0  0  0  0  0  0  0  0  0  0  0  0  0  0  0  0  0  0  0  0  0  0  0  0  0  0  0  0  0  0  0  0  0  0  0  0  0  0  0  0  0  0  0  0  0  0  0  0  0  0  0  0  0  0  0  0  0  0  0  0  0  0  0  0  0  0  0  0  0  0  0  0  0  0  0  0  0  0  0  0  0  0  0  0  0  0  0  0  0  0  0  0  0  0  0  0  0  0  0  0  0  0  0  0  0  0  0  0  0  0  0  0  0  0  0  0  0  0  0  0  0  0  0  0  0  0  0  0  0  0  0  0  0  0  0  0 <p< th=""><th>LIVE REGISTER STOPS BATC</th><th></th><th>NA ENCLISH (US)  CONTRACTOR OF CONTRACTOR OF</th></p<> | LIVE REGISTER STOPS BATC                                                                                                    |                                               | NA ENCLISH (US)  CONTRACTOR OF CONTRACTOR OF |

### Registrierung von Stoppursachen

### Gründe für Ausfallzeiten erstellen

1. Klicken Sie in der Kategorie auf das Symbol **"+"**, um einen Grund für die Ausfallzeit zu erstellen.

| = FACTB                     | IRD                |                             |                       | TIGAQBLACKB     | TICIANA<br>IRD.ONLINE | ENGLISH (US) 🌐 🛛 |  |
|-----------------------------|--------------------|-----------------------------|-----------------------|-----------------|-----------------------|------------------|--|
| K New Demo Li               | ne 🔹 🦿 LIVE        | REGISTER STOPS              | BATCHES               | ANALYTICS       | OEE                   | <b>&gt;</b> :    |  |
| 30M 1H 4H                   | Manage stop causes |                             |                       |                 | ×                     | <u>e</u>         |  |
| Selected: 10/2/2023, 9:38 / | Machine issues     |                             |                       |                 | +                     | X ANDON          |  |
| 0.<br>098-464M 1000         | C XLSX C XLSX      | Da                          | ω.                    | NEW<br>CATEGORY | CLOSE                 | аттарии отзарии  |  |
| MACHINE ISSUES              |                    |                             |                       |                 |                       |                  |  |
|                             | No                 | stop causes has been create | d for Machine issues. |                 |                       | 0                |  |

- 2. Geben Sie den Namen der Stoppursache ein.
- 3. Wählen Sie unter **"Art der Stoppursache"** die zutreffende Art aus, z. B. Verlust während des Betriebs.
- 4. Klicken Sie auf "NEUE STOPPURSACHE ERSTELLEN".

|          | FACTBIRD                             |                                                                                                    |                                                | SHU-YI HUANG<br>SYH@FACTBIRD.COM 🌐 📀 |
|----------|--------------------------------------|----------------------------------------------------------------------------------------------------|------------------------------------------------|--------------------------------------|
| <b>*</b> | - Demo Reference Line 1              | Create new stop cause                                                                                          | ×                                              |                                      |
| Ł.       | PLEASE DON'T CHANGE: This is a d     | stop cause information Stop cau                                                                                | ise category                                   | OEE TRENDS                           |
| ((*))    | 30M 1H 4H 8H 12                      | Stop cause name * Others                                                                                       | *                                              | C + 👾 -                              |
| 0        | Selected: 11/13/2023, 2:10 AM to now | Name of the stop cause The cate                                                                                | gory that the stop cause is a part of          | No. unany or                         |
| *        | L                                    | Description Rec                                                                                                | uire initials                                  | ANDON (2)                            |
|          | Weekend<br>50k                       | Description of the stop cause (optional)                                                                       | uire comment                                   |                                      |
| ~        | bcs/                                 | Ena                                                                                                    | ble counter-measure                            |                                      |
| 20       | 0                                    | V Translations                                                                                                 | +                                              |                                      |
|          | 02:30AM 03:00AM                      | ✓ Changeover targets                                                                                           | +                                              | 08:30AM 09:00AM 09:30AM 10:00AM      |
|          |                                      | top cause type                                                                                                 |                                                |                                      |
|          | RÜSTZEITEN STOPPZEIT OTHERS          | No activity at line<br>This category is for no activity at line - for instance weekends, holidays, nor<br>days | -schedules hours and extra-ordinary non-manned |                                      |
|          | 1 MORNING ASSEMBLY 2 PRODUCT (       | Non-production activities<br>This category is for non production activities - for instance meetings, training  | ig, validation and planned maintenance         |                                      |
|          | Start ↓     11/13/2023.9:11:26 AM    | Batch specific non-operation<br>This category is for batch specific non operation activities - for instance ba | ch changeovers and cleaning between batches    |                                      |
|          | 11/13/2023, 8:59:21 AM               | C Loss during operation<br>This category is for unplanned stops during operations - for instance sudde         | n failure of a machine.                        |                                      |
|          | 11/13/2023, 8:57:13 AM               |                                                                                                    | 4                                              |                                      |
|          | 11/13/2023, 8:47:38 AM               |                                                                                                    | X DISCARD CHANG                                |                                      |
| E        | 11/13/2023, 8:45:09 AM               | 11/13/2023, 8:45:37 AM                                                                                         | 28sec                                          |                                      |

Massenimporte sind für Benutzer verfügbar, die bereits über eine Liste von Ausfallzeitkategorien/ursachen verfügen.

## BENUTZERHANDBUCH Stopp-Ursachen-Registrierung

## Ursachen Registrierung von erfassten Stopps

### Wählen Sie nicht registrierte Ausfallzeiten (s.u. roter Balken ohne Text)

- 1. Navigieren Sie zu der gewünschten Linie und klicken dann auf "STOPPS REGISTRIEREN".
- 2. Wählen Sie einen Ausfallgrund aus, indem Sie auf den roten Balken klicken.

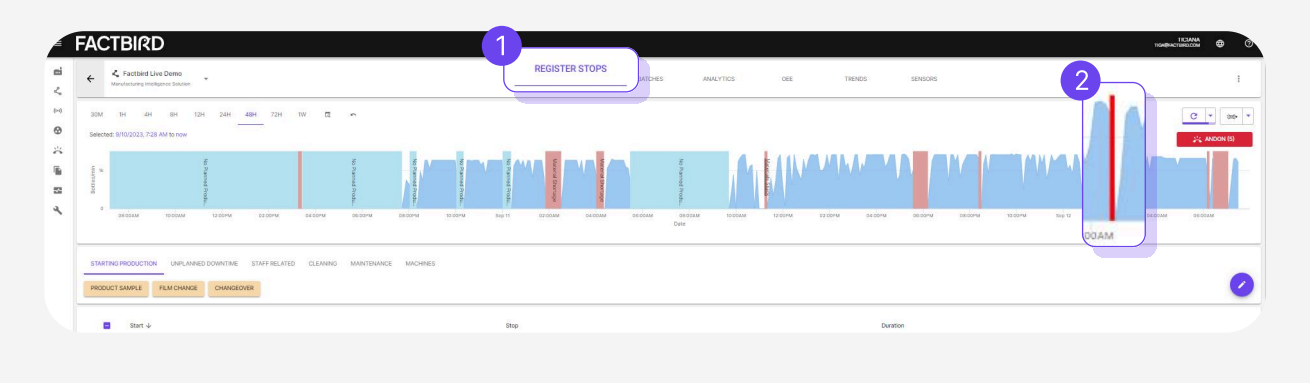

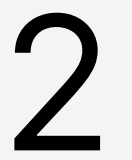

### Wählen Sie einen Ausfallgrund und schließen Sie die Registrierung ab

- 1. Navigieren Sie durch die Kategorien direkt unter dem Diagramm und wählen Sie dann den richtigen Grund für die Ausfallzeit.
- 2. Klicken Sie dann auf "STOPP REGISTRIEREN".

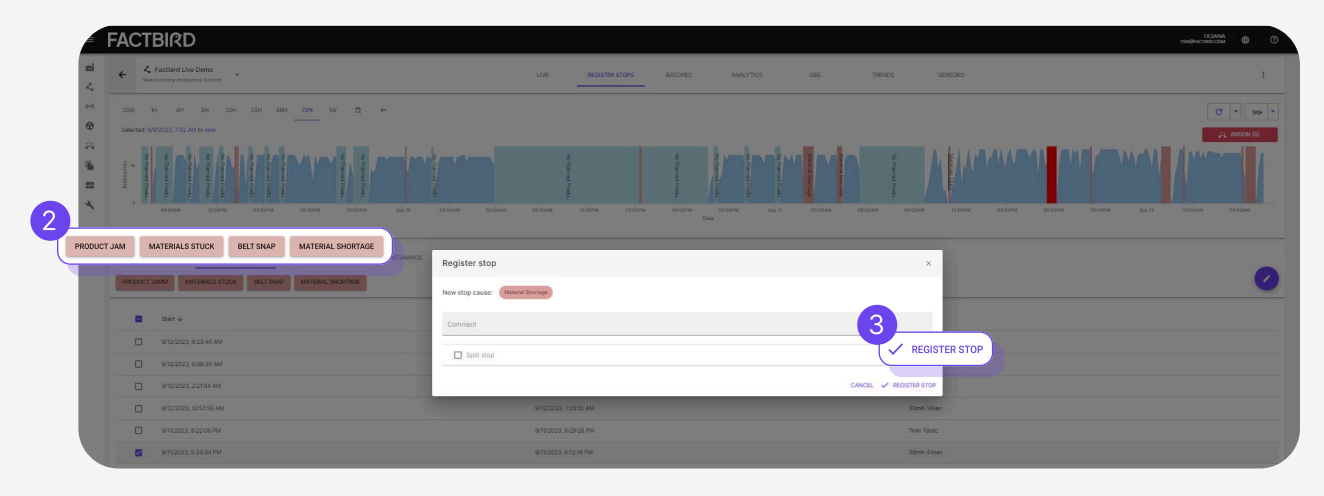

## Ausfallzeit Analytik

### Ausfallzeit Analytik

- 1. Navigieren Sie zu der gewünschten Linie und klicken dann auf die Registerkarte "ANALYTIK".
- 2. Wählen Sie einen Zeitraum aus, z. B. die letzten 24 Stunden, die Frühschicht usw...
- 3. Wählen Sie einen Diagrammtypen aus.
- 4. Klicken Sie auf einen der Balken, um eine genauere Aufschlüsselung zu sehen.
- 5. Klicken Sie auf eine Spalte, um die Liste der Stopps zu sortieren, z. B. nach Stoppdauer.
- 6. Filtern Sie die Stopps nach Bedarf.

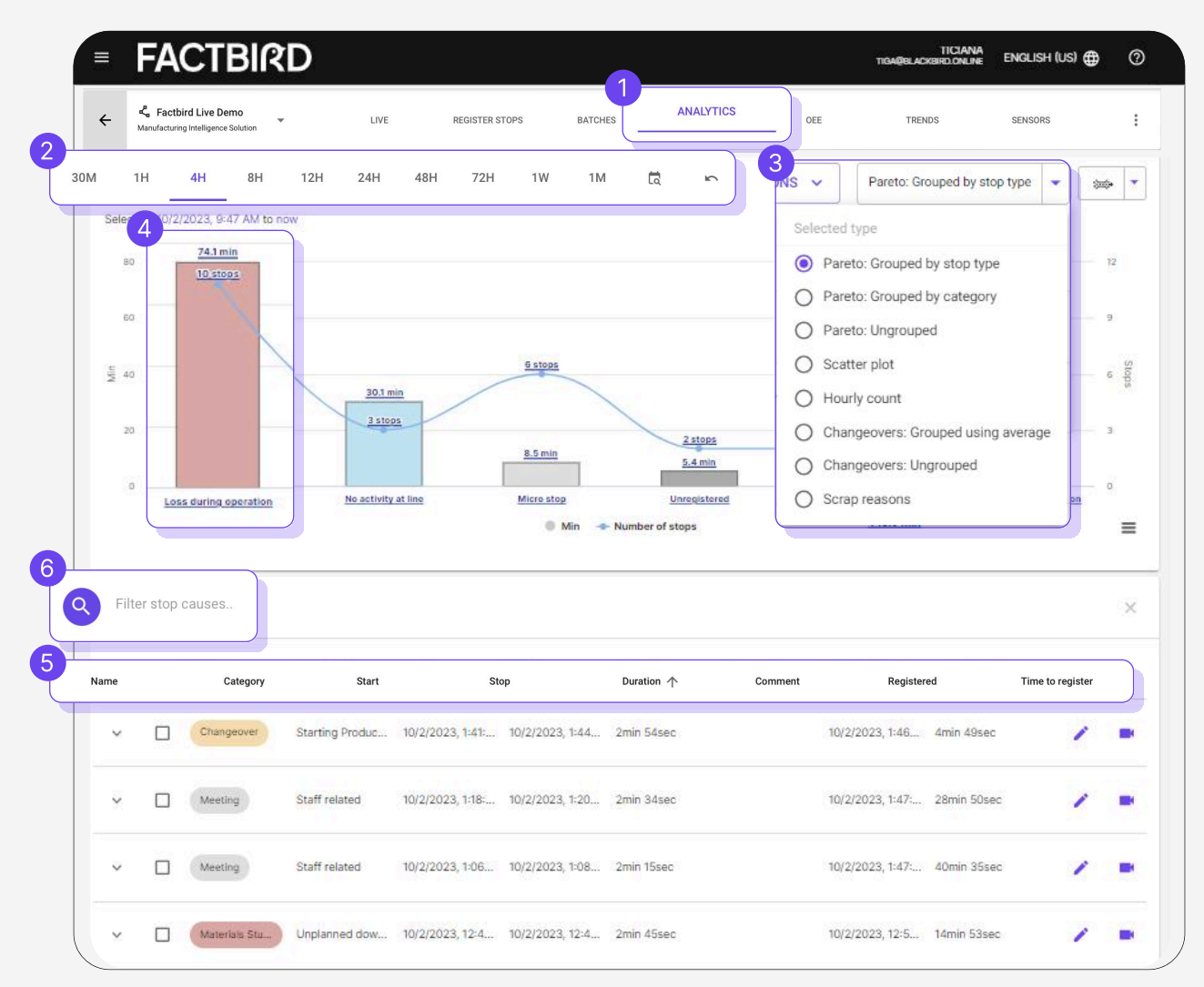

Anzahl pro Stunde: Zeigt Analysen und Probleme für jede Stunde Streudiagramm: Zeigt, wie häufig die Probleme auftreten Ausschussgründe: Zeigt ein Verteilungsdiagramm der Ausschussgründe

## **OEE** Analytik

### OEE (Gesamtanlageneffektivität) Analytik

- 1. Navigieren Sie zu der gewünschten Linie und klicken Sie auf "OEE".
- 2. Wählen Sie einen Zeitraum aus, z. B. die letzten 24 Stunden, die Morgenschicht usw.
- 3. Die Filterung nach Produkt im Suchfeld liefert SKU-spezifische OEE.

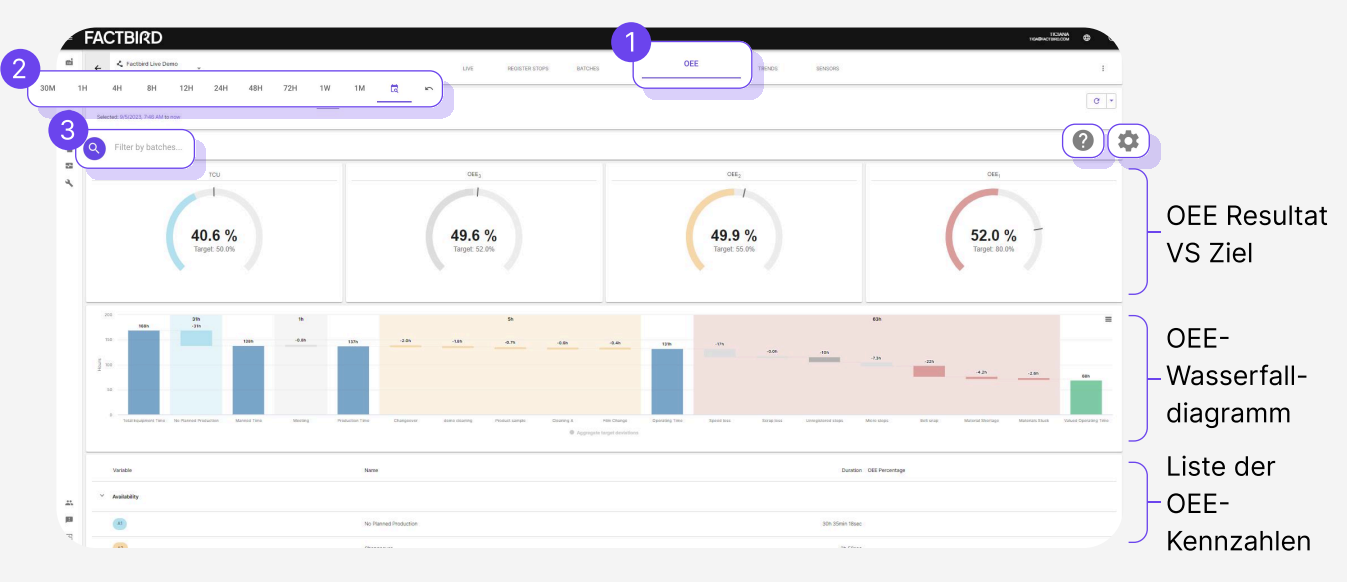

- Das Zahnradsymbol 😟 erlaubt es OEE Ziele auf verschiedenen OEE-Kennzahlen zu definieren.
- Das "?" 💿 zeigt, wie verschiedene OEE-Kennzahlen im Factbird-System berechnet werden.
- Ausschuss wird automatisch als Qualitätsverlust berechnet. Der Ausschusssensor kann unter *"Linieneinstellungen"* eingestellt werden.

Für weitere Information zur OEE-Berechnung, besuchen Sie unsere Website.

Das komplette OEE-Benutzerhandbuch finden Sie hier.

## **KPI Trend Analytik**

# 3

### Trends von Key Performance Indicators (KPIs)

- 1. Navigieren Sie zu der gewünschten Linie und klicken Sie auf **"TRENDS"** oder jede andere KPI auf der "**LIVE**" Seite.
- 2. Wählen Sie eine KPI, die Sie im Zeitverlauf sehen möchten, in dem Sie auf **"Ausgewählte Statistik"** z.B. OEE, Produziert, oder Ausfallzeit klicken.

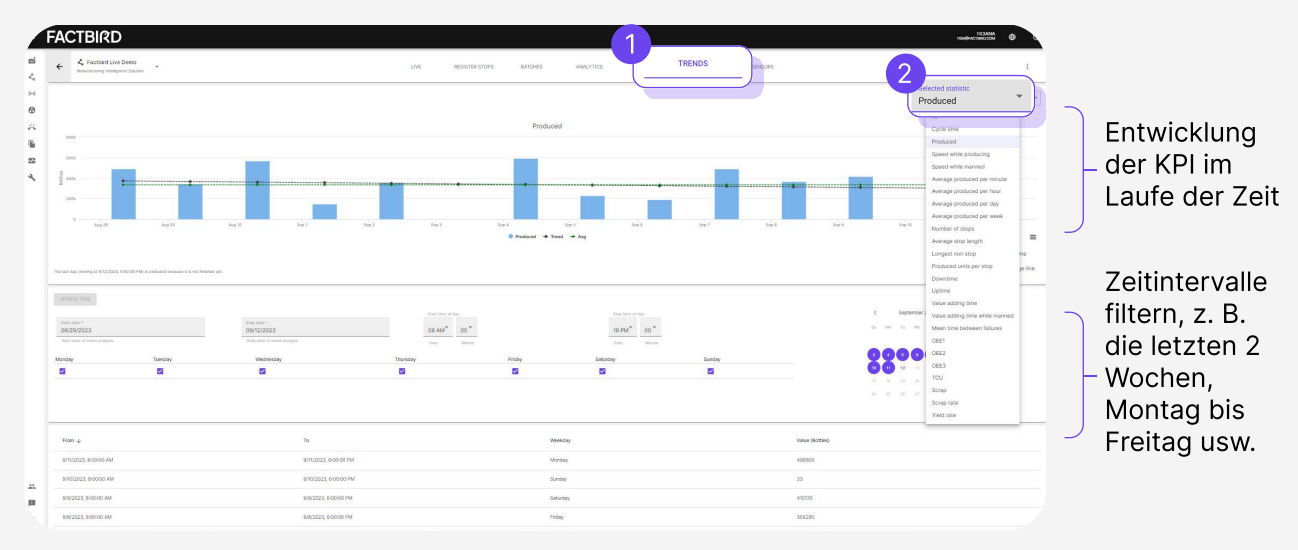

Die Auswahl von "Alle" ermöglicht die Analyse von Korrelationen zwischen den KPIs.

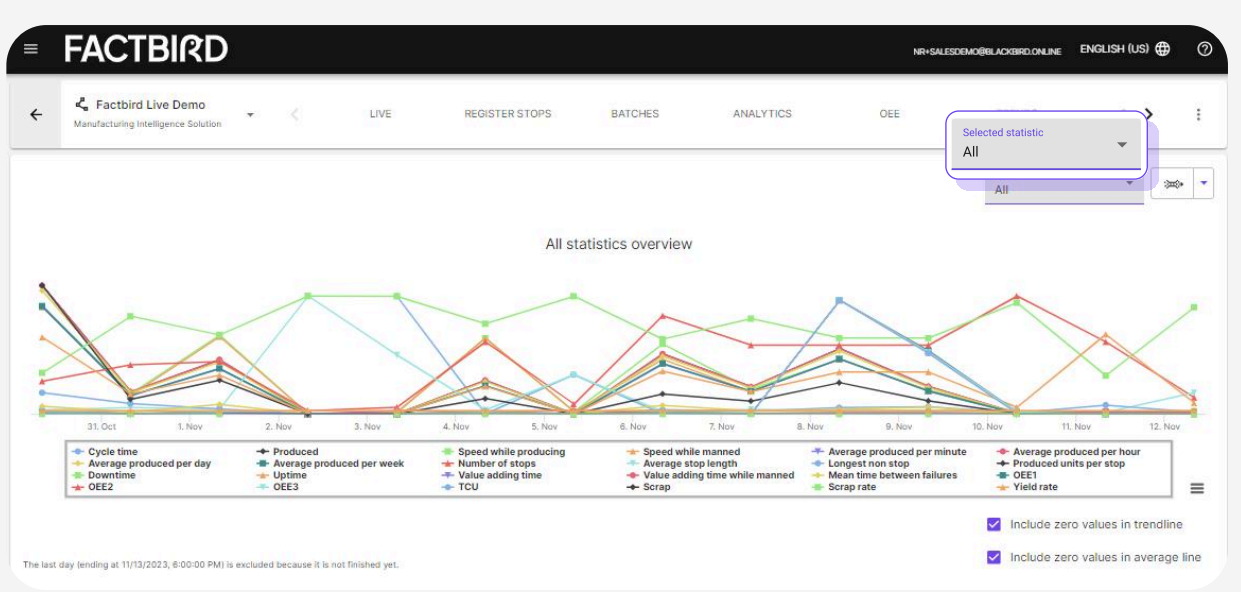

## **Geplante Berichte**

4

### Geplante Berichte

Die integrierte Funktion für geplante Berichte dient der Planung von PDF-Leistungsberichten an ausgewählte E-Mail-Adressen zu den gewünschten Zeiten.

- 1. Wählen Sie "Geplante Berichte" im Menü aus.
- 2. Klicken Sie auf **"+"**, um Berichte hinzuzufügen.
- 3. Wählen Sie im Dropdown-Menü "Bericht erstellen für" die Option "Linie" aus.
- 4. Wählen Sie die gewünschte Linie und Berichtsart aus. Beispielsweise wird bei Auswahl von **"Stopps bis letzte Schicht"** bei jedem Schichtende ein Schichtbericht gesendet.
- 5. Geben Sie den Namen und die Beschreibung für den Bericht ein.
- 6. Klicken Sie auf **"ERSTELLEN"**.

| = FACTBIRD          | Create new report                                                                                                    | ⊕ ⑦ |
|---------------------|----------------------------------------------------------------------------------------------------|-----|
| Reports @           | 3                                                                                                    |     |
| (**)                | Create report for *                                                                                                  |     |
| •                   | The type of exity to create the report for                                                                           |     |
|                     | 4 5 5                                                                                                    |     |
|                     | Stops by week                                                                                                    |     |
| Tune*               | The type of report                                                                                                   |     |
| Stops by last shift | 5 Description                                                                                                    |     |
| Stops by day        | This field is required                                                                                               |     |
| Stops by week       |                                                                                                    |     |
| Stops by month      | Timezone                                                                                                    |     |
| Stops by last shift |                                                                                                    |     |
|                     | Select stop filters Batch-specific Non-operation Loss During Operation Non-production Activities No Activity at Line |     |
|                     | Included stop types                                                                                                  |     |
|                     | Reputs                                                                                                    |     |
|                     | Monthly 12:00 PM 6                                                                                                   | 0   |
| -                   | ✓ CREATE                                                                                                    |     |
|                     | × CLOSE                                                                                                    |     |
| E                   |                                                                                                    |     |

7. Klicken Sie nach dem Erstellen des Berichts auf den Pfeil, der dem Bericht entspricht, um Abonnenten hinzuzufügen (E-Mail-Adressen, an die der Bericht gesendet wird)

| FAC        | CTBIRD                              |               |                             |                       |          |                |
|------------|-------------------------------------|---------------|-----------------------------|-----------------------|----------|----------------|
| C Re       | eports 💿                            |               | LINES LINE OR               | SUPS CUSTOM           |          |                |
| <b>Q</b> s | sarch                               |               |                             |                       |          |                |
|            | Report Name                         | Туре          | Scheduled Time              | Number of subscribers |          |                |
| v Line     | Name: Factbird Live Demo            |               |                             |                       |          |                |
| >          | Test 6                              | Stops by day  | Daily, At 12:00 PM          | 0                     | / 🔿 PDF  |                |
| $\sim$     | Test 3                              | Stops by week | At 12:00 PM, only on Monday | 0                     | / 💁 PDF  |                |
| Emai       |                                     |               | Language                    |                       |          | +              |
|            |                                     |               | No subscribers              |                       | 0        | 00f0 IC < > >1 |
|            |                                     |               |                             |                       |          |                |
| >          | Name: Test für DEMO (Wochenbericht) | Stops by week | At 12:00 PM, only on Monday | 0                     | / Co PDF |                |
|            |                                     |               |                             |                       |          |                |

## BENUTZERHANDBUCH

**Chargen Einrichtung und Nutzung** 

## Produkte anlegen

### Was ist eine Charge?

Bestellung oder ein Arbeitsauftrag eines Produkts mit geplanter Produktionsmenge.

## 1

### Produkte anlegen

- 1. Navigieren Sie zu der gewünschten Linie und klicken dann auf "CHARGEN".
- 2. Klicken Sie auf "+" um:
- "VERPACKUNGEN VERWALTEN": Produkteinheiten wie Stück, Flaschen, Dosen, Kartons. Stück ist Standard.
- 3. Klicken Sie auf "PRODUKTE VERWALTEN".

| FAC      | TBI           | RD          |             |            |               |             | 1            |           |           |                      |           |                |                 |                       |                              | ТК<br>тамфистия | CANA D                  | C |
|----------|---------------|-------------|-------------|------------|---------------|-------------|--------------|-----------|-----------|----------------------|-----------|----------------|-----------------|-----------------------|------------------------------|-----------------|-------------------------|---|
| ← べ      | Q branch      |             |             |            |               | LME REGISTI |              | BATCHES   | ANALYTICS | OEE                  | TRENDS    | SENSORS        |                 |                       |                              |                 |                         | ı |
| Q Filter | batches.      |             |             |            |               |             |              |           |           |                      |           |                |                 |                       |                              |                 |                         | × |
| State    | Batcr         | h/PO number | Product nan | re Planted | start Planned | stop        | Actual start | Actu      | ial stop  | Estimated time of co | impletion | Planned amount | Actual produced | Avg. speed<br>pcs/min | Expected<br>speed<br>pcs/min | Links           | Actions                 |   |
|          |               |             |             |            |               |             |              | No batche | 5         |                      |           |                |                 |                       |                              | Manage cont     |                         |   |
| CSV      | <b>6</b> XI.S | 5X          |             |            |               |             |              |           |           |                      |           |                |                 |                       | Rows per                     | page Manag      | e products<br>Add batch |   |
|          |               |             |             |            |               |             |              |           |           |                      |           |                |                 |                       |                              |                 |                         | × |

4. Klicken Sie auf **"PRODUKT HINZUFÜGEN"** und füllen Sie die erforderlichen Felder aus.

| 5. Klicken Sie auf | PRODUKTERSTELLEN . |
|--------------------|--------------------|
|                    |                    |
|                    |                    |

| Aphaetipes.com (                                            | FACTBIRD                                                 |                                                     |                                                                                                    |     | nadije z transference 🕀 ⊘                                      |
|-------------------------------------------------------------|----------------------------------------------------------|-----------------------------------------------------|----------------------------------------------------------------------------------------------------|-----|----------------------------------------------------------------|
| 🖬 Organization 🕹                                            | ← C Dranch ·                                             |                                                     |                                                                                                    |     | 1                                                              |
| Sensors     Consolitated lines                              | C Fire anthre.                                           |                                                     |                                                                                                    |     | *                                                              |
| 🔆 Andon 👘 Tschadunket reports -                             |                                                          |                                                     |                                                                                                    |     | Ang yeerd Repetted<br>positrem speed Links Actions<br>positrem |
| <ul> <li>Conjult</li> <li>Preventive maintenance</li> </ul> |                                                          | Create product                                      |                                                                                                    | ×   |                                                                |
| Manage products                                             |                                                          | Name *<br>Name of the product                       | Validation speed * Unit pcs/min * Colors for maximum the speed when making this product the speed when making this product * | 1   | *                                                              |
| Search products                                             |                                                          | Rem number *                                        | Expected speed positive*         Unit           0         positive                                                           | 4   |                                                                |
| Name 🛧                                                      | item number Validated speed (pcsim Expected speed pcsimi | Packaging * •                                       | Data multiplier *<br>Future incoming has from the sensor will be multiplied by<br>forwards exercise                          | Ear |                                                                |
| -                                                           |                                                          | Comment                                             |                                                                                                    | -   |                                                                |
|                                                             |                                                          | Product parameters<br>+ ADD PARAMETER               | 5                                                                                                    |     | Anne service 10 - 000 4 3 3                                    |
|                                                             |                                                          | All heavy marked with an asseries (*) are required. | × close CREA                                                                                                    |     |                                                                |
|                                                             |                                                          | -                                                   | _                                                                                                    |     |                                                                |
|                                                             |                                                          |                                                     |                                                                                                    |     |                                                                |
| . 25 Administration                                         |                                                          |                                                     |                                                                                                    |     |                                                                |
| Permiss .                                                   |                                                          |                                                     |                                                                                                    |     |                                                                |

## BENUTZERHANDBUCH

Chargen Einrichtung und Nutzung

## Chargen erstellen

2

### **Chargen erstellen**

- 1. Klicken Sie auf das "+" Zeichen und klicken dann auf "CHARGE HINZUFÜGEN"
- 2. Wählen Sie das Produkt aus dem Dropdown-Menü und füllen Sie die erforderlichen Felder aus.
- 3. Klicken Sie anschließend auf "CHARGE ERSTELLEN"

|          | neral                                                                    |       |                                                             |   | >            |      |
|----------|--------------------------------------------------------------------------|-------|-------------------------------------------------------------|---|--------------|------|
| F        | Product name or item number                                              |       |                                                             | * |              |      |
| E        | Batch/PO number *                                                        |       | Amount *                                                    |   |              |      |
| Dr I     | dentification number for the batch                                       |       | The planned amount of items to be produced during the batch |   | · ), speed / | loti |
| 1        | /lanual scrap                                                            | \$    | Comment                                                     |   |              |      |
|          | Scrap during batch that is not recorded by scrap sensors on the          | line  |                                                             |   |              |      |
| Sc       | hedule                                                                   |       |                                                             |   |              |      |
| 0 F<br>1 | lanned start *<br>4/11 - 2023, 11:28<br>Planned start time for the batch |       |                                                             |   | 1 - 0 of 0   |      |
| -        | Actual start                                                             | RESET | Actual stop                                                 |   | (            | 1    |
|          | Actual start time for the batch                                          |       | Actual stop time for the batch                              |   |              |      |
| C.       | eeds                                                                     |       |                                                             |   |              |      |
| op       | alidated speed *                                                         |       | Expected speed pcs/min*                                     |   |              |      |
| Sh<br>N  |                                                                          |       |                                                             |   |              |      |
| Sp<br>V  | The equipment has a maximum of 0 sec/pcs                                 |       | The equipment is expected to run at 0 sec/pcs               |   | -            |      |
|          | The equipment has a maximum of 0 sec/pcs                                 |       | The equipment is expected to run at 0 sec/pcs               |   | -            |      |

Erstellte Chargen können in der Liste der Chargen eingesehen werden.

## BENUTZERHANDBUCH Chargen Einrichtung und Nutzung

## Chargen starten und stoppen

# 3

### Eine Charge ausführen

- 1. Klicken Sie auf das Wiedergabesymbol, um einen Charge zu starten.
- Klicken Sie in dem Pop-up-Fenster auf "BESTÄTIGEN".
   Die Charge wird grün = aktuell laufende Charge

| FAC      | TBIRD             |               |                        |                                                 |                              |                        |                              |                |                 |                       |                              | TICIANA<br>TICAÑFACTERIZION | 0       |
|----------|-------------------|---------------|------------------------|-------------------------------------------------|------------------------------|------------------------|------------------------------|----------------|-----------------|-----------------------|------------------------------|-----------------------------|---------|
| ← 🗳 F    | actbird Live Demo |               |                        | LIVE I                                          | REGISTER STOPS BATCHE        | S ANALYTICS            | OEE TREN                     | ds sensor      |                 |                       |                              |                             | ŧ       |
| Q Filter |                   |               |                        |                                                 |                              |                        |                              |                |                 |                       |                              |                             |         |
| State    | Batch/PO number   | Product name  | Planned start          | Planned stop                                    | Tual start                   | Actual stop            | Estimated time of completion | Planned amount | Actual produced | Avg. speed<br>pcs/min | Expected<br>speed<br>pcs/min | Links                       | Actions |
| v Pendin | g 123456          | BB Beer       | 9/11/2023, 2:05:30 PM  | 9/11/2023, 3:45:30 PM                           |                              |                        |                              |                |                 |                       |                              |                             | 1.6     |
| v Done   | 123625129y        | Factbirds     | 9/11/2023; 6:00:00 AM  | 9/11/2023; 4/25:00 PM                           | 9/10/2023, 7 00:00 PM        | 9/11/2023, 3:00:29 PM  |                              | 500000         | 838250          | 698.25                | 800                          | ~ ili O 🖽                   | 1.      |
| ✓ Done   | 6464              | BB Cider      | 9/4/2023, 1:45-30 PM   | 9/4/2023, 9-20-02 PM                            | 9/7/2023, 9:08:00 AM         | 9/8/2023, 9:45-59 AM   |                              |                |                 | 814,24                |                              | ~ ili O 🗉                   | 1.6     |
| v Done   | 1681610           | BB Soda       | 9/4/2023, 8:05:00 AM   | 9/9/2023, 7:09:51 PM                            | 9/4/2023, 5:45:30 AM         | 9/7/2023, 9:07:59 AM   |                              | 7864860        | 2439993         |                       |                              | ~ ili O 🗉                   | 1.1     |
| v Done   | 1524              | BB Beer       | 8/31/2023, 2:15:00 PM  | 8/31/2022 10 10 10 10 10                        | 617110000 0.10.00 PM         |                        |                              | 500000         | 2978562         | 580.41                | 1000                         | ~ ılı O 目                   | 1.6     |
| v Done   | 234567768         | BB Wine       | 8/25/2023, 1:32:00 PM  | Are you sure y                                  | ou want to start this ba     | ten? ×                 |                              |                | 3854438         |                       |                              | ~ ılı O 🗎                   | 1.6     |
| v Done   | 3445555 1         | BB Wine       | 8/15/2023, 12:53:00 PM | 8/19/202 Batch/PO number<br>Actual start: 9/12/ | : 123456<br>2023, 8:35:34 AM | 2                      |                              |                | 2609            | 1304.51               | 1000                         | ~ ılı O 🔲                   | 1.      |
| ✓ Done   |                   | BB Wine       | 8/15/2023, 12:53:00 PM | 8/16/20:                                        |                              | CON                    | FIRM                         |                | 992876          | 784,93                | 1000                         | ~ ili O 🗉                   | 1.6     |
| - Done   |                   | BB Soda       | 8/17/2023, 7:15:30 PM  | 8/17/2023, 8:85-30 PM                           | 8/21/2023, 12-30-30 PM       | W2222U23, IUNCOW AM    | -                            |                |                 |                       |                              | ~ ili O 🗉                   | 1.6     |
| v Done   |                   | BB Bread Roll | 8/1/2023, 3:11:30 PM   | 8/1/2023, 4:48:54 PM                            | 8/17/2023, 2:15:30 PM        | 8/21/2023, 12:30:29 PM |                              | 95416          | 3659706         | 647.16                |                              | ~ ili O 🗉                   | 1.6     |
| v Done   | Live-Demo         | Factbirds     | 8/17/2023, 8:43:30 AM  | 8/17/2023, 0:13:30 PM                           | 8/17/2023, 3:45:30 AM        | 8/17/2023, 2:15:29 PM  |                              | 450000         | 276534          | 438.94                | 600                          | ~ ili O 🗉                   | 1.6     |
| v Done   |                   | BB Bread Roll | 8/1/2023, 3-11-30 PM   | 8/2/2023, 6-43-14 AM                            | 8/15/2023, 4:45:00 PM        | 8/17/2023, 3:35:29 AM  |                              | 931740         | 1543620         | 738.4                 |                              | ~ ili O 🗉                   | 1.      |
| Done     | 3445555           | BB Wine       | 8/15/2023, 12:53:00 PM | 8/19/2023, 7-26/13 AM                           | 8/15/2023. 12:53:30 PM       | 8/15/2023, 4:44:59 PM  |                              | 5433222        | 2781            | 12.01                 | 1000                         | ~ ılı O 🔳                   | 1       |

Verwenden Sie die Suchleiste, um Chargen nach Stichworten zu suchen.

### **Eine Charge stoppen**

- 1. Eine aktuell laufende Charge wird in grün angezeigt. Klicken Sie auf das Stopp-Symbol, um die Charge anzuhalten.
- 2. Klicken Sie in dem Pop-up-Fenster auf "**BESTÄTIGEN**". Die Charge wird grau = abgeschlossene Charge

|               |                                                               | LIVE R                | EGISTER STOPS BATCHES  | S ANAI            |                  | OEE TRE                      | NDS SENSOR:    |                 |                       |                              |
|---------------|---------------------------------------------------------------|-----------------------|------------------------|-------------------|------------------|------------------------------|----------------|-----------------|-----------------------|------------------------------|
|               |                                                               |                       |                        |                   |                  |                              |                |                 |                       |                              |
| Product name  | Planned start                                                 | Planned stop          | Actual start           | 1 al stop         |                  | Estimated time of completion | Planned amount | Actual produced | Avg. speed<br>pcs/min | Expected<br>speed<br>pcs/min |
| 98 Beer       | 9/11/2023, 2:05:30 PM                                         | 9/11/2023, 3:45:30 PM | 9/12/2023, 8:35:30 AM  |                   |                  | 9/12/2023, 10:15:23 AM       | 100000         | 4180            | 1024.63               | 1000                         |
| Factbirds     | 9/11/2023; 6:00:00 AM                                         | 9/11/2023, 4-25:00 PM | 9/10/2023; 7:00:00 PM  | 9/11/2023, 3:00:2 | 9 PM             |                              | 500000         | 838250          | 698.25                | 800                          |
| 8B Cider      | 9/4/2023, 1:45:30 PM                                          | 9/4/2023, 9:20:02 PM  | 9/7/2023, 9:08:00 AM   | 9/8/2023, 9:45:5  | 9 AM             |                              | 500000         |                 | 814.24                | 1100                         |
| BB Soda       | 9/4/2023, 8:05:00 AM                                          | 9/9/2023, 7:09:51 PM  | 9/4/2023, 5:45-30 AM   | 9/7/2023, 9:07:59 | ) AM             | ш.                           | 7864860        | 2439993         | 539.52                |                              |
| BB Beer       | Confirm                                                       |                       |                        |                   |                  |                              | × 000          | 2978662         | 580.41                |                              |
| BB Wine       | Batch/PO number: 123456                                       |                       |                        |                   | Commont          |                              | 8677           | 3864438         |                       |                              |
| BB Wine       | Actual start: 9/12/2023, 8:35<br>Actual stop: 9/12/2023, 8:39 | :30 AM<br>:30 AM      |                        |                   | Manual scrap     |                              | 0441           | 2609            |                       |                              |
| BB Wine       |                                                               |                       |                        |                   | Scrap during bat | ch that is not recorded      | ONFIRM         | 992876          | 764.93                |                              |
| BB Soda       | × CANCEL                                                      |                       |                        |                   |                  | <u> </u>                     |                | 357507          |                       |                              |
| BB Bread Roll | 8/1/2023, 3:11:30 PM                                          | 8/1/2023, 4:46:54 PM  | 8/17/2023, 2:15:30 PM  | 8/21/2023, 12:30  | 29 PM            |                              | 95416          | 3659706         | 647.16                |                              |
| Factbirds     | 8/17/2023, 8:43-30 AM                                         | 8/17/2023, 9:13:30 PM | 8/17/2023, 3:45:30 AM  | 8/17/2023, 2:15:2 | 9 PM             |                              | 450000         | 278534          | 438.94                | 600                          |
| BB Bread Roll | 8/1/2023, 3-11:30 PM                                          | 8/2/2023, 6:43:14 AM  | 8/15/2023, 4:45:00 PM  | 8/17/2023, 3:35-2 | 19 AM            |                              | 931740         |                 | 738.4                 |                              |
| BB Wine       | 8/15/2023, 12:53:00 PM                                        | 8/19/2023, 7:26:13 AM | 8/15/2023, 12:53:30 PM | 8/15/2023, 4:44:5 | 9 PM             |                              | 5433222        | 2781            |                       | 1000                         |

## BENUTZERHANDBUCH Chargen Einrichtung und Nutzung

## Visualisierung des Chargenfortschritts in Echtzeit

### Visualisierung des Chargenfortschritts in Echtzeit im Vergleich zum Chargenziel

1. Klicken Sie auf die drei Punkte im Hauptnavigationsmenü.

2. Klicken Sie auf "CHARGEN DASHBOARD".

| ſ   | ACT       | BIRD             |              |                       |                        |                       |                       |                              |                |                 |                       |                              | ТК<br>поменастия |                                                                   |
|-----|-----------|------------------|--------------|-----------------------|------------------------|-----------------------|-----------------------|------------------------------|----------------|-----------------|-----------------------|------------------------------|------------------|-------------------------------------------------------------------|
| ÷   | 🕹 Fa      | ctbird Live Demo |              |                       | LIVE                   | REGISTER STOPS        | 8 ANALYTICS           | OEE TREN                     | DS SENSOR      |                 |                       |                              |                  | <b>Y</b>                                                          |
| 9   | Filter ba | iches            |              |                       |                        |                       |                       |                              |                |                 |                       |                              |                  | <ul> <li>Line setterings</li> <li>Main sensor settings</li> </ul> |
|     | State     | Batch/PO number  | Product name | Planned start         | Planned stop           | Actual start          | Actual stop           | Estimated time of completion | Planned amount | Actual produced | Avg. speed<br>pcs/min | Expected<br>spred<br>pcs/min | 2<br>□™[f] □     | Schedule atch Dashboard                                           |
| ~   | Running   | 123456           | 00 Over      | 9/10/2023, 2:05:30 PM | 9/11/2023, 3:45:30 PM  | 9/12/2023, 8:35:30 AM |                       | 9/12/2023, 10:15:23 AM       | 100000         | 4180            | 1024.63               | 1000                         | ~ 16 C           | Display Options                                                   |
| ~   | Done      | 123625123y       | Factbirds    | 9/11/2023, 6:00:00 AM | 9/11/2023, 4:25:00 PM  | 9/10/2023, 7:00:00 PM | 9/11/2023, 3:00:29 PM |                              | 500000         | 838250          | 698.25                | 800                          | ~ ili O          | 8 × 6                                                             |
| ~   | Done      | 6461             | BB Cider     | 9/4/2023, 1:45:30 PM  | 9/4/2023, 9-20-02 PM   | 9/7/2023, 9:08:00 AM  | 9/8/2023, 9:45:59 AM  |                              | 500000         | 1203440         | 814.24                | 1100                         | ~ ılı O          | B 🛛 🖌 🕤                                                           |
| ~   | Done      | 1681616          | BB Socks     | 9/4/2023, 8:05:00 AM  | 9/9/2023, 7:09:51 PM   | 9/4/2023, 5:45:30 AM  | 9/7/2023, 9:07:59 AM  |                              | 7804800        | 2439993         | 539.52                | 1000                         | ~ ılı O          | 8 × 6                                                             |
| ( - | Done      | 1524             | BB Beer      | 8/31/2023, 2:15:00 PM | 8/31/2023, 10:35:00 PM | 8/31/2023, 2:13:30 PM | 9/4/2023, 3:45:29 AM  |                              | 500000         | 2978662         | 580.41                | 1000                         | ~ ılı O          | • 🛛 🖌                                                             |

Bei einer laufenden Charge (in grüner Farbe) wird das **"CHARGEN DASHBOARD"** aktualisiert, um den aktuellen Status und den Fortschritt gemäß den Chargenspezifikationen anzuzeigen.

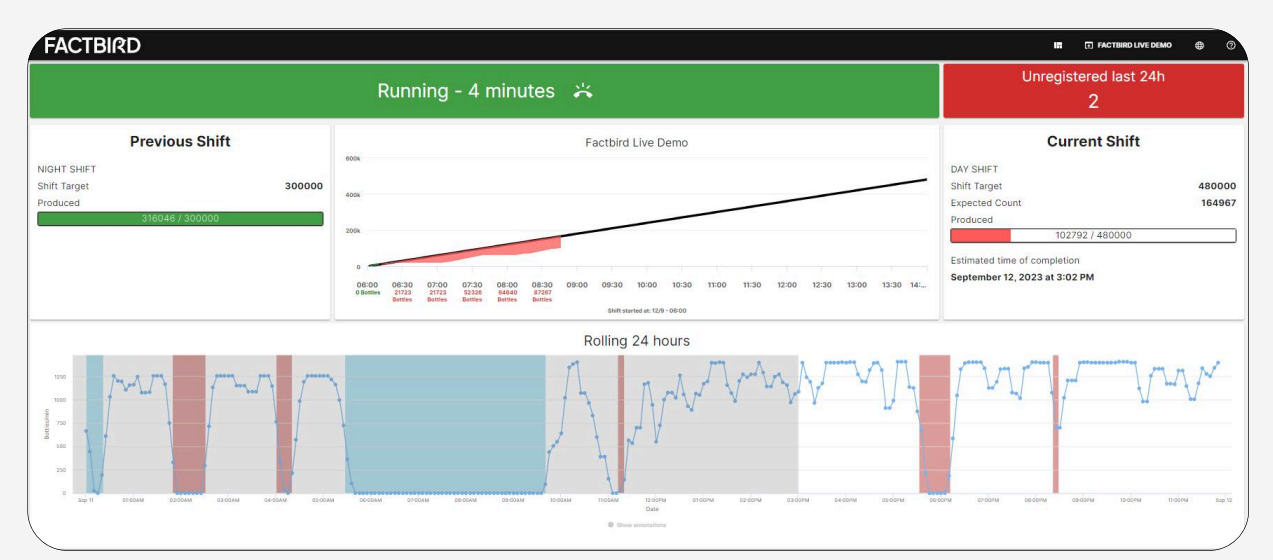

### Dashboard auf einem Flachbildschirm in der Produktion

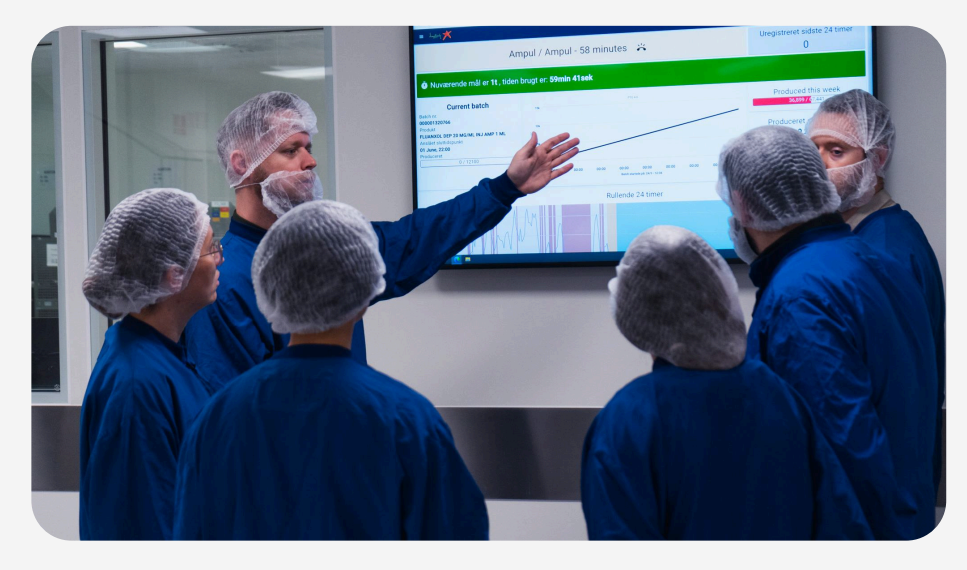

## Produktivitätsalarme einrichten

### Was sind Factbird-Produktivitätsalarme?

Das Einrichten von Geschwindigkeitsalarmen in Factbird bewirkt, dass automatisch Alarmbenachrichtigungen per E-Mail und SMS gesendet werden.

- **Stoppalarm:** Stoppalarme können basierend auf der Art der Ausfallzeit und ihrer Dauer eingerichtet werden.
- **Geschwindigkeitsalarm:** Geschwindigkeitsalarme können basierend auf der tatsächlichen Liniengeschwindigkeit im Vergleich zur Sollgeschwindigkeit eingerichtet werden.

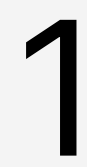

### **Einen Alarm erstellen**

- 1. Klicken Sie im Menü auf der linken Seite der Ansicht auf "Sensoren"
- 2. Klicken Sie auf den Sensor, für den Sie Alarme einrichten möchten.
- 3. Klicken Sie auf die Registerkarte **"ALARME"** und dann auf die Schaltfläche **"+"**, um einen Alarm zu erstellen.
- 4. Füllen Sie das Formular **"NEUEN ABONNENTEN FÜR ALARM HINZUFÜGEN"** aus und klicken Sie auf **"ALARM ERSTELLEN"**.
- 5. Erstellte Alarme werden auf der Registerkarte **"ALARME"** angezeigt, wo Sie sie bearbeiten und die Liste der ausgelösten Alarme einsehen können.

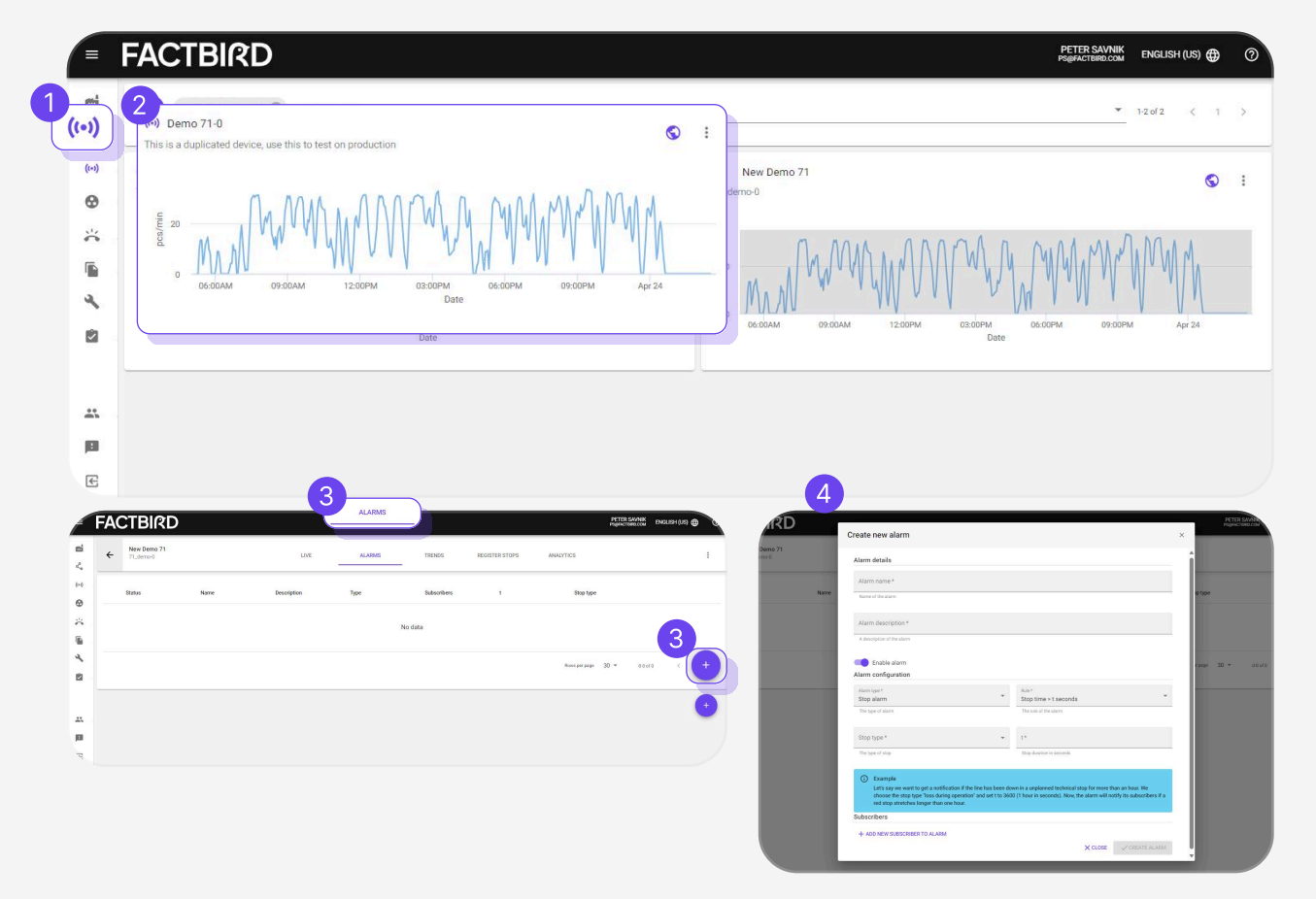

## Einrichten von Andon

#### Was ist Andon?

In Bezug auf die Fertigung ist Andon ein System, das Support-Teams (Wartung, Management) über ein Problem informiert. Unsere Andon-Funktion ist standardmäßig für alle Benutzer verfügbar.

# 1

#### Mitarbeiter erstellen

- 1. Klicken Sie im Menü auf "Andon".
- *Schichtplan:* Schichtpläne für Kontakte, die Andon-Anrufe empfangen und bearbeiten. Beispiel: Jürgen arbeitet täglich als Schichtmechaniker.
- Mitarbeiter: Liste der Kontakte, die Andon-Anrufe entgegennehmen und bearbeiten.
- 2. Klicken Sie auf die Registerkarte "MITARBEITER".
- 3. Klicken Sie auf das Symbol **"+"**, um Mitarbeiter hinzuzufügen.

| =                        | FACTBIRD |       | 2               |               | • 0  |
|--------------------------|----------|-------|-----------------|---------------|------|
| ц <sup>р</sup> а<br>(++) | Andon 💿  |       | CALLS SCHEDULES | WORKERS       |      |
|                          | Name 🛧   | Email | Phone number    | Role          | Edit |
| 4                        |          |       | No data         |               |      |
|                          |          |       |                 | Rows per page |      |

- 4. Geben Sie Namen, E-Mail-Adresse und Telefonnummer eines Kontakts ein.
- 5. Geben Sie einen Namen für eine **"Rolle"** ein und klicken Sie auf **"Speichern"**. Klicken Sie auf die Rolle.

| Namo *       | Roles                                                                                                    |
|--------------|----------------------------------------------------------------------------------------------------|
| Name         | Select a role that applies for this worker. A role specifies how and when to<br>notify the worker based on its following escalation configuration.                                                                                                    |
| Email        | The <b>delay</b> is the time from when a maintenance call is made, until a notification is sent to the worker on the shift. Secondly, the <b>taken delay</b> , indicates the time delay before a notification is sent from when the maintenance call gets taken. The parameters only apply if a call isn't alread resolved before the time is up. Clearing the field, disables the parameter, b |
| Phone Number | at least one parameter must be set per escalation.                                                                                                    |
|              | Role name Role SAV                                                                                                    |

FACTBIRD

- Klicken Sie auf "ESKALATION +", geben Sie bei Bedarf "Verzögerung" und "Annahmeverzögerung" ein, und klicken Sie auf "Speichern".
- 7. Klicken Sie auf "MITARBEITER ERSTELLEN".

| Create Worker                                        |                                                                                                    | ×                          |
|------------------------------------------------------|----------------------------------------------------------------------------------------------------|----------------------------|
| Name *                                               | Roles<br>Select a role that applies for this worker. A role specifies how and<br>notify the worker based on its following escalation configuration.                                                                             | when to                    |
| Email                                                | The <b>delay</b> is the time from when a maintenance call is made, until<br>notification is sent to the worker on the shift. Secondly, the <b>taken</b><br>indicates the time delay before a notification is sent from when the | a<br>delay,                |
| Phone Number                                         | maintenance call gets taken. The parameters only apply if a call isr<br>resolved before the time is up. Clearing the field, disables the para<br>at least one parameter must be set per escalation.                             | n't already<br>imeter, but |
| All fields marked with an asterisk (*) are required. | Mechanics                                                                                                    | ~                          |
| 6                                                    | Delay<br>0 © minutes 0 © minutes ♥ ▼                                                                                                    | Save                       |
|                                                      | 6<br>ESCALATION + DELETE                                                                                                    | ROLE                       |
|                                                      |                                                                                                    | EROLE +                    |
|                                                      |                                                                                                    | REATE WORKER               |

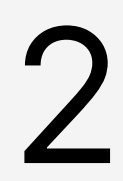

### Schichtpläne erstellen

- 1. Klicken Sie im Menü auf "Andon".
- 2. Klicken Sie auf die Registerkarte "SCHICHTPLÄNE".
- 3. Klicken Sie auf das Symbol **"+"**, um einen Schichtplan zu erstellen.
- 4. Geben Sie einen Namen ein und wählen Sie die Linien für den Schichtplan aus.
- 5. Klicken Sie auf "SCHICHTPLAN ERSTELLEN".
- 6. Klicken Sie auf das Ansichtssymbol, um zu "KALENDER" und "WOCHENPLAN" zu wechseln.

|            | FACTBIRD               |                                                              | SHU-YI HUANG<br>SYH@FACTBIRD.COM | ⊕ ⑦  |
|------------|------------------------|--------------------------------------------------------------|----------------------------------|------|
| <b>7</b>   | Andon 💿                | CALLS SCHEDULES WORKERS                                      |                                  |      |
| ((*))      | Schedule Name 1        | Lines Attached                                               | 6 View                           | Edit |
| *          | demo line's andon demo | Factbird Live Demo                                           | 0                                | 1    |
|            | test                   | Block 4 vor ts                                               | 0                                | 1    |
| <b>२</b> 0 | testy                  | Demo Reference Schedule Name *                               | o                                | 1    |
|            |                        | Lines for schedule  Select lines to make a schedule for them | * <sup>3:3 of 3</sup>            | +    |

### Verwendung von Andon

- 1. Klicken Sie auf die Registerkarte "KALENDER".
- 2. Klicken Sie auf **"+"**, um Schichten zu erstellen. Geben Sie den **"Titel"** ein; wählen Sie die Zeiten aus und klicken Sie auf **"Speichern"**.
- 3. Klicken Sie auf die gewünschte Schicht, um Mitarbeiter zuzuweisen. Beispielsweise arbeitet Jürgen jeden Tag in der Tagesschicht. Andon-Anrufbenachrichtigungen werden während seiner Tagesschicht an Jürgen gesendet.

| ← Te | est            |                        |                             |                      |                                      | <u></u>              | ( Temporary ()) ( Perm                  |
|------|----------------|------------------------|-----------------------------|----------------------|--------------------------------------|----------------------|-----------------------------------------|
| ĸ    | > 13-19 NOVEMB | ER 2023                |                             |                      |                                      |                      | Day shift                               |
|      | Mon<br>13      | Tue<br>14              | wed<br>15                   | <sup>Thu</sup><br>16 | 17                                   | <sup>sat</sup><br>18 | Attending Workers for Primary selection |
|      |                | _                      |                             |                      |                                      |                      | - Jane Doe                              |
|      |                |                        |                             | roato now chift      |                                      | ×                    | - John Doe                              |
|      |                |                        | 2                           | reate new shirt      |                                      |                      | — Salman                                |
|      |                |                        | Title *                     |                      |                                      |                      |                                         |
|      |                |                        | Name of the                 | e shift              |                                      |                      | Workers list                            |
|      |                |                        | Shift start tir<br>2023/11/ | ne<br>14 02:22 PM    | Shift end time<br>2023/11/14 10:22 F | м 🖬                  | Filter with name, email or phone number |
|      |                | Day shift              |                             |                      |                                      |                      | + blackbird.conveyor.ca@gmail.com       |
|      |                | 08:00 AM ><br>03:00 PM | Repeat                      |                      |                                      | · ·                  | + Thaddäus Deschle                      |
|      |                |                        | Day shift                   |                      |                                      | -2                   | Day shift + Thaddaus Test               |
|      |                |                        | 03:00 PM                    |                      |                                      |                      | + John Mark                             |
|      |                |                        |                             |                      |                                      |                      |                                         |
|      |                |                        |                             |                      |                                      |                      |                                         |

## Auslösen von Andon-Anrufen

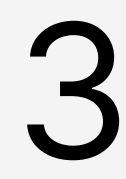

### Um Hilfe ersuchen / Andon-Anrufe auslösen

- 1. Navigieren Sie zur gewünschten Linie und klicken Sie dann auf die Registerkarte **"STOPPS REGISTRIEREN"**.
- 2. Klicken Sie auf die Schaltfläche **"ANDON"**, um einen Andon-Anruf auszulösen. Beispiel: Die Maschine ist blockiert und ich brauche Hilfe von Mechanikern, um sie zu reparieren.
- 3. Wählen Sie die **"Rolle"** des Teams aus, von dem Sie Hilfe benötigen, geben Sie die Initialen und einen Kommentar ein.
- 4. Klicken Sie auf **"GELBER ANRUF"** oder **"ROTER ANRUF"**. GELB bedeutet nicht dringend, aber so schnell wie möglich, und ROT bedeutet dringend.

| FACTBIRD                                                                          | 1                                 |                               |                      |                                    |                                                        |
|-----------------------------------------------------------------------------------|-----------------------------------|-------------------------------|----------------------|------------------------------------|--------------------------------------------------------|
| Contracting prosperse statute                                                     | UVE REGISTER STOPS                | BATCHES ANALYTI               | cs qee               | TRENDS SENSORS                     |                                                        |
| 50M 5H 4H 5H 15H 2EH 45H 72H 15F 🧮 m<br>Selected: 5122021, 2:30 AM16 now          |                                   |                               |                      |                                    | 2                                                      |
|                                                                                   |                                   | Microfak Stack                |                      |                                    |                                                        |
| oradna oradna chodan oradna drainna trainna oradna oradna oradna oradna oradna    | dan ositsan ositsan dausan dadian | ORISAN DRISAM ORIASAN<br>Date | DIEDAM BUISAM DUBBAN | 074344 0800444 0835448 0839244 084 | nam obsonne opisam opisane opiaam tootam tottam tootaa |
| STARTING PRODUCTION UNPLANNED DOWNTIME STAFF RELATED CLEANING MAINTENANCE MACHINE | Andon Call<br>Itele<br>Anyone     | τ                             |                      |                                    |                                                        |
| TREACT SAME TEM OWNER COMPLEX                                                     | Initials                          |                               |                      |                                    | 0                                                      |
| □ Start ↓                                                                         | Comment                           |                               |                      | Duration                           |                                                        |
| 0/12/2023, 7:09/28 AM                                                             |                                   |                               |                      | 27min 34sec                        |                                                        |
| П 9/12/2023, 6-08-30 АМ                                                           |                                   |                               |                      | 6min 54sec                         |                                                        |
|                                                                                   |                                   |                               |                      |                                    | monsporpage 30 + sporp < 1 >                           |
|                                                                                   | 💥 YELLOW CALL                     | 💥 RED GALL                    |                      |                                    |                                                        |

## Entgegennahme und Bearbeitung von Andon-Anrufen

### Andon-Dashboard mit Liste der Andon-Anrufe und Status

- 1. Klicken Sie im Menü auf "Andon", um auf das Andon-Dashboard zuzugreifen.
- 2. Klicken Sie in der Liste auf eine Schaltfläche **"Aktion"**, um den Anruf entgegenzunehmen. Geben Sie die Initialen ein und klicken Sie auf **"ANNEHMEN"**.

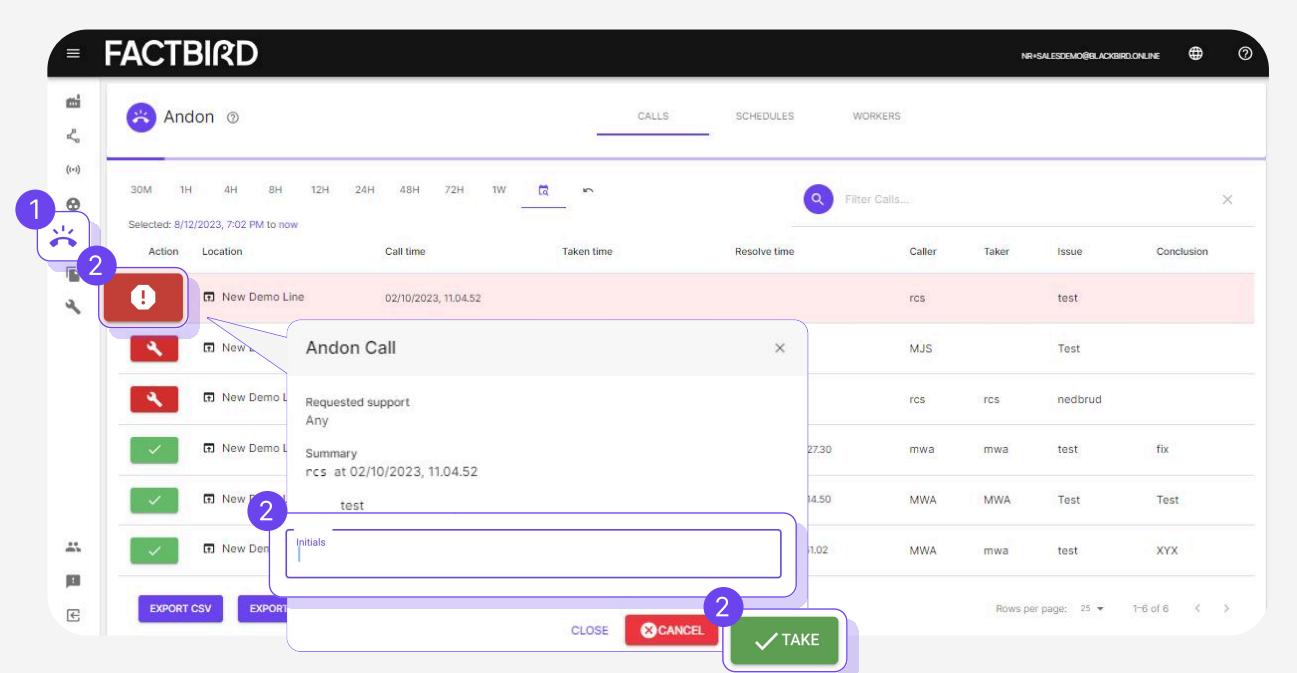

3. Klicken Sie auf einen Anruf aus der Liste, um ihn als bearbeitet zu markieren, sobald das Problem gelöst ist. Geben Sie die **Lösung** und die **Initialen** ein und klicken Sie auf **"LÖSEN"**.

|    | Andon Call                                      | ×         |
|----|-------------------------------------------------|-----------|
|    | Taken by                                        |           |
|    | ga                                              |           |
|    | Summary                                         |           |
|    | nf at 10/11/2023, 18.07.49                      |           |
|    | help on line 7                                  |           |
|    | ga at 10/11/2023, 18.07.59 (less than a minute) |           |
| So | Solution *                                      |           |
| In | nitials *                                       |           |
|    | CLOSE X RELEASE                                 | ✓ RESOLVE |
|    | CLOSE X RELEASE                                 | V RESOLV  |

## BENUTZERANLEITUNG Golden Batch

## **Golden Batch**

#### Was ist Golden Batch?

Factbird Golden Batch berechnet automatisch aus komplexen Leistungsdaten die leistungsstärkste Charge. Diese Informationen werden visualisiert, um die Prozessoptimierung zu unterstützen und ein gemeinsames Verständnis des Ressourcenpotenzials im gesamten Unternehmen zu erreichen.

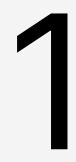

#### Golden Batch identifizieren

- 1. Klicken Sie im Menü auf "Einblicke".
- 2. Klicken Sie auf die Registerkarte "GOLDEN BATCH".
- 3. Wählen Sie die **"Linie"** und das **"Produkt"** aus, für die Sie die Golden Batch identifizieren möchten. Klicken Sie auf das Zahnradsymbol, um den Zeitraum festzulegen, den die Analyse abdecken soll.

|           | FACTBIRD                       |              |                               | • | NAOKO RYDE<br>NR+PLATFORM@FACTBIRD.COM | ENGLISH (US) 🌐 |
|-----------|--------------------------------|--------------|-------------------------------|---|----------------------------------------|----------------|
| <b>mi</b> | Insights                       | GOLDEN BATCH | ♣ <sup>+</sup> ASSISTANT BETA |   |                                        |                |
| (+))      | Bottling Line #1  Factbird IPA |              |                               |   |                                        | 3              |
| 0         |                                |              |                               |   |                                        |                |
| ä         |                                | Select a p   | roduct.                       |   |                                        |                |
| 6         |                                |              |                               |   |                                        |                |
| 4         |                                |              |                               |   |                                        |                |
|           |                                |              |                               |   |                                        |                |
|           |                                |              |                               |   |                                        |                |
| 16        |                                |              |                               |   |                                        |                |
| 2.EL      |                                |              |                               |   |                                        |                |

- 4. Die Golden Batch wird anhand von OEE1 identifiziert und visualisiert.
- 5. Durch Klicken auf **"SPEICHERN"** wird die Charge als Golden Batch registriert. Durch Klicken auf **"VERWERFEN"** wird die Charge ausgeschlossen und aus der Berechnung entfernt.

| )                                                   |                                                                 |                                                                                                    |                                           |
|-----------------------------------------------------|-----------------------------------------------------------------|----------------------------------------------------------------------------------------------------|-------------------------------------------|
| 1 record! Save as current Golden Batch for          | product US ?                                                    |                                                                                                    | × DISCARD ✓ SAVE 5                        |
| w Golden Batch<br>ttling Line #1   Factbird Pilsner |                                                                 |                                                                                                    |                                           |
| Summary                                             |                                                                 | Performance                                                                                                    |                                           |
| Batch #                                             | A3472                                                           | Bottling Line #1                                                                                                    |                                           |
| OEE 1                                               | 44.40 %                                                         |                                                                                                    |                                           |
| Product                                             | Factbird Pilsner                                                | 250k                                                                                                    |                                           |
| Actual produced / planned produced                  | 261391 / 260000                                                 | 200k                                                                                                    |                                           |
| Completion                                          | 100.53 %                                                        | 2 150k                                                                                                    |                                           |
| Duration                                            | 7h 0min                                                         | 1004                                                                                                    |                                           |
| Start                                               | 1/30/2025, 8:00 AM                                              |                                                                                                    |                                           |
| End                                                 | 1/30/2025, 3:00 PM                                              | 50k                                                                                                    |                                           |
| Shift                                               | N/A                                                             | 0                                                                                                    |                                           |
| Weekday                                             | Thursday                                                        | 10:00 12:0<br>71539 Pcs 144538                                                                                                    | 00 14:00 16:00<br>8 Pcs 209060 Pcs 261391 |
|                                                     | Competion Competion Competion Competion Start End Start Veckday | a record Save as current Golden Batch for product US ?  a vo Golden Batch triting Line #1   Factbird Pilsner  Summary Batch # A3472 OEE 1 44.40 %  Product Factbird Pilsner  Actual produced / planned produced 261391 / 20000 Completion 100.53 % Duration 70.011 Bart 1/30/2025, 800 AM End 1/30/2025, 800 PM Bahlt N/A  Weekday Thuroday |                                           |

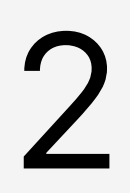

### Golden Batch aktualisieren

- 1. Wenn eine Charge eine bessere Leistung aufweist als die vorhandene Golden Batch, die Sie gespeichert haben, werden die neue Golden Batch und die aktuelle Golden Batch nebeneinander angezeigt.
- 2. Durch Klicken auf **"SPEICHERN"** wird die neue Charge als Golden Batch registriert. Durch Klicken auf **"VERWERFEN"** wird die neue Golden Batch ausgeschlossen und aus der Berechnung entfernt.

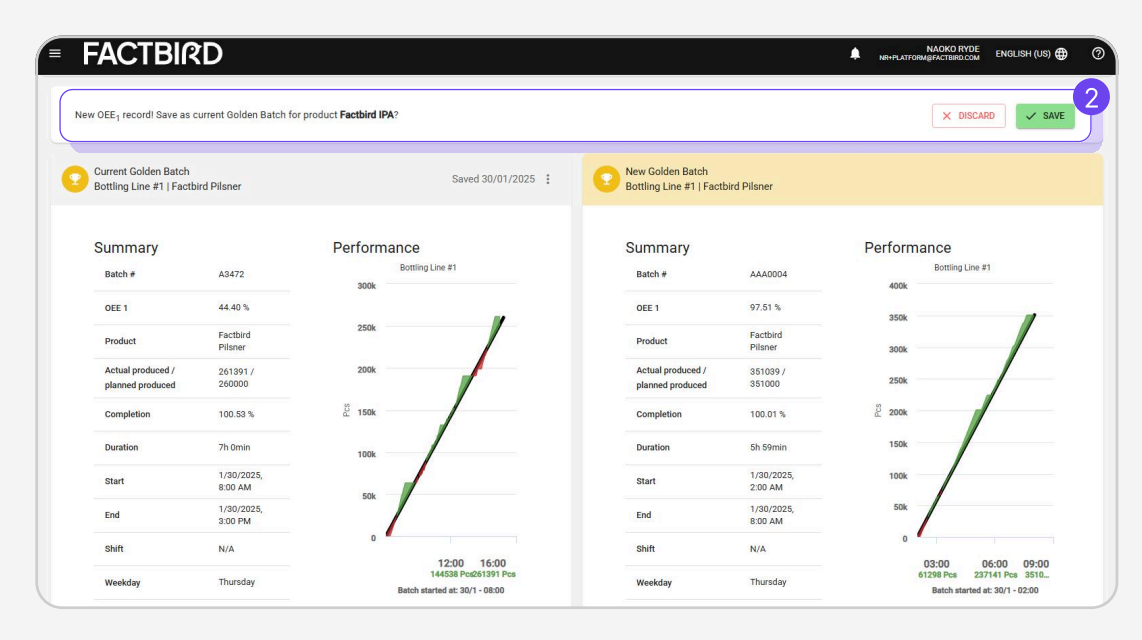

## BENUTZERANLEITUNG Assistent (Beta)

## Assistent (Beta)

#### Was ist der Assistent?

Mithilfe des Assistenten können Sie einfach Fragen stellen und klare und leicht verständliche Antworten von Factbird erhalten, um Ihre Aktionen anzuleiten. Der Assistent verwendet KI-Technologie zur Interpretation und Analyse komplexer Daten, indem er verschiedene Daten innerhalb von Factbird kombiniert, um schnell verwertbare Informationen bereitzustellen, was Ihnen Zeit und Aufwand im Vergleich zur eigenen Erledigung spart.

## 1

### Assistent verwenden (Beta)

- 1. Klicken Sie im Menü auf "Einblicke".
- 2. Klicken Sie auf die Registerkarte "ASSISTENT".
- 3. Es gibt drei voreingestellte Fragen, auf die Sie klicken können; Sie können aber auch eine Frage in das Textfeld schreiben und auf die Pfeilschaltfläche klicken.

| 1 | =             | FACTBIRD     |                                                    |                                                  |                                              | NAOKO RYDE | English (US) 🌐 | 0 |
|---|---------------|--------------|----------------------------------------------------|--------------------------------------------------|----------------------------------------------|------------|----------------|---|
|   | ei            | 11. Insights |                                                    | GOLDEN BATCH                                     | BETA                                         |            |                |   |
|   | (+)           |              |                                                    |                                                  |                                              |            |                |   |
|   | <b>⊗</b><br>≍ |              |                                                    |                                                  |                                              |            |                |   |
|   | ۱<br>م        |              | 3                                                  |                                                  |                                              |            |                |   |
| 1 | Ø             |              | Which product has caused the most problems for us? | Which product has the best average OEE1?         | Show me our top 5 batches the<br>last 7 days |            |                |   |
| ľ |               |              |                                                    |                                                  |                                              |            |                |   |
|   | 284           |              |                                                    |                                                  |                                              |            |                |   |
|   | *             |              |                                                    |                                                  |                                              |            |                |   |
|   | <u>p</u>      |              | What can I help you with?                          |                                                  |                                              | >          |                |   |
|   | E             |              | The as                                             | sistant can make mistakes. Please verify details | independently.                               |            |                |   |

2

### Die vom Assistenten angezeigten Informationen überprüfen

- 1. Der Assistent analysiert die Daten und liefert Ergebnisse mit Visualisierungen. Er bietet am Ende auch empfohlene Folgefragen zur weiteren Untersuchung der Analyse.
- 2. Klicken Sie auf die Schaltfläche **"+NEU"**, um eine neue Unterhaltung zu starten.

Hinweis: Der Assistent befindet sich derzeit in der Beta-Phase und hat ab Januar 2025 Zugriff auf folgende Datenquellen: Linien, Stopps, OEE, Chargen und Produkte.

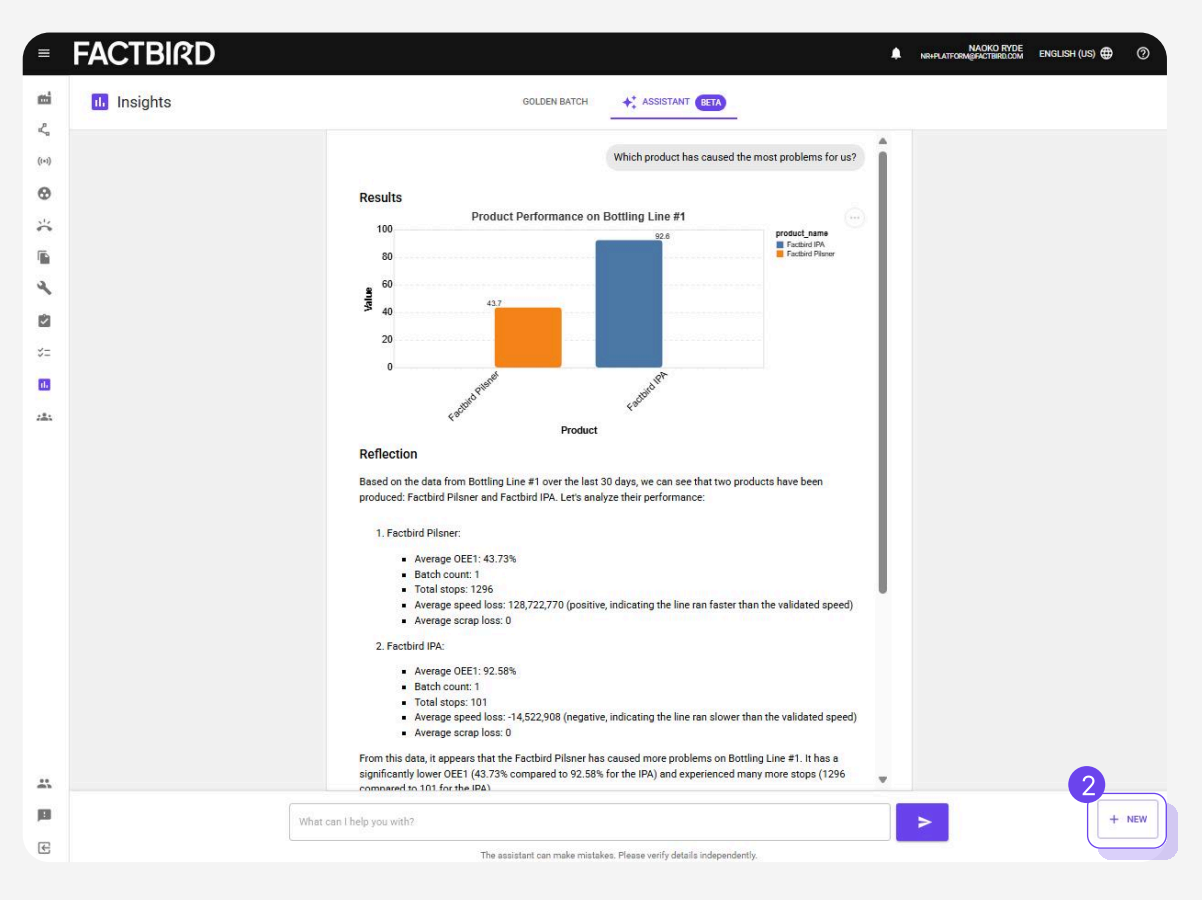

## BENUTZERANLEITUNG Organisations- und Werksübersicht

## **Organisations- und Werksübersicht**

#### Was ist die Organisations- und Werksübersicht?

Die Factbird-Organisation hilft Ihnen, Sensoren und Linien in einer Baumstruktur zu organisieren, sodass Sie leicht erkennen können, wohin die einzelnen Sensoren oder Linien gehören. Sie umfasst ein Werksübersicht-Dashboard, mit dem Sie schnell einen umfassenden Überblick über auf allen Ebenen Ihrer Fertigung erhalten können – von der gesamten Leistung in einer Region bis zu einzelnen Standorten oder von den Abteilungsgesamtwerten bis zu einzelnen Linien und Anlagen.

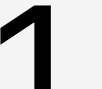

### **Richten Sie Ihre Organisation ein**

- 1. Gehen Sie zur Seite "Verwaltung".
- 2. Gehen Sie zur Registerkarte "ORGANISATION".

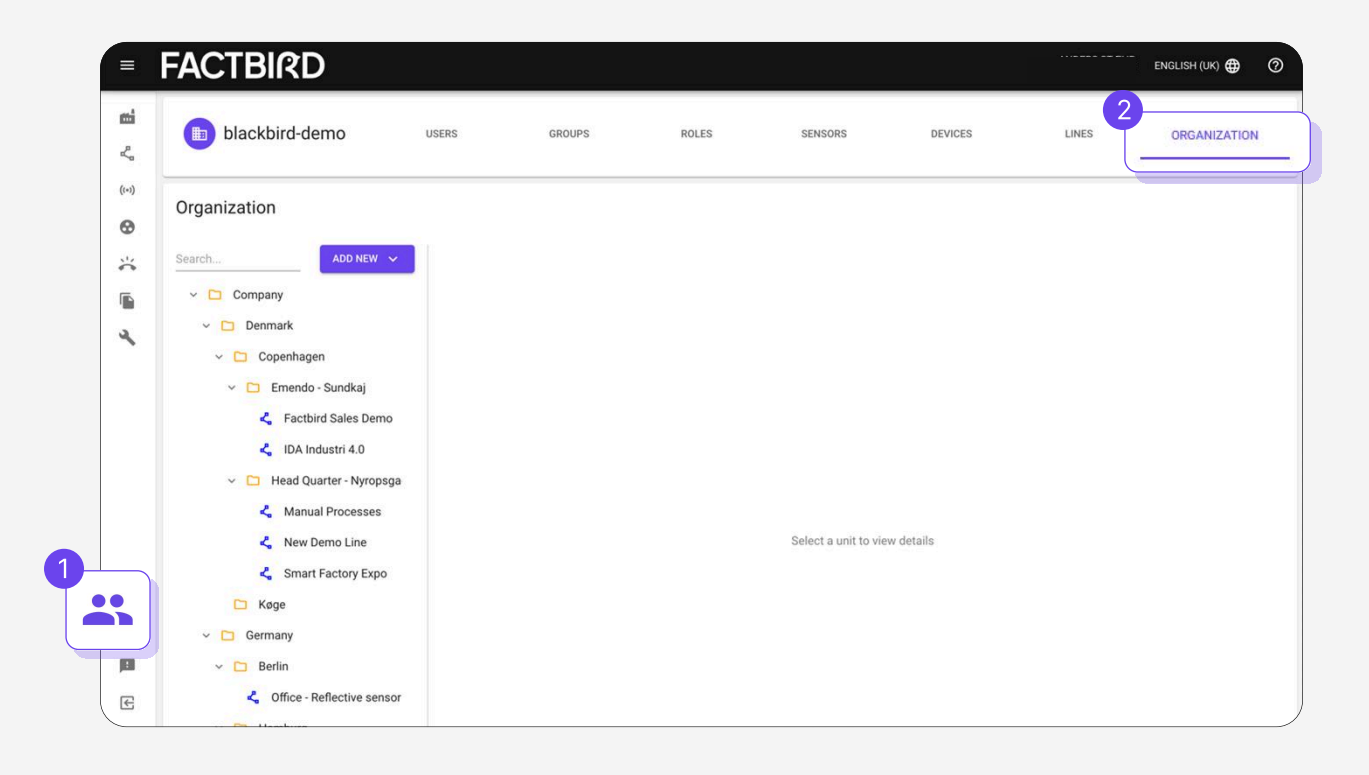

## Organisations- und Werksübersicht

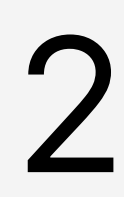

### Ein Verzeichnis hinzufügen

Wählen Sie den Speicherort aus, an dem Sie ein Verzeichnis hinzufügen möchten, und betätigen Sie **"NEU HINZUFÜGEN"** und **"Verzeichnis"**. Das neue Verzeichnis wird am ausgewählten Ort mit dem Namen "Neues Verzeichnis" angelegt.

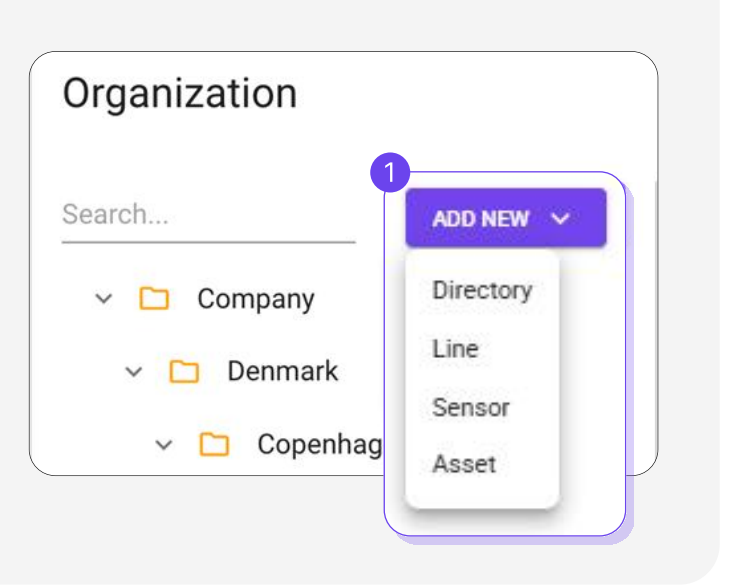

# 3

### **Umbenennen und speichern**

Wählen Sie das neue Verzeichnis aus, benennen Sie es um, und klicken Sie auf "Speichern".

| ADD NEW -                                                                                                    | Vaao         |      |
|----------------------------------------------------------------------------------------------------|--------------|------|
|                                                                                                    | Køge         |      |
| Company                                                                                                    |              |      |
| 🗸 🛅 Denmark                                                                                                    | Name<br>Køde |      |
|                                                                                                    | -            |      |
| opennigen                                                                                                    | Description  |      |
| Emendo - Sundkaj                                                                                                    |              |      |
| Karthan Kartan Karta |              |      |
| IDA Industri 4.0                                                                                                    |              |      |
| Head Quarter - Nyropsga                                                                                                    |              |      |
|                                                                                                    | DELETE       | SAVE |
| < Manual Processes                                                                                                    |              |      |
| New Demo Line                                                                                                    |              |      |
| Smart Factory Expo                                                                                                    |              |      |
| 🖸 Køge                                                                                                    |              |      |
|                                                                                                    |              |      |

Organisations- und Werksübersicht

# 4

### Linie(n) hinzufügen

Wählen Sie das Verzeichnis aus, zu dem Sie Linien hinzufügen möchten, und klicken Sie auf **"NEU HINZUFÜGEN"** und **"Linie"**. Dadurch wird ein Dialog mit allen Linien geöffnet. Wählen Sie eine Linie (oder mehrere Linien) aus und betätigen Sie **"HINZUFÜGEN"**.

| 9 | Search                  |           | ٩  |
|---|-------------------------|-----------|----|
|   | Lines                   |           |    |
|   | New Demo Line           |           |    |
|   | Manual Processes        |           |    |
|   | Smart Factory Expo      |           |    |
|   | Factbird Sales Demo     |           |    |
|   | IDA Industri 4.0        |           |    |
|   |                         |           |    |
|   |                         |           |    |
|   | Rows per page: 100 👻 1- | -5 of 5 < | 5. |

Profi-Tipp: Wenn Sie Ihre Linien bereits mit einem Präfix benannt haben (z. B. DK\_FactoryA), können Sie danach suchen, alle auswählen und diese Linien in einem Schritt hinzufügen.

= FACTBIRD NAOKO RYDE ENGLISH (US) Dnboardingtrial-Tobedeleted ROLES DEVICES USERS GROUPS SENSORS LINES ORGANIZATION Organization Packaging B GENERAL ✓ ☐ Onboardingtrial-Tobedeleted 🗸 🗀 Ohio site Packaging B 🐇 Packaging B Description

Ihre Organisationshierarchie wird im Menü auf der linken Seite angezeigt.

## Organisations- und Werksübersicht

## Werksübersicht anzeigen

Klicken Sie im Menü auf "Organisation", um das Werksübersicht-Dashboard anzuzeigen.

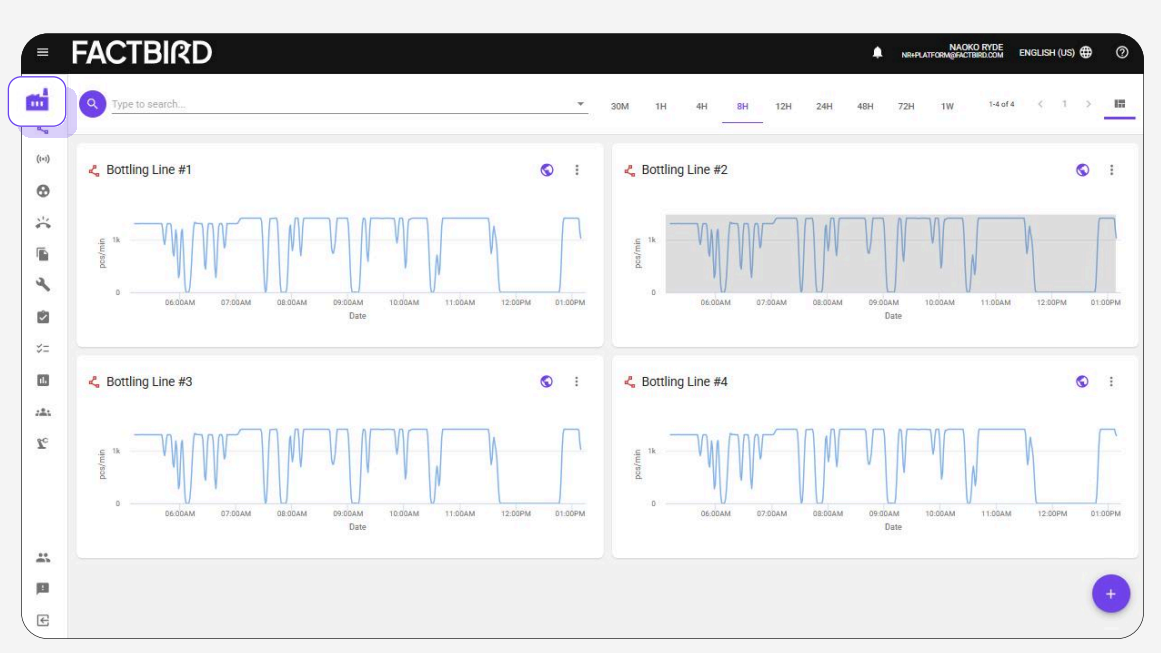

Die Organisationsansicht ermöglicht eine gründliche Untersuchung jede Ebene der Organisation.

"Breadcrumbs" im oberen Bereich zeigen den aktuellen Standort an und können zum Navigieren vor und zurück verwendet werden.

| - and a                                     |                                                                                                    |                                                                                                    |                                                                     |                                                                                                    |                                                                                                    |                                                                                                    |                                                                                                    |                                                                                                    |                                                                                                    |                                                                                                    |                                                                                                    |                                                                                                    |                                                                                                    |
|---------------------------------------------|----------------------------------------------------------------------------------------------------|----------------------------------------------------------------------------------------------------|---------------------------------------------------------------------|----------------------------------------------------------------------------------------------------|----------------------------------------------------------------------------------------------------|----------------------------------------------------------------------------------------------------|----------------------------------------------------------------------------------------------------|----------------------------------------------------------------------------------------------------|----------------------------------------------------------------------------------------------------|----------------------------------------------------------------------------------------------------|----------------------------------------------------------------------------------------------------|----------------------------------------------------------------------------------------------------|----------------------------------------------------------------------------------------------------|
| ark +                                       |                                                                                                    |                                                                                                    |                                                                     |                                                                                                    |                                                                                                    |                                                                                                    |                                                                                                    |                                                                                                    |                                                                                                    |                                                                                                    |                                                                                                    |                                                                                                    |                                                                                                    |
|                                             |                                                                                                    |                                                                                                    |                                                                     |                                                                                                    |                                                                                                    |                                                                                                    |                                                                                                    |                                                                                                    | 30M 1H                                                                                                    | 4H 8H                                                                                                    | 12H 24H                                                                                                    | 48H 72H                                                                                                    | 1W Č                                                                                                    |
| Line #1                                     |                                                                                                    | AAL – Bott                                                                                                    | ling Line #2                                                        |                                                                                                    | AAR – Bot                                                                                                    | tling Line #1                                                                                                    |                                                                                                    | AAR – Bott                                                                                                    | ling Line #2                                                                                                    |                                                                                                    | AAR - Bot                                                                                                    | tling Line #3                                                                                                    |                                                                                                    |
| registered                                  |                                                                                                    | +8 hours -                                                                                                    | Running                                                             |                                                                                                    | 10 minuter                                                                                                    | s - Running                                                                                                    |                                                                                                    | 36 minutes                                                                                                    | - Unregistered                                                                                                    |                                                                                                    | 3 hours - R                                                                                                    | unning                                                                                                    |                                                                                                    |
| DOWNTIME<br>1.16h                           | тси<br>86%                                                                                                    | # STOPS<br>0                                                                                                    | DOWNTIME<br>0.00h                                                   | TCU<br>100%                                                                                                    | # STOPS<br>6                                                                                                    | DOWNTIME<br>6.40h                                                                                                    | тси<br>20%                                                                                                    | # STOPS<br>10                                                                                                    | DOWNTIME<br>3.46h                                                                                                    | тси<br>57%                                                                                                    | # STOPS<br>1                                                                                                    | DOWNTIME<br>0.67h                                                                                                    | тс<br>92                                                                                                    |
| H – Bottling Line #1 CPH – Bottling Line #2 |                                                                                                    |                                                                                                    |                                                                     | CPH – Bottling Line #3 CPH – B                                                                                                    |                                                                                                    |                                                                                                    | CPH – Bott                                                                                                    | CPH – Bottling Line #4                                                                                                    |                                                                                                    |                                                                                                    | CPH – Bottling Line #5                                                                                                    |                                                                                                    |                                                                                                    |
| stered                                      |                                                                                                    | 31 minutes                                                                                                    | - Running                                                           |                                                                                                    | 31 minute                                                                                                    | s - Running                                                                                                    |                                                                                                    | 29 minutes                                                                                                    | - Unregistered                                                                                                    |                                                                                                    | +8 hours - I                                                                                                    | Running                                                                                                    |                                                                                                    |
| DOWNTIME<br>3.16h                           | тси<br>61%                                                                                                    | # STOPS<br>2                                                                                                    | DOWNTIME<br>0.49h                                                   | тси<br>94%                                                                                                    | # STOPS<br>1                                                                                                    | DOWNTIME<br>0.33h                                                                                                    | тси<br>96%                                                                                                    | # STOPS<br>25                                                                                                    | DOWNTIME<br>6.48h                                                                                                    | тси<br>19%                                                                                                    | # STOPS<br>0                                                                                                    | DOWNTIME<br>0.00h                                                                                                    | тси<br>100                                                                                                    |
| Line #6                                     |                                                                                                    | ROS – Boti                                                                                                    | tling Line #1                                                       |                                                                                                    | ROS – Bot                                                                                                    | tling Line #2                                                                                                    |                                                                                                    | VEJ – Bottli                                                                                                    | ing Line #1                                                                                                    |                                                                                                    | VEJ – Bott                                                                                                    | ling Line #2                                                                                                    |                                                                                                    |
| nning                                       |                                                                                                    | +8 hours -                                                                                                    | Running                                                             |                                                                                                    | 16 minute                                                                                                    | s - Running                                                                                                    |                                                                                                    | 29 minutes                                                                                                    | - Unregistered                                                                                                    |                                                                                                    | 1 hour - Ru                                                                                                    | inning                                                                                                    |                                                                                                    |
| DOWNTIME                                    | TCU<br>91%                                                                                                    | # STOPS                                                                                                    | DOWNTIME                                                            | TCU                                                                                                    | # STOPS                                                                                                    | DOWNTIME                                                                                                    | TCU                                                                                                    | # STOPS                                                                                                    | DOWNTIME                                                                                                    | TCU                                                                                                    | # STOPS                                                                                                    | DOWNTIME                                                                                                    | TO                                                                                                    |
|                                             |                                                                                                    |                                                                                                    |                                                                     |                                                                                                    |                                                                                                    |                                                                                                    |                                                                                                    |                                                                                                    | -1.001                                                                                                    |                                                                                                    | -                                                                                                    | 0.0511                                                                                                    |                                                                                                    |
| s                                           | Line #1 opwrmae Line #1 Line #1 Line #1 Line #1 Line #1 Line #6 ning powrmae Oorwinnae Oorwinnae | Line #1  opwrme Tou Downme Tou Line #1  covering 66% Covering 61% Covering 700 Covering 700 Cove | Line #1  spistered DOWNTINE TCU TCU TCU TCU TCU TCU TCU TCU TCU TCU | AAL - Bottling Line #2<br>• thours - Running<br>* STOPS DOWNTIME<br>0 0.00h<br>Line #1<br>CPH - Bottling Line #2<br>• STOPS DOWNTIME<br>0 0.00h<br>CPH - Bottling Line #2<br>• STOPS DOWNTIME<br>0 0.00h<br>STOPS DOWNTIME<br>0 0.00h<br>STOPS DOWNTIME<br>0 0.00h | Line #1         AAL - Bottling Line #2           neistend         TOU           DOWNTIME         TOU           1.16h         B6%           DOWNTIME         TOU           0         0.00h           100%         0.00h           100%         0.00h           100%         0.00h           100%         0.00h           100%         0.00h           100%         0.00h           100%         0.00h           100%         0.00h | Line #1 AAL - Bottling Line #2 AAR - Bot DOWNTIME TOU AAR - Bottling Line #2 AAR - Bot I ninete- Stores CPH - Bottling Line #2 CPH - Bottling Line #2 CPH - Bottling Line #2 CPH - Bottling Line #2 CPH - Bottling Line #2 CPH - Bottling Line #2 CPH - Bottling Line #2 CPH - Bottling Line #2 CPH - Bottling Line #2 CPH - Bottling Line #1 Stores CPH - Bottling Line #1 Stores CPH - Bottling Line #1 St | Line #1       AAL - Bottling Line #2       AAR - Bottling Line #1         neistend       • # hours - Running       10 minutes - Running         # STOPS       DOWNTIME       Toul         0       0.00h       100h         Line #1       CPH - Bottling Line #2       0         0 31 minutes - Running       # STOPS       DOWNTIME         0 31 minutes - Running       # STOPS       DOWNTIME         0 31 minutes - Running       # STOPS       DOWNTIME         1 0 minutes - Running       # STOPS       DOWNTIME         1 0 minutes - Running       # STOPS       DOWNTIME         1 0 minutes - Running       # STOPS       DOWNTIME         1 0 minutes - Running       # STOPS       DOWNTIME         1 0 minutes - Running       # STOPS       DOWNTIME         0 0 0 0 0 0 1000h       100h       10 minutes - Running         # STOPS       DOWNTIME       TOU         0 0 0 0 0 0 1000h       100h       10 minutes - Running | Line #1     AAL - Bottling Line #2     AAR - Bottling Line #1       estbewr - Running<br>#STOPS     0.000h     100%       i = fbowr - Running<br>#STOPS     DOWNTIME     TCU       0     0.000h     100%       Line #1     CPH - Bottling Line #2     0       0     1 minutes - Running<br>#STOPS     CPH - Bottling Line #2       0     1 minutes - Running<br>#STOPS     TCU       0     1 minutes - Running<br>#STOPS     TCU       0     0.049h     94%       1     0.33h     96%       1     0.30h     100%       Line #6     ROS - Bottling Line #1     0.30h       ning     #STOPS     DOWNTIME     TCU       0     0.000h     100%     100% | Line #1 AAL - Bottling Line #2 AAR - Bottling Line #1 AAR - Bottling Line #1 AAR - Bottling Line #1 AAR - Bottling Line #1 AAR - Bottling Line #1 AAR - Bottling Line #1 AAR - Bottling Line #1 AAR - Bottling Line #1 AAR - Bottling Line #1 AAR - Bottling Line #1 AAR - Bottling Line #1 AAR - Bottling Line #1 AAR - Bottling Line #1 AAR - Bottling Line #1 CPH - Bottling Line #2 OOWNTIME TOU AIGHT CPH - Bottling Line #2 CPH - Bottling Line #3 CPH - Bottling Line #3 CPH - Bottling Line #3 OOWNTIME TOU AIGHT CPH AGE ROS - Bottling Line #1 AGS - Bottling Line #1 AGS - Bottling | Line #1       AAL - Bottling Line #2       AAR - Bottling Line #1       AAR - Bottling Line #1       AAR - Bottling Line #1       AAR - Bottling Line #2       3 minutes - Running         00WYTIME       TOU       000WTIME       TOU       0 0 000h       100%       CPH - Bottling Line #2       3 minutes - Running       TOU       3 A6h       20%       10       3 A6h         Line #1       CPH - Bottling Line #2       3 minutes - Running       TOU       3 minutes - Running       TOU       3 A6h       20%       CPH - Bottling Line #2       3 minutes - Running       TOU       3 minutes - Running       TOU       3 minutes - Running       TOU       2 0 minutes - Unregistered       2 0 minutes - Unregistered       2 0 minutes | Line #1       AAL - Bottling Line #2       AAR - Bottling Line #1       AAR - Bottling Line #1       AAR - Bottling Line #1       AAR - Bottling Line #2         0 0 WITIME       0 0 000h       100%       100%       6       A00h       20%       AAR - Bottling Line #2         Line #1       0 000 MITIME       0 000h       100%       6       6.00h       20%       BowKITIME       TOU         Line #1       CPH - Bottling Line #2       3 minutes - Running       TOU       0       3.46h       57%         3.16h       51%       DOWKITIME       TOU       0       0.00h       100%       100%         Line #1       0.00h       100%       TOU       0       0.00h       100%       100%       100%         Sinth       TOU       0.00h       100%       TOU       0       0.00h       100%       100%       100%       100%       100%       100%       100%       100%       100%       100%       100%       100%       100%       100%       100%       100%       100%       100%       100%       100%       100%       100%       100%       100%       100%       100%       100%       100%       100%       100%       100%       100%       100%       < | Jine #1       AAL - Bottling Line #2       AAR - Bottling Line #1       AAR - Bottling Line #1       AAR - Bottling Line #1       AAR - Bottling Line #2       3 minutes - Naming       3 minutes - Naming       3 minutes - Naming       500 WWTIME       TOU       3 minutes - Naming       100       3 minutes - Naming       100       3 minutes - Naming       100       3 minutes - Naming       100       3 minutes - Naming       100       3 minutes - Naming       100       3 minutes - Naming       100       3 minutes - Naming       100       3 minutes - Naming       100       3 minutes - Naming       100       100       100       100       0 minutes - Naming       100       100       0 minutes - Naming       100       100       0 minutes - Naming       100       100       0 minutes - Naming       100       100       0 minutes - Naming       100       100       0 minutes - Naming       100       100       0 minutes - Naming       100       100       0 minutes - Naming       100       100       0 minutes - Naming       100       100       0 minutes - Naming       100       100       0 minutes - Naming       100       100       0 minutes - Naming       100       100       100       100       100       100       100       100       100       100       100       100       100 | Line #1       AAL - Bottling Line #2       AAR - Bottling Line #1       AAR - Bottling Line #1       AAR - Bottling Line #2       AAR - Bottling Line #1       AAR - Bottling Line #2       AAR - Bottling Line #2       AAR - Bottling Line #2       AAR - Bottling Line #2       AAR - Bottling Line #2       AAR - Bottling Line #2       AAR - Bottling Line #2       AAR - Bottling Line #2       AAR - Bottling Line #3       BownTime       Stops       DownTime       Stops       DownTime |

#### Was ist die manuelle Prozesslinie und die manuelle Produktionszählung von Factbird?

#### Manuelle Prozesslinie

- Die Factbird Funktion Manuelle Prozesslinie ist eine gebrauchsfertige, webbasierte Software, mit der Anlagenbediener einfach und intuitiv Stillstandszeiten, Teile- oder Produktzählungen, Ausschuss und Ausschussgründe protokollieren können. Die Daten werden in der Factbird Cloud Application analysiert und visualisiert, die auf jedem Gerät mit einem Browser zugänglich ist.
- Die manuelle Prozesslinie besteht aus einem manuellen Produktionszähler für die Gut- und Ausschusszählung und einer manuellen Ausfallzeitprotokollierung.

#### Manuelle Produktionszählung

• Die manuelle Produktionszählung von Factbird kann als Ausschusszähler in Produktionslinien oder Anlagen integriert werden, die über Sensoren für die automatische Produktionszählung verfügen. Dieser Ausschusszähler kann so konfiguriert werden, dass er den Ausschuss nach verschiedenen Arten verfolgt und automatisch visualisierte Ausschussanalysen erstellt. Die Factbird Cloud-Anwendung ermöglicht es, sowohl manuelle als auch automatisierte Prozesse innerhalb desselben Standards zu betrachten.

#### Sensor erstellen

- 1. Gehen Sie zur "Verwaltung" Seite.
- 2. Gehen Sie zu "Geräte".
- 3. Klicken Sie auf das Gerät mit der Bezeichnung "VIRTUAL" unter der Kategorie "Art" und klicken dann auf "SENSOR HINZUFÜGEN".
- 4. Klicken Sie auf "**Neuen Sensor hinzufügen**", füllen Sie die Informationen aus und klicken Sie dann auf "**SENSOR ERSTELLEN**".
- 5. Der Sensor wird als "Erstellt" markiert.

| FACTBIRD             |               | 2                              |        |       |    |         |                      |              |                      |                 | 0     |
|----------------------|---------------|--------------------------------|--------|-------|----|---------|----------------------|--------------|----------------------|-----------------|-------|
| Blackbird ApS        |               | USERS                          | GROUPS | ROLES | SE | DEVICES | ES                   | ORGANIZATION |                      |                 |       |
| 0013d1506b4f2301 🖍 🔳 |               |                                |        |       |    |         |                      |              |                      |                 |       |
| STATUS<br>Online     |               | HARDWARE ID<br>0013d1508b4f230 | 1      |       |    |         | TYPE<br>Factbird Duo |              |                      |                 |       |
| BOOTLOADER VERSION   | Set up sensor |                                |        |       |    |         |                      |              | × 3                  | + ADD SE        | ENSOR |
| Device Config        |               |                                |        |       |    |         |                      |              |                      |                 |       |
| SENSORS Q. Search    | 4             |                                |        |       |    |         |                      |              | 1                    | ADD SENS        | OR    |
| Tag name 🛧           | Add new sense | or                             |        |       |    |         |                      | ~            |                      | Act             | lions |
|                      |               |                                |        |       |    |         |                      |              | page: 5 <del>*</del> | .1₩1 < <b>1</b> | >     |
|                      |               |                                |        |       |    |         |                      | D            | DNE                  |                 |       |
|                      |               |                                |        |       |    |         |                      |              |                      |                 |       |
|                      |               |                                |        |       |    |         |                      |              |                      |                 |       |

\*Wenn Sie ein Gerät mit der Bezeichnung **"VIRTUAL"** nicht finden können, wenden Sie sich bitte an Factbird.

## BENUTZERHANDBUCH GUIDE

Manuelle Prozesslinie / Manuelle Produktionszählung

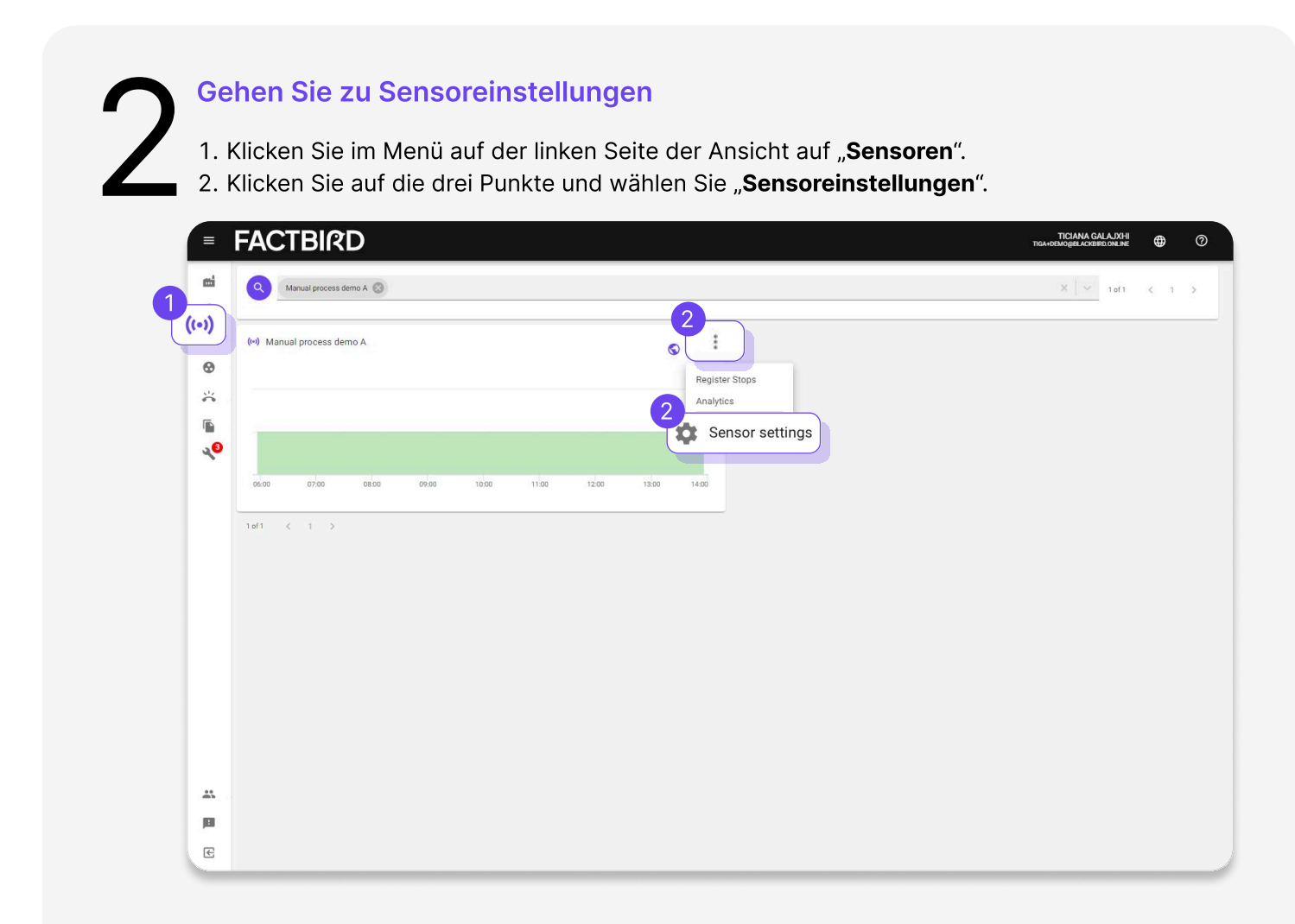

# **3**a

### Manuelle Prozesslinie erstellen

- 1. Aktivieren Sie die "Manuelle Produktionszählung" und "Manuelle Eingabe der Ausfallzeit" auf der Registerkarte "GRUNDLEGENDE INFORMATIONEN"
  - a. Durch den "**Manuelle Produktionszählung**" Slider aktivieren Sie die Zählung der guten Teile.
  - b. Durch das Aktivieren des "**Manuelle Eingabe der Ausfallzeit**" Sliders können Sie die Stillstandszeiten manuell protokollieren.
- 2. Gehen Sie zur Registerkarte "**LINIENEINSTELLUNGEN**" und klicken Sie auf "**LINIE ERSTELLEN**", um eine Linie mit dem Sensor zu erstellen, indem Sie den Anweisungen folgen.

|         | FACTBIRD               | TOANA GALAJRH<br>TIGAAGAUGULJOBIO DA RR              | ۲        | 0 |
|---------|------------------------|------------------------------------------------------|----------|---|
| mi      | Manage sensor settings |                                                      | ×        |   |
| 2       | BASIC                  |                                                      |          |   |
| •       | INFORMATION            | amono neme *<br>Manual process demo A                |          |   |
| *       | LINE SETUP             | Sensor description                                   |          |   |
| 1<br>20 |                        | Sensor type * Manual Process                         |          |   |
|         |                        | Manual production count Manually enter downtime      | _        |   |
|         |                        | All fields marked with an asterick (*) are required. |          |   |
| **      |                        |                                                      | URATION  |   |
|         |                        | 🗶 Dianako kukarta 🦉 DPDALE SEASUK UMPH               | JURATION |   |
| E       |                        |                                                      |          |   |

3. Unter "**STOPPREGISTRIERUNG**" können Sie den Hauptzähler und die manuelle Ausfallzeitprotokollierungsfunktion einsehen.

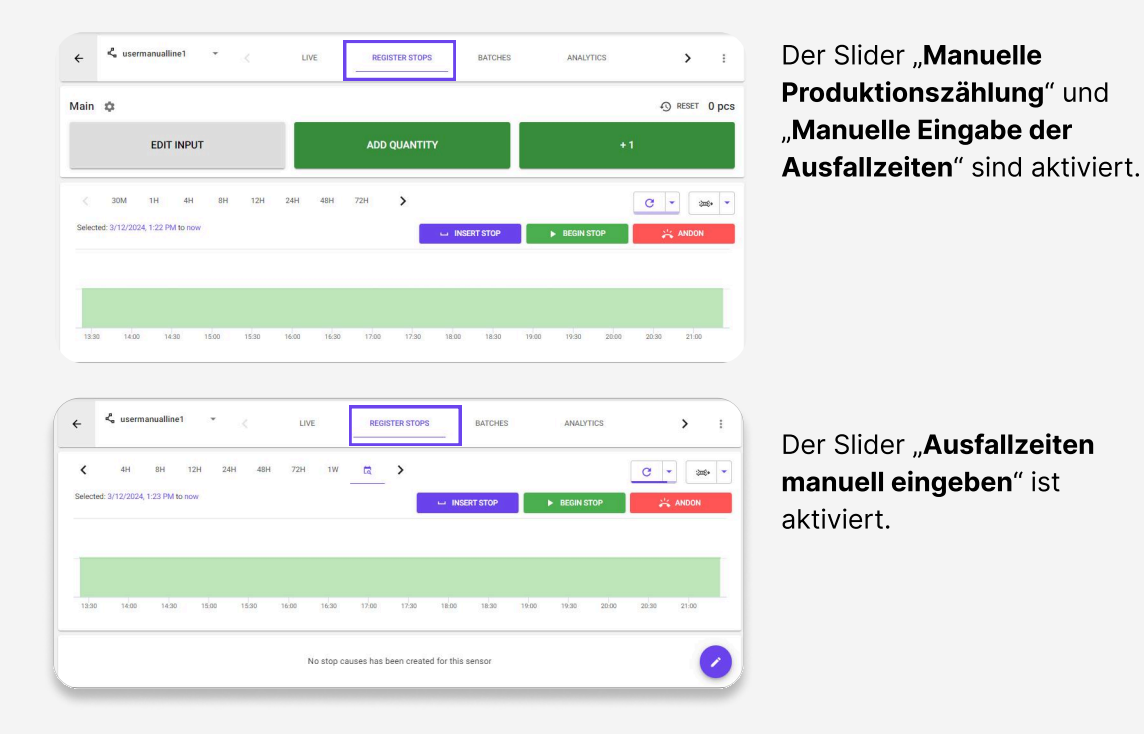

FACTBIRD

# **4**a

### Manuelle Prozesslinie anlegen - Ausschusssensoren hinzufügen

- Wiederholen Sie Schritt 1, um einen weiteren Sensor zu erstellen, dieses Mal für Ausschuss. Der "Name", den Sie dem Sensor zuweisen, wird als Name für den Ausschuss-Sensor angezeigt. Wenn Sie den Sensor z. B. "Formfehler Ausschuss" nennen, wird auf der Schaltfläche für die Zählung "Formfehler Ausschuss" angezeigt.
- 2. Gehen Sie zur "Linieneinstellung" der in Schritt 3 erstellten Linie.
- 3. Wählen Sie den Ausschuss-Sensor aus und geben Sie seine Position an.
  - "Ausschusssensoren vor Engpass" bedeutet, dass die Menge der Ausschusssensoren nicht von der Anzahl der Gutteile abgezogen wird.
  - "Ausschusssensoren nach Engpass" bedeutet, dass die Menge der Ausschusssensoren von der Anzahl der Gutteile abgezogen und als Qualitätsverlust auf der OEE-Seite angezeigt wird.
  - Der Wert des Ausschusssensors wird im KPI "Ausschuss" auf der Seite "LIVE" angezeigt.

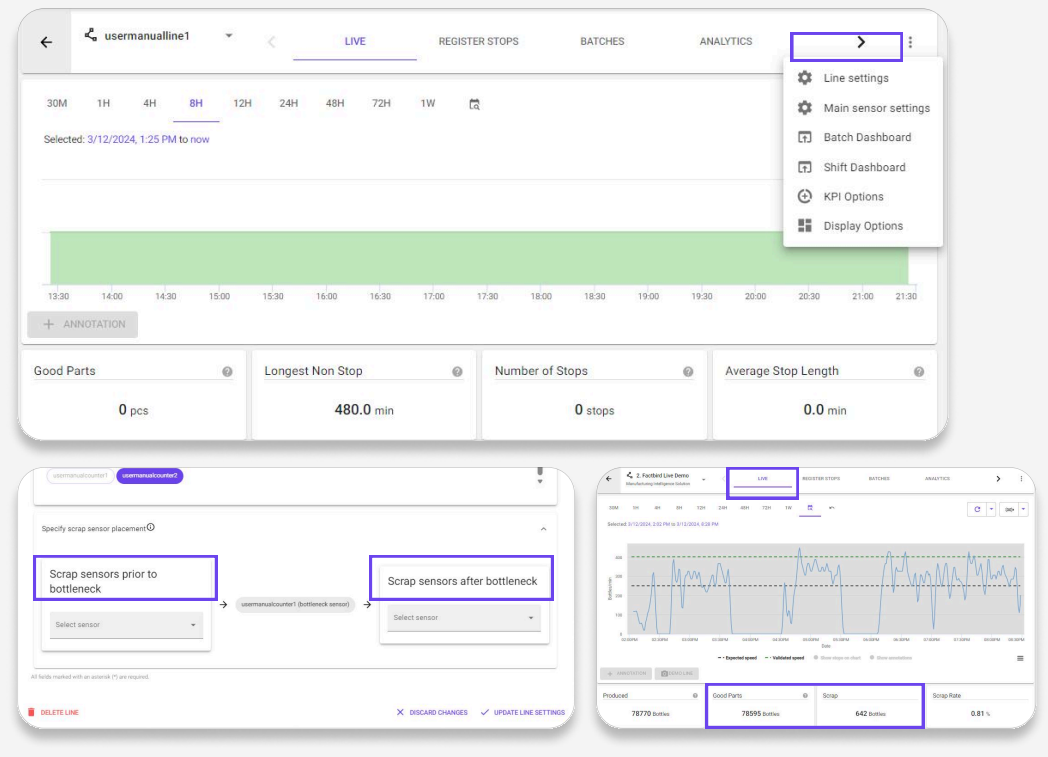

4. Auf der Registerkarte "**STOPPSREGISTRIERUNG**" können Sie den Ausschusszähler einsehen.

| 4               | <µ₀ Manual test         | • <     | LIVE       | REGISTER STOP | S BATC      | HES    | ANALYTICS | OEE                     | TRENDS      | ٤ ک     | :          |  |  |
|-----------------|-------------------------|---------|------------|---------------|-------------|--------|-----------|-------------------------|-------------|---------|------------|--|--|
| Scrap           | ¢                       |         |            | 1 RES         | SET 22 pcs  | Main 🌣 |           |                         |             | S RESET | 38 pcs     |  |  |
|                 | EDIT INPUT ADD QUANTITY |         |            | +1            | +1 EDI      |        |           | EDIT INPUT ADD QUANTITY |             |         | +1         |  |  |
| 30M<br>Selected | 1H 4H 8H                | 12H 24H | 48H 72H    | 1W 🗖          | 'n          |        | -         | INSERT STOP             |             | C -     | ₩ <b>•</b> |  |  |
|                 |                         |         |            |               |             |        |           |                         |             |         |            |  |  |
| 08:30           | 09:00 09:30             | 10:00   | 10:30 11:0 | 0 11:30       | 12:00 12:30 | 13:00  | 13:30     | 14:00 14:30             | 15:00 15:30 | 16:00   | 16:30      |  |  |

# 3b

### Anlegen eines Ausschusssensors für eine vorhandene Linie

- In Schritt 1 wird der "Name", den Sie dem Sensor zuweisen, als Name des Ausschusssensors angezeigt. Wenn Sie den Sensor z. B. "Formfehler Ausschuss" nennen, wird auf der Schaltfläche für die Zählung "Formfehler Ausschuss" angezeigt.
- 2. Aktivieren Sie den Schieberegler "**Manuelle Produktionszählung**" und deaktivieren Sie den Schieberegler "**Manuelle Eingabe der Ausfallzeit**" auf der Registerkarte "**GRUNDLEGENDE INFORMATIONEN**".
- 3. Klicken Sie auf "SENSOREINSTELLUNGEN AKTUALISIEREN".

| = FACTBI         | RD                                                   |   | TICIANA GALAJXHI<br>TIGA+DEMO@BLACKBIRD.ONLINE | ENGLISH (US) 🌐     | 0     |
|------------------|------------------------------------------------------|---|------------------------------------------------|--------------------|-------|
| Manage sensor se | ttings                                               |   |                                                |                    | ×     |
| BASIC            | Sensor name *<br>Missing component - no fitting      |   |                                                |                    |       |
| SPEEDS           | Sensor description                                   |   |                                                |                    |       |
| LINE SETUP       | Sensor type *<br>Manual Process                      |   |                                                | •                  |       |
|                  | Manual production count Manually enter downtime      |   |                                                |                    | - 1   |
|                  | All fields marked with an asterisk (*) are required. |   |                                                |                    |       |
|                  |                                                      | × | DISCARD CHANGES 🗸 UPDA                         | TE SENSOR CONFIGUR | ATION |
| 200              |                                                      |   |                                                |                    |       |

### Anlegen eines Ausschusssensors für eine vorhandene Linie

- 1. Gehen Sie zu "**Linieneinstellungen**" auf die Linie zu der Sie einen Ausschusssensor hinzufügen möchten.
- 2. Wählen Sie den Ausschusssensor aus und spezifizieren Sie seine Platzierung.

a. "**Ausschusssensoren vor Engpass**" bedeutet, dass die Menge der Ausschusssensoren nicht von der Anzahl der Gutteile abgezogen wird.

b. "**Ausschusssensoren nach Engpass**" bedeutet, dass die Menge der Ausschusssensoren von der Anzahl der Gutteile abgezogen und als Qualitätsverlust auf der OEE-Seite angezeigt wird.

c. Der Wert des Ausschusssensors wird im KPI "Ausschuss" auf der Seite "LIVE" angezeigt.

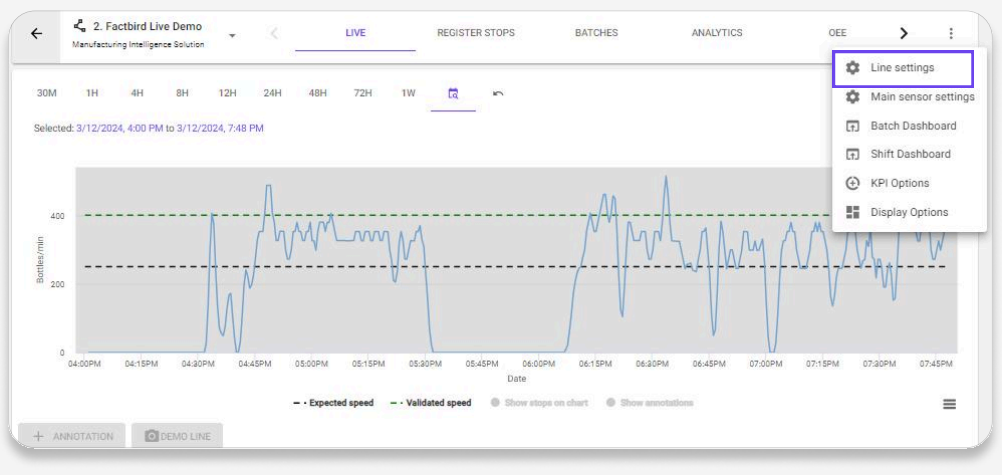

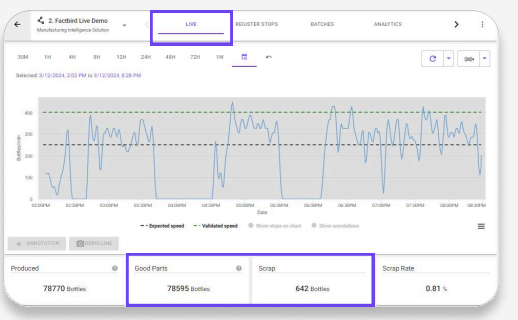

KPI "Auschuss" auf der "LIVE" Seite.

3. Auf der Registerkarte "**STOPPS REGISTRIEREN**" können Sie den Ausschusszähler einsehen.

| Scrap           | \$                                     |              |              | £ F                   | ESET O DO |
|-----------------|----------------------------------------|--------------|--------------|-----------------------|-----------|
|                 | EDIT INP                               | TUY          | ADD QUANTITY | +1                    |           |
| 30M<br>Selected | 1H 4H 81<br>d: 3/13/2024, 9:56 AM to m | H 12H 24H 48 | 4 72H 1W 🖸 🕥 | <b>4</b> 0 <u>c</u> • |           |
| 500<br>uim/se   | Meeting                                | CearingA     |              |                       | 10        |

# 5

### Manuellen Produktionszähler verwenden

- 1. Mit einem manuellen Produktionszähler können Sie Gutteile und Ausschussteile manuell zählen.
  - a. Gutteilzähler: Der grüne Zähler stellt den "Engpass-Sensor" dar, der als "**Haupt**" angezeigt wird und die Anzahl der produzierten Teile auf der Linie zählt. Dies gilt nur für manuelle Prozesslinien.
  - b. Ausschusszähler: Wenn ein zusätzlicher virtueller Sensor als "Ausschuss-Sensor" in den "Linieneinstellungen" hinzugefügt wird, wird er als Ausschusszähler angezeigt. Es können mehrere Ausschuss-Sensoren zu einer Linie hinzugefügt werden, wodurch mehrere Optionen für verschiedene Arten von Ausschuss zur Verfügung stehen. Wenn die Zählungstaste gedrückt wird, wird der Anlagenbediener aufgefordert, aus den verfügbaren Gründen zu wählen.
- 2. Drücken Sie die Taste "MENGENEINGABE" oder "+1", um Zählungen zu erfassen.
  - a. Wenn Sie eine Zählung hinzufügen, kann es bis zu 30 Sekunden dauern, bis sie in anderen Bereichen des Systems sichtbar wird, z. B. auf der Seite "LIVE" oder "CHARGEN". Der lokale Wert neben dem Symbol "ZURÜCKSETZEN" zeigt jedoch sofort den sich ändernden Wert auf dem Bildschirm an. Diese Funktion hilft den Anlagenbedienern, die Produktionsleistung zu verfolgen, z. B. die seit Beginn einer Schicht oder Charge produzierten Menge.

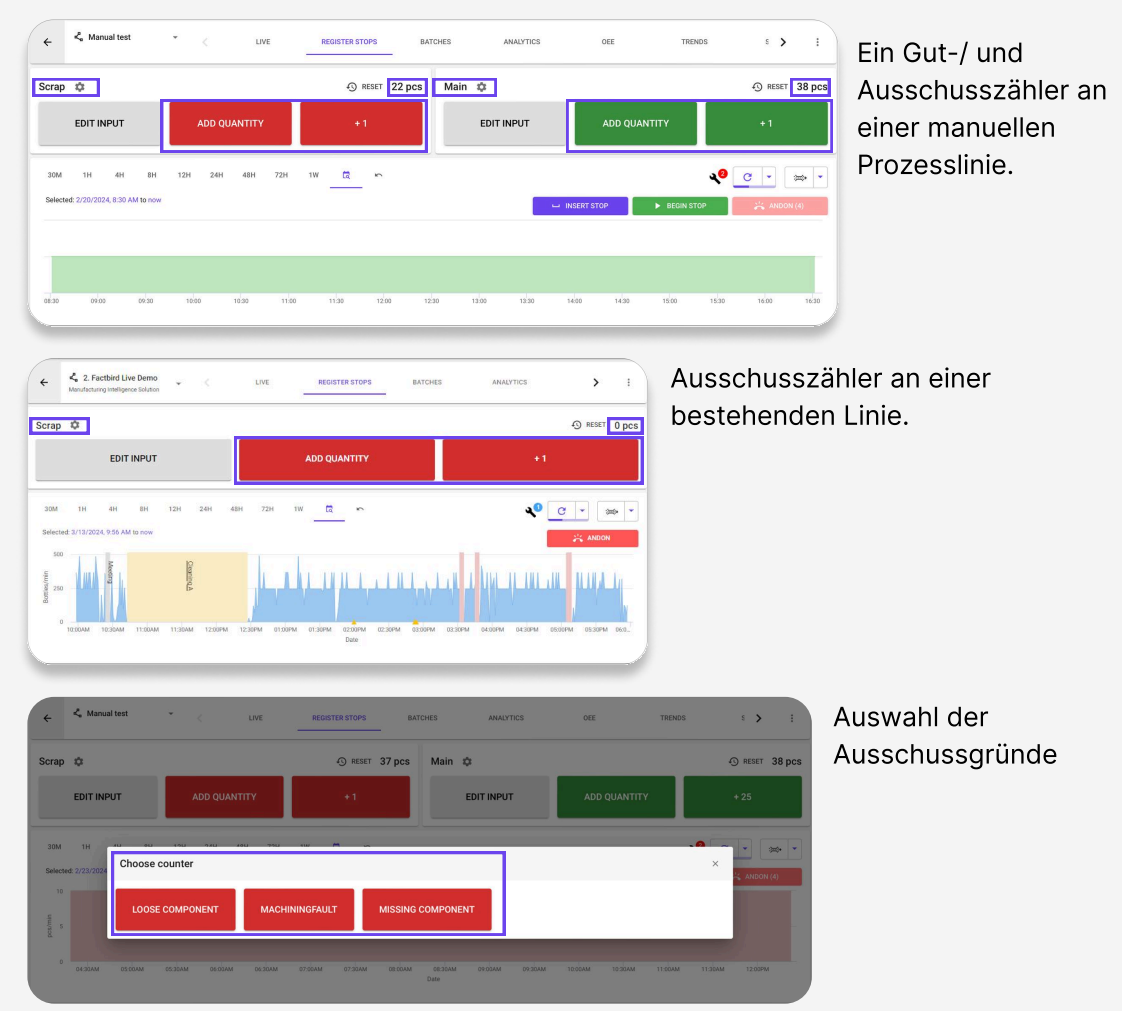

### Manuellen Produktionszähler verwenden - Primärmenge einstellen

Die primäre Zählmenge **"+1"** kann durch Anklicken des Zahnradsymbols angepasst werden.

| ÷              | 🖧 Manual test                  |                | • <     | LIV      | Έ     | REGISTER ST | OPS      | BATCHE | S      | ANALYTICS | C     | DEE     | TRENDS |              | s <b>&gt;</b> | :      |
|----------------|--------------------------------|----------------|---------|----------|-------|-------------|----------|--------|--------|-----------|-------|---------|--------|--------------|---------------|--------|
| Scrap          | ٥                              |                |         |          |       | Ð           | RESET 22 | pcs I  | Main 🌣 |           |       |         |        |              | RESET         | 38 pcs |
|                | EDIT INPUT                     |                | ADD C   | QUANTITY |       | +           | 1        |        | EDIT   | INPUT     |       | ADD QUA | NTITY  |              | +1            |        |
| 30M<br>Selecte | 1H 4H<br>ed: 2/20/2024, 8:30 A | 8H<br>M to now | 12H 24H | 48H      | 72H   | 1W 🛃        | 5        |        |        |           |       |         |        | <b>4</b> 0 [ |               | •      |
|                |                                |                |         |          |       |             |          |        |        |           |       |         |        |              |               |        |
|                |                                |                |         |          |       |             |          |        |        |           |       |         |        |              |               |        |
| 08:30          | 09:00                          | 09:30          | 10:00   | 10:30    | 11:00 | 11:30       | 12:00    | 12:30  | 13:00  | 13:30     | 14:00 | 14:30   | 15:00  | 15:30        | 16:00         | 16:30  |

### Manuellen Produktionszähler verwenden - Eingaben bearbeiten

Drücken Sie die Schaltfläche "**EINGABE BEARBEITEN**", um die zuvor übermittelten Zählungen anzuzeigen. In diesem Dialog können Sie Änderungen vornehmen oder Zählungen löschen. Bitte beachten Sie, dass es bis zu 30 Sekunden dauern kann, bis neue Daten angezeigt werden.

| Scrap 🌣             | Recent counts               |                                                                   |                           |         |           | ×   | ) RESET | 38 pcs |
|---------------------|-----------------------------|-------------------------------------------------------------------|---------------------------|---------|-----------|-----|---------|--------|
| EDIT INF            | C There may be a delay of t | up to 30 seconds before new data is shown. Currently showing data | from the last 10 minutes. |         | C         | ;   | + 25    |        |
| 30M 1H              | Timestamp                   | Quantity                                                          |                           |         |           |     |         |        |
| Selected: 2/20/2024 | 2/20/2024, 5:13:36 PM       | 1                                                                 |                           |         | •         |     |         |        |
|                     | 2/20/2024, 5:13:38 PM       | 1                                                                 |                           |         | *         |     | S ANDON |        |
|                     | 2/20/2024, 5:13:39 PM       | 1                                                                 |                           |         |           |     |         |        |
|                     | 2/20/2024, 5:13:45 PM       | 12                                                                |                           |         | •         |     |         |        |
| 09:30               |                             |                                                                   |                           | т       | otal Rows | : 4 | 17:     | :00    |
| UNPLANNED           |                             | CANCEL                                                            | С                         | CONFIRM |           |     |         |        |
| UNPLANNED DOWNT     | IME                         |                                                                   |                           |         |           |     |         | 0      |

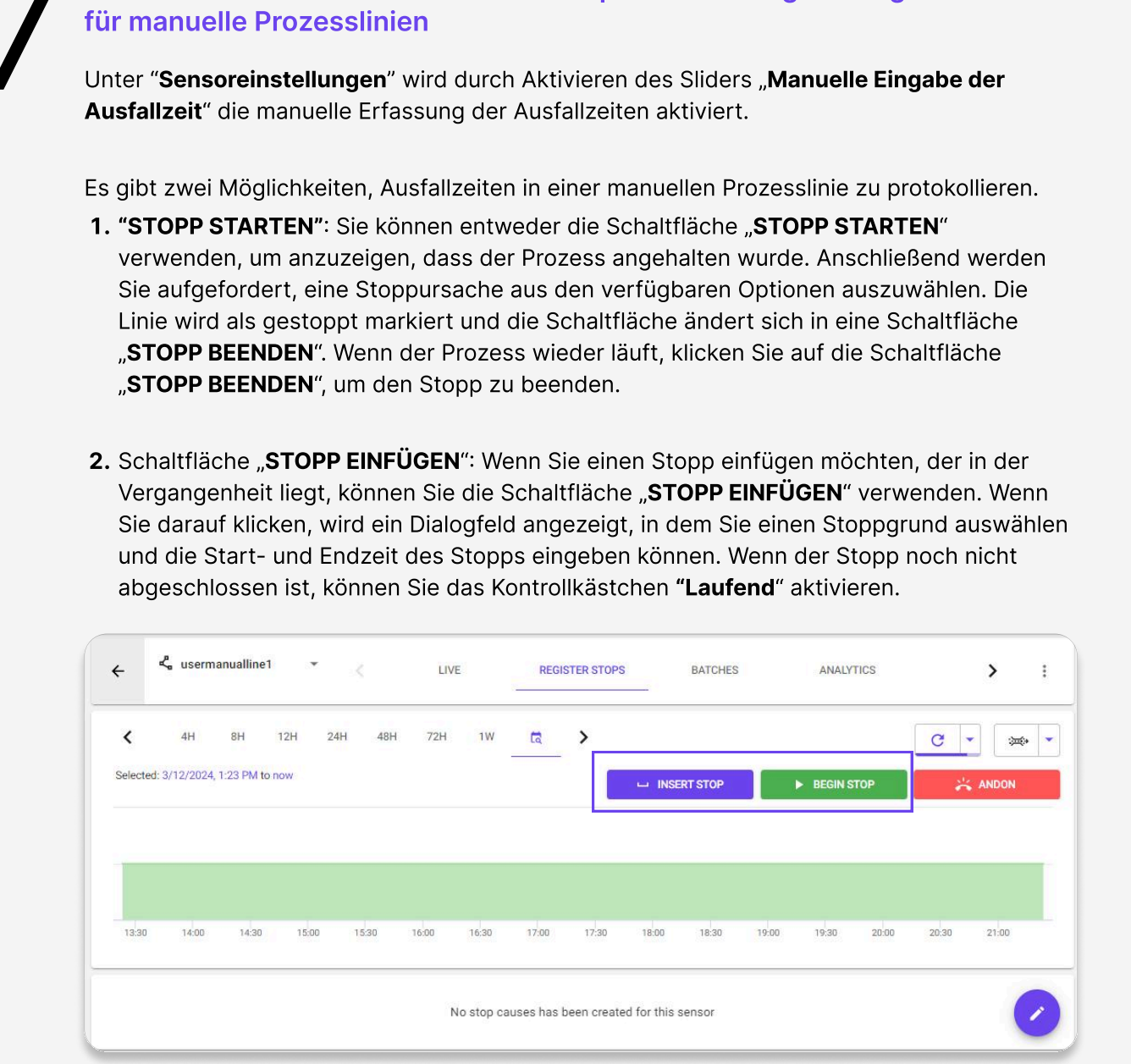

Verwenden Sie die manuelle Ausfallzeitprotokollierung - Dies gilt nur